### Centre Universitaire d'Éducation et de Formation des Adultes Centre Régional de CNAM

### WINDOWS NT 2000: Travaux Pratiques

- S 4 -

Michel Cabaré Juin 2003

ver 1.4

**CUEFA** - Département Formation Continue

BP 68

38402 ST MARTIN D'HÈRES

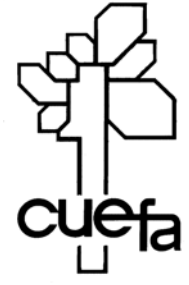

# TABLE DES MATIÈRES

| Réseau « SIMPLE » manuellement<br>Objectifs et fonctionnalités :<br>Création du domaine manuel.net :<br>Installation du serveur DNS :<br>Configuration du serveur DNS :<br>Inscription du DC dans le serveur DNS :<br>Ajouter les Hôtes et tester le serveur DNS : | 7<br>7<br>                             |
|----------------------------------------------------------------------------------------------------|----------------------------------------|
| Test de DNS<br>Test DNS et Paramétrage TCP/IP des clients du domaine :<br>nslookup :<br>Test de résolution inverse :                                                                                                    | 10<br>10<br>10<br>11                   |
| Modifier le fichier hosts                                                                                                    | 13<br>13                               |
| Modifier le fichier Imhosts<br>Inscrire une machine simple dans Imhosts :<br>Inscrire un Contrôleur de Domaine dans Imhosts :                                                                                                    | 14<br>14<br>15                         |
| Test installation de AD<br>Vérification configuration IP:<br>Vérification des enregistrement de ressource SRV<br>Vérification du dossier SYSVOL<br>Vérification de la base de donnée d'annuaire et des fichiers journaux<br>Vérification des journaux d'événement  | 17<br>17<br>17<br>19<br>19<br>19<br>19 |
| Accès à internet<br>Après installation d'un serveur DNS :<br>Suppression de la zone DNS racine<br>Utilisation des indications de racine<br>Utilisation des redirecteurs<br>Indication de la passerelle à utiliser.                                                 | 20<br>20<br>21<br>21<br>21<br>21       |

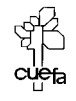

Windows NT 2000 travaux pratiques

| MISE en œuvre DHCP                                   | 22       |
|------------------------------------------------------|----------|
| Installation d'un serveur DHCP :                     |          |
| Sécuriser un serveur DHCP :                          | 23       |
| Augmenter les sauvegardes automatique serveur DHCP : | 23       |
|                                                      | 0.4      |
|                                                      |          |
| Paramétrage d'un client 2000 :                       | 24<br>25 |
| Paramétrage d'un client non 2000 :                   |          |
| Publication restrainte dans AD                       |          |
|                                                      | 2/       |
| Objectit :<br>Publication sélective dans A.D. :      | 27<br>27 |
| Recherche de dossiers partagés :                     |          |
| Dálágation compátonco sur UO                         |          |
| Delegation competence sur uC                         | 30       |
| Objectit :<br>Mise en place délégation :             | 30<br>30 |
| Utilisation de la délégation :                       |          |
| Ajouter une délégation :                             | 32       |
| Modifier-Supprimer une délégation :                  | 33       |
| Commande Net send                                    | 24       |
| La base de la commande Net send :                    | 34       |
|                                                      |          |
| Commande Net user                                    | 35       |
| La base de la commande Net user :                    | 35       |
| Les paramètres optionnels :                          | 35       |
| Script solon I'OS                                    |          |
|                                                      | 37       |
| Variable d'environnement :                           | 3/<br>37 |
| Version d'OS :                                       |          |
| Corrigat our out of the statute                      |          |
| script groupe utilisateurs                           | 40       |
| Tester l'appartenance à un groupe précis :           | 40       |
| Solution native :<br>Avec le resource kit            | 40<br>41 |
|                                                      |          |
| Script wsh                                           | 42       |
| Mise en place des scripts :                          | 42       |
| 1° script en vbs :                                   |          |
| un exemple en vos :                                  | 44       |
| ID évènement                                         | 45       |
| Signification d'un ID du gestionnaire évènement      |          |
|                                                      |          |

Windows NT 2000 travaux pratiques

Microsoft\*

ndow

Å

cué

Cabaré Michel C.U.E.F.A. S4 T.P. v1.4 Page 3

| Moniteur                                      | system             | e:         | alerte              | sur                                     | une       |
|-----------------------------------------------|--------------------|------------|---------------------|-----------------------------------------|-----------|
| imprimant<br>Paramétrage Seuil                | d'alerte :         |            |                     |                                         | 47        |
| Déclenchement Se                              | uil d'alerte :     |            |                     |                                         |           |
| <b>Moniteur</b>                               | systeme            | disc       | que logio           | que                                     | 50        |
| Compteur sur disqu                            | e logique :        |            |                     | •                                       | 50        |
| Alerte saturation de                          | • alsque :         | ••••••     |                     |                                         | 51        |
| Script de i                                   | mise a l'          | heu        | re                  |                                         | 52        |
| Création du script :<br>Droit de modification | on de l'heure syst | <br>ème :  |                     |                                         | 52<br>52  |
| Exemple d'écrasen                             | nent entre stratég | gie locale | e et stratégie de [ | DC :                                    | 54        |
| Stratégie l                                   | ocale 1            | 0          |                     |                                         |           |
| Augmenter la sécu                             | rité :             |            |                     |                                         | 55        |
| Stratégie                                     | locale 2           | 0          |                     |                                         | <b>F7</b> |
| Pister les tentatives                         |                    | •••••      |                     |                                         | 5/<br>57  |
| Audit sur le client :                         |                    |            |                     |                                         | 57        |
| Audit sur le serveur                          | ·                  | •••••      |                     |                                         | 58        |
| Stratégie .                                   | AUDIT a            | cce        | s dossier           | <del>.</del>                            | 59        |
| Objectif :                                    |                    | •••••      |                     |                                         | 59        |
| Stratégie /                                   | AUDIT in           | nprir      | nante               |                                         | 62        |
| Savoir qui imprime :                          |                    |            |                     |                                         | 62        |
| Modele d                                      | e straté           | nie I      | ocale               |                                         | 12        |
| Objectif :                                    | C Share            |            |                     |                                         | 63<br>63  |
| Création et sauveg                            | arde d'un modèl    | le :       |                     |                                         | 63        |
|                                               | lisation a un moc  | iele :     |                     |                                         | 64        |
| Création (                                    | de GPO             | sur        | une UO.             |                                         | 66        |
| Objectifs :                                   | D ot cróor lour C  |            |                     |                                         | 66        |
| Changer d'UO = ch                             | anger de GPO :     | ,          |                     | ••••••••••••••••••••••••••••••••••••••• | 68        |
| Forcer une applica                            | tion de GPO ave    | c secedi   | t :                 |                                         | 69        |
| GPO Ma                                        | odèle              | d'a        | dministra           | ation                                   | de        |
| domaine.                                      |                    |            |                     |                                         | 70        |
| Objectifs :                                   | ágia pour l'admir  | oistratour |                     |                                         | 70        |
| Mise en oeuvre de                             | la stratégie de do | omaine :   |                     |                                         | 70<br>71  |
|                                               |                    |            |                     |                                         |           |
| A Microsoft                                   | Windows NT         | 2000       | Cabaré Miche        | l Pc                                    | ige 4     |
|                                               | travaux prat       | iques      | C.U.E.F.A. S4 T.F   | P. v1.4                                 | ~         |

| GPO déploiement de Service Pa                                              | ck75       |
|----------------------------------------------------------------------------|------------|
| Objectifs :<br>Mise en oeuvre :                                            | 75<br>75   |
|                                                                            |            |
| Creation a Uniot MSI                                                       | 77         |
| Objectifs :                                                                |            |
| Installation du logiciel creation de msi :                                 |            |
| Installation du logiciel pour lequel on veut un msi :                      |            |
| instantané après:                                                          | 79         |
| FFS - Cryptage de fichier                                                  | 00         |
| 2 utilizateurs indés and entre                                             |            |
| sur une machine autonome                                                   | 80         |
| Dans un domaine                                                            |            |
| Exportation Import de certificat :                                         |            |
| Exportation du certificat de pierre sur disquette                          |            |
| Importation au certificat de pierre dans paul                              | 83<br>84   |
|                                                                            |            |
| EFS – Sécuriser un poste                                                   |            |
| Vol d'un poste (portable ?) :                                              |            |
| Export du certificat de l'agent de récupération d'un poste autonome        | :86        |
| Import du certificat de l'agent de récupération d'un poste autonome        | ; :87      |
| Sassian Tarminal Sarvar                                                    |            |
|                                                                            |            |
| Analyser une session IS :                                                  |            |
| Test de duplication d'AD                                                   | 00         |
| Créar un 2º CD sur patra Domaina :                                         |            |
| Visualisation du trafic de duplication :                                   |            |
|                                                                            |            |
| Réplication inter-site                                                     |            |
| Créons 2 sites distants de 62 machines maximum relié par RNIS:             |            |
| Créer les sites nécessaires :                                              | 94         |
| Définir un sous -réseau :                                                  |            |
| Associer un sous -reseau a un sire:                                        |            |
| On oublie pas de poser un Contrôleur de domaine dans chaque site:          |            |
|                                                                            |            |
| Iransfert de maitre d'operation                                            |            |
| Objectif :                                                                 | 97         |
| Cráation d'un Domaine Enfant                                               |            |
| Creation a un Domaine Enfant                                               |            |
| Création du C.D. "enfant.dom1.com" sur serveur S4 :                        |            |
| verification des relations d'approbations :                                | 101<br>102 |
| Création d'une délégation sur le serveur DNS racine :                      |            |
| <u> </u>                                                                   |            |
| Windows NT 2000 Cabaré Michel<br>travaux pratiques C.U.E.F.A. S4 T.P. v1.4 | Page 5     |

Å

cue

| Installation du serveur DNS enfant :                                                                                                    | 104          |
|----------------------------------------------------------------------------------------------------|--------------|
| test des zones DNS parent et enfant :                                                                                                    | 105          |
| Création du C.D. "dans la forêt dom2.com" sur serveur S5:<br>Vérifions les relations d'approbation :<br>Localisation des maîtres d'opération : | fôrêt107<br> |
| L'utilitaire dcdiag                                                                                                    | 111          |
| Récupération de l'utilitaire dcdiag :                                                                                                    | 111          |
| Quelques test possibles :                                                                                                    | 111          |
| Installation Muette depuis CD                                                                                                    | 113          |
| Objectifs et fonctionnalités :                                                                                                    | 113          |
| Réponse :                                                                                                    | 113          |

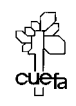

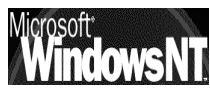

### **RESEAU « SIMPLE » MANUELLEMENT**

### **Objectifs et fonctionnalités :**

Il s'agit de présenter ici un réseau local, constitué d'un seul Domaine, On va essayer de faire le plus d'étapes manuellement... Le Serveur NT 2000 nommé s1-man et de clients tantôt Windows 95-98 nommés win-man1, win-man2 tantôt NT 2000 professionnel nommés win2k-1, win2k-2

le protocole choisit est TCP/IP, Les adresse IP sont donnée manuellement avec **192.168.1.X** où X sera le n° de la machine sur laquelle on travaille, le masque de sous-réseau sera pour tous **255.255.255.0** 

N.B: pour se « mettre » en situation d'un Contrôleur nouvellement installé, il suffit d'exécuter **DCPROMO** pour rétrograder le serveur, en précisant bien qu'il s'agit du dernier contrôleur de Domaine, et de demander de désinstaller DHCP et DNS dans Ajouter/supprimer des composants windows configuration, demandant du panneau de en 🔲 🚆 Services de mise en réseau puis Détail et décocher DNS et éventuellement DHCP ! on peut finir le "ménage" en supprimant dans Winnt\system32\ le contenu des dossiers DNS et DHCP éventuels

### Création du domaine manuel.net :

Démarrer/Exécuter et tapez ensuite dcpromo. Dans l'« l'assistant installation Active directory » il faut alors répondre

- 1. Contrôleur de domaine pour un nouveau domaine
- 2. Créer une nouvelle arborescence de domaine
- 3. Créer une nouvelle forêt d'arborescence de domaines
- 4. Donner le nom DNS en manuel.net
- 5. Accepter le nom Netbios proposé , pour nous ici manuel
- 6. Choisir un emplacement pour les fichiers stockant Active Directory, comme ...\WINNT\NTDS (accepter l'emplacement proposé)
- 7. indiquer le lecteur NTFS comme destination du dossier Sysvol de publication d'Active Directory ...\WINNT\SYSVOL
- 8. lorsque l'assistant détecte que il n'y a pas de DNS disponible, <u>ne</u> <u>pas demander d'en créer un</u>
- 9. Autoriser la compatibilité avec les versions antérieures de NT
- 10. indiquer un mot de passe de restauration de service d'annuaire, par exemple **zk28a**

### Puis re démarrer le poste

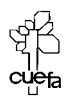

### Installation du serveur DNS :

Pour installer un serveur DNS sur un serveur NT2000 Server il faut aller dans Ajouter/supprimer des composants windows du panneau de configuration, en demandant

🔲 🚔 Services de mise en réseau

puis Détail et cocher **DNS** ! (le CD est nécessaire)

### **Configuration du serveur DNS :**

On a installé un serveur DNS; reste à l'installer soit via l'assistant en se positionnant dessus (après avoir lancé la console d'administration DNS par démarrer / programme / Outils d'administration / DNS ) et en demandant le menu Action / Configurer le serveur

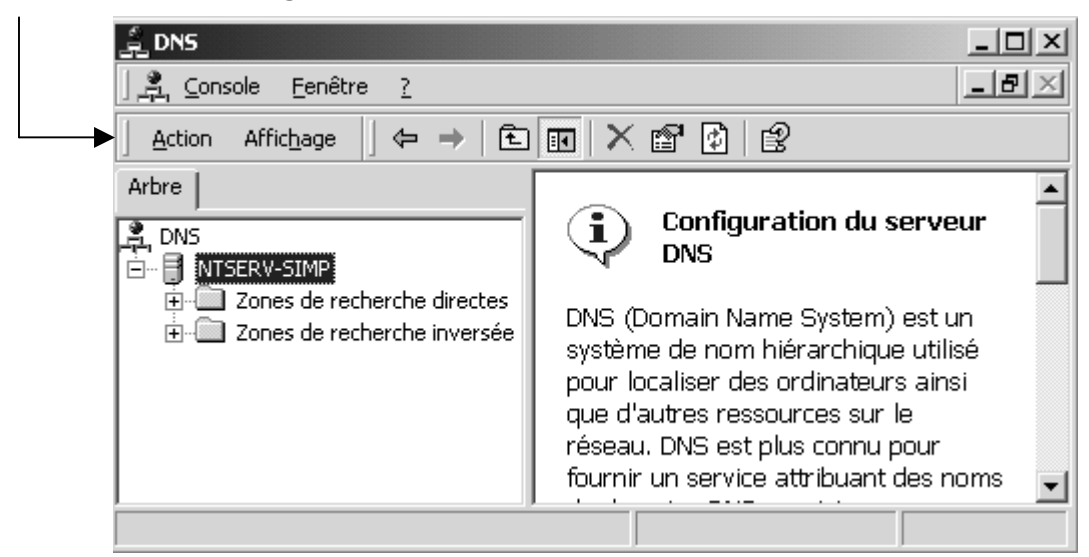

Dans les boites de « l'assistant configuration de serveur DNS » on réponds :

- 1. Ceci est le premier serveur DNS sur le réseau
- 2. Créer une zone de recherche directe
- 3. en Zone principale standard
- 4. donner le nom de la zone, ici pour nous manuel.net
- 5. accepter de créer le nouveau fichier manuel.net.dns
- 6. Créer une zone de recherche inversée
- 7. en Zone principale standard
- 8. avec un ID réseau de 210.200.200
- 9. accepter de créer le nouveau fichier 210.200.200.in-addr.arpa.dns

### Inscription du DC dans le serveur DNS :

A l'heure actuelle on a un serveur 2000, C.D. et sur ce serveur 2000 on dispose d'un serveur DNS opérationnel

Il faut "inscrire tous les enregistrements SRV correpondant à mon domaine dans le DNS

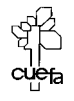

Après s'être bien assuré que la zone accepte les mises à jours dynamiques,

|                         | DNS                                                                                     | Propriétés de dom1.com                                                              |                                            | ? ×                                   |
|-------------------------|-----------------------------------------------------------------------------------------|-------------------------------------------------------------------------------------|--------------------------------------------|---------------------------------------|
|                         | $\begin{array}{c c c c c c c c c c c c c c c c c c c $                                  | Serveurs de noms<br>Général<br>État : En cours d'exécutio<br>Type : Principale      | WINS Transfert<br>Source de noms (Si<br>on | s de zone<br>DA)<br>Pause<br>Modifier |
| zone nommée<br>dom1.com | È-(a) .<br>dom1.com<br>E-C Zones de recherche inversée<br>E-C Recherches mises en cache | Nom de fichier zone :<br>dom1.com.dns<br>Autoriser les mises à<br>jour dynamiques ? |                                            |                                       |

on lance sur le serveur une commande

#### net stop netlogon

| C: | ∖>net sto | op netlogo | ٦  |         |        |   |       |         |
|----|-----------|------------|----|---------|--------|---|-------|---------|
| Le | service   | Ouverture  | de | session | réseau | s | 'arrê | ite.    |
| Le | service   | Ouverture  | de | session | réseau | a | été   | arrêté. |

suivit de

#### net start netlogon

| C:` | ∖>net sta | art netlogo | n  |         |        |            |
|-----|-----------|-------------|----|---------|--------|------------|
| Le  | service   | Ouverture   | de | session | réseau | démarre    |
| Le  | service   | Ouverture   | de | session | réseau | a démarré. |

#### Ajouter les Hôtes et tester le serveur DNS : 🚊 DNS Se plaçant sur le zone de résolution crée, 🚊 <u>C</u>onsole on demande soit <u>F</u>enêtre 2 Action Affichage $\Leftrightarrow \Rightarrow$ £ Arbre Pour une Zone de recherche Directe Action/ nouvel hôte 🚊 DNS 🖻 📲 NTSERV-SIMP 🗄 💼 Zones de recherche directes Ė~@]. Pour une Zone de recherche inversée 🦾 🕞 manuel.net Action/ nouveau pointeur 🔄 🛄 Zones de recherche inversée Nouvel hôte ? X Emplacement : manuel.net Nom (utilise le domaine parent si ce champ est vide) Nouvel enregistrement de ressource ? X Pointeur (PTR) Adresse IP 0 0. 0. 0. Sous-réseau : 200.200.210.in-addr.arpa 🔲 Créer un pointeur d'enregistrement PTR associé Numéro IP de l'hôte 210 .200 .200 .0 Nom de l'hôte : Parcourir... Ajouter un hôte Annuler

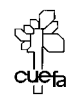

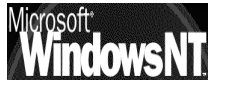

Windows NT 2000 travaux pratiques

### **TEST DE DNS**

#### Test DNS et Paramétrage TCP/IP des clients du domaine :

Le paramétrage de l'adresse du serveur DNS sur les clients peut se tester via IPCONFIG/ ALL ou Winipcfg

🚊 DNS Fenêtre - 2 La bonne marche du serveur DNS peut se tester via les Action Affichage propriété du Serveur DNS dans la console MMC de Arbre gestion du DNS 🚊 DNS E NTSERV-SIMP Propriétés de NTSER¥-SIMP ? X 🚊 🛄 Zones de recherche dire Redirecteurs Avancé Interfaces L Indications de racine Enregistrement Analyse Sécurité Pour vérifier la configuration du serveur, vous pouvez effectuer un test Onglet automatique ou manuel Analyse Sélectionnez un type de test : ✓ Une requête simple à un serveur DNS Une requête récursive aux autres serveurs DNS Pour effectuer le test immédiatement, cliquez sur Tester. Tester Effectuer un test automatique avec l'intervalle suivant : Intervalle de test : 1 Minutes Résultats des tests Requête sim. Date Heure Requête réc 23/02/2001 00:09:34 Correct 23/02/2001 00:07:08 Correct

On peut s'assurer que tous les clients du réseau ait bien leur adresse résolue sur notre serveur DNS, la bonne marche des enregistrement dans le DNS peut se tester via la commande **Nslookup** 

#### nslookup:

Par exemple on teste que le client nommé ntpro-simp2 d'adresse 200.200.202.202.soit bien résolu sur notre serveur DNS **ntserv-simp** 

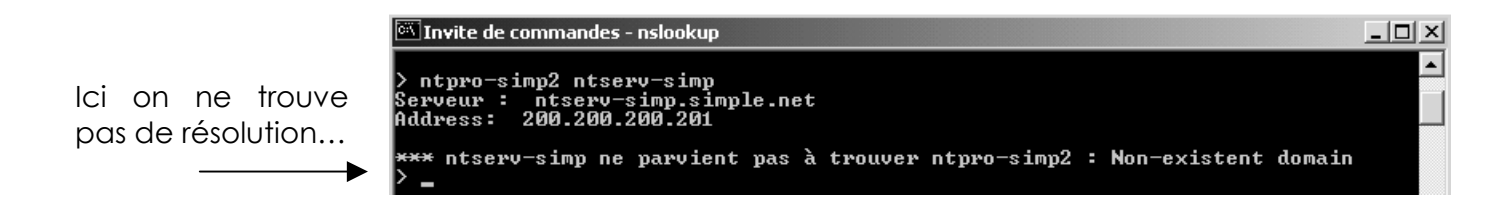

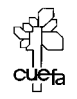

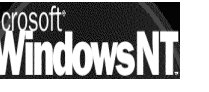

Windows NT 2000 travaux pratiques

Normal, encore faut il :

1. dans le serveur DNS rentrer le poste dans la zone de recherche

| Nouvel hôte                                            | ? X |
|--------------------------------------------------------|-----|
| Emplacement :                                          |     |
| simple.net                                             |     |
| Nom (utilise le domaine parent si ce champ est vide) : |     |
| ntpro-simp2                                            |     |
| Adresse IP :<br>200 .200 .200 .201                     |     |
| Créer un pointeur d'enregistrement PTR associé         |     |

de manière à obtenir

| Arbre                           | Nom                             | Туре            | Données               |
|---------------------------------|---------------------------------|-----------------|-----------------------|
|                                 | _msdcs                          |                 |                       |
|                                 | Lites                           |                 |                       |
| Zones de recherche directes     | 🖾 _tcp                          |                 |                       |
|                                 | 🖾 _udp                          |                 |                       |
|                                 | 🗒 (identique au dossier parent) | Source de nom   | [21], ntserv-simp.sim |
| 🕂 🛄 _msdcs                      | 🗒 (identique au dossier parent) | Serveur de noms | ntserv-simp.simple.ne |
| ites ⊡                          | 🗒 (identique au dossier parent) | Hôte            | 200.200.200.201       |
| 🕂 🕀 🛄 _tcp                      | 🗒 ntserv-simp                   | Hôte            | 200.200.200.201       |
|                                 | 🗒 ntpro-simp2                   | Hôte            | 200.200.200.202       |
| 😟 🛄 Zones de recherche inversée |                                 |                 |                       |

2. préciser sur le client l'adresse du serveur DNS à contacter...

et lorsque l'on re-teste que le client nommé ntpro-simp2 d'adresse 200.200.200.202soit bien résolu sur notre serveur DNS ntserv-simp

Cela marche !!!...

| 🖼 Invite de commandes - nslookup                                                          |  |
|-------------------------------------------------------------------------------------------|--|
| > ntpro-simp2 ntserv-simp<br>Serveur : ntserv-simp.simple.net<br>Address: 200.200.200.201 |  |
| Nom : ntpro-simp2.simple.net<br>Address: 200.200.200.202                                  |  |

### Test de résolution inverse :

La **résolution inverse** n'est pas nécessaire au fonctionnement des mécanismes 2000, et pourtant elle peut expliquer par exemple pour quoi on a un message d'erreur lorsque l'on lance nslookup...

Ainsi sur la machine ci dessous sur laquelle on a fait un ipconfig /all

| Suffixe DNS spéc. à la | a c | :01 | nne | ex | ioı | h. | : |                                     |
|------------------------|-----|-----|-----|----|-----|----|---|-------------------------------------|
| Description            |     |     |     |    |     |    |   | 3Com EtherLink III ISA (3C509b-TPO) |
| Adresse physique       |     |     |     |    |     |    |   | 00-20-AF-C5-21-51                   |
| DHCP activé            |     |     |     |    |     |    |   | Non                                 |
| Adresse IP             | -   |     |     | -  |     | -  |   | 192.168.1.8                         |
| Masque de sous-réseau  | -   |     |     |    |     | -  |   | 255.255.255.0                       |
| Passerelle par défaut  |     |     |     |    |     | _  |   |                                     |
| Serveurs DNS           | _   |     |     |    |     | _  |   | 192.168.1.22                        |
|                        |     |     |     |    |     |    |   |                                     |

#### puis un nslookup, on obtient

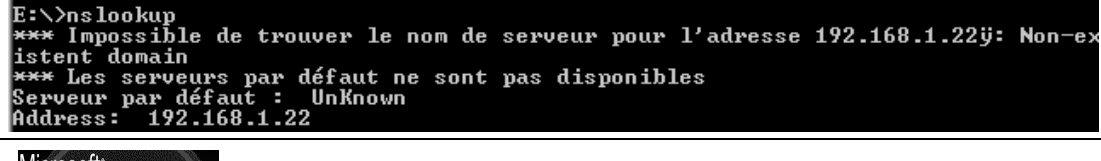

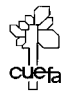

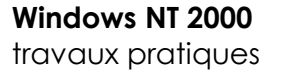

pourquoi?

parce que on essaye de faire un résolution inverse de l'adresse 192.168.1.22 qui est notée comme étant l'adresse du serveur DNS à interroger.

Pour que cela fonctionne, il faut sur le serveur DNS, se créer une zone de recherche inversée, et y rentrer ensuite

| ouvel enregistrement de ressource | ? ×       |
|-----------------------------------|-----------|
| Pointeur (PTR)                    |           |
| Sous-réseau :                     |           |
| 1.168.192.in-addr.arpa            |           |
| Numéro IP de l'hôte :             |           |
| 192 .168 .1 .22                   |           |
| Nom de l'hôte :                   |           |
| [serveur2]                        | Parcourir |

alors on pourra obtenir lors de l'appel à nslookup

| E:∖>nslo | okuj | p       |      |          | J |
|----------|------|---------|------|----------|---|
| Serveur  | par  | défaut  | : :  | serveur2 |   |
| Address  | · 19 | 92.168. | 1.23 | 2        |   |

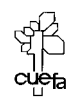

### **MODIFIER LE FICHIER HOSTS**

#### Inscrire une machine dans hosts :

Le fichier est fournit directement dans les postes 2000, ou avec une extension **.sam** sur les postes win98

Inscrivons le poste nommé **test** d'adresse **192.168.1.33** dans la table de résolution locale

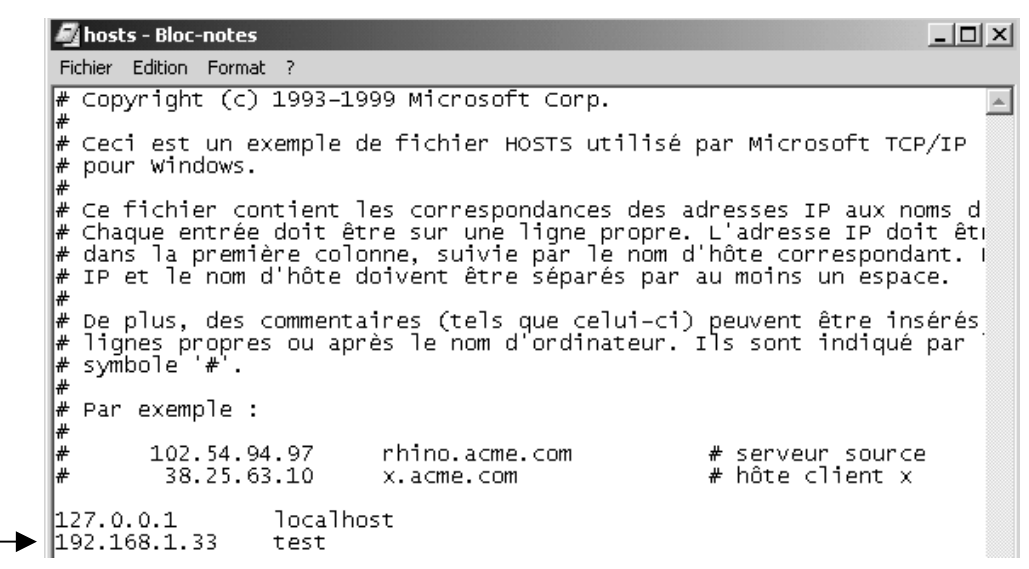

du coup si avant o n'avait aucune possibilité , on peut désormais au moins envoyer la trame...

C:\>ping test Hôte inconnu test. C:\>ping test Envoi d'une requête 'ping' sur test [192.168.1.33] avec 32 octets de données : Délai d'attente de la demande dépassé. Délai d'attente de la demande dépassé. Délai d'attente de la demande dépassé. Délai d'attente de la demande dépassé. Délai d'attente de la demande dépassé. Statistiques Ping pour 192.168.1.33: Paquets : envoyés = 4, reçus = 0, perdus = 4 (perte 100%), Durée approximative des boucles en millisecondes : minimum = 0ms, maximum = 0ms, moyenne = 0ms

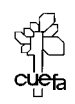

### **MODIFIER LE FICHIER LMHOSTS**

### Inscrire une machine simple dans Imhosts :

Inscrivons le poste nommé **pdistant** d'adresse **192.168.2.2** dans la table préchargée de résolution de nom netbios d'une machine:

| Adresse 🗋 etc                                                                                                    |                                                                          |                                                                            |
|----------------------------------------------------------------------------------------------------|--------------------------------------------------------------------------|----------------------------------------------------------------------------|
| Adresse etc                                                                                                    | etc<br>Imhosts<br>Fichier                                                | Nom<br>hosts<br>Imhosts<br>Imhosts.sam<br>networks<br>protocol<br>cervices |
| Config<br>Config<br>Config | Modifié le: 09/05/2003 09:34<br>Taille : 4,18 Ko<br>Attributs : (normal) | <u>₩</u> 36191C63                                                          |

Il suffit d'éditer le fichier texte et d'y inscrire la ligne suivante

| 🖺 Imh   | osts - W | ordPad    |          |        |        |   |          |  |
|---------|----------|-----------|----------|--------|--------|---|----------|--|
| Fichier | Edition  | Affichage | e Inse   | ertion | Format | ? |          |  |
|         |          | <b>6</b>  | <b>#</b> | ×      | è 🛍 •  | റ | <b>B</b> |  |
| 192     | .168.2   | .2 PDI    | STAN     | T      | #PRE   |   |          |  |

On recharge par la commande nbtstat -R

C:\>nbtstat -R Purge et préchargement de la table nom de cache distant NBT terminés.

et on visualise par la commande **nbtstat -c**:

| C:\>nbtstat -c<br>Accton:<br>Adresse IP du no | ud : [192<br>Table d                                   | .168.1.3<br>le nom de      | 30] ID d'étendue : []<br>e cache distant NetBIOS         |                    |
|-----------------------------------------------|--------------------------------------------------------|----------------------------|----------------------------------------------------------|--------------------|
| Nom                                           |                                                        | Туре                       | Adresse d'hôte Vie                                       | [sec]              |
| PDISTANT<br>PDISTANT<br>PDISTANT<br>PDISTANT  | <pre>&lt;03&gt; &lt;00&gt; &lt;00&gt; &lt;20&gt;</pre> | UNIQUE<br>UNIQUE<br>UNIQUE | 192.168.2.2<br>192.168.2.2<br>192.168.2.2<br>192.168.2.2 | <br>-1<br>-1<br>-1 |

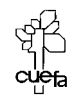

### Inscrire un Contrôleur de Domaine dans Imhosts :

En général, on n'a pas besoin d'inscrire des postes génériques, mais plutôt un contrôleur de domaine...

Dans ce cas la ligne se complique un petit peu puisqu'il est nécessaire d'indiquer le nom de domaine en plus....

Il faut effectuer donc 2 entrées, une pour le PDC et l'autre pour le nom de domaine.

### 10.0.0.1 PDCName #PRE #DOM:Domain-name 10.0.0.1 "Domain-name \0x1b" #PRE

- **N.B** : Le nom de domaine dans cette entrée respecte la casse.
- **N.B:** L'espacement de ces entrées est obligatoire.
  - Remplacez 10.0.0.1 par l'adresse IP de votre contrôleur principal de domaine,

PDCName par le nom NetBIOS de votre contrôleur principal de domaine, **Domain** par le nom de domaine de Windows NT.

Inscrivons le contrôleur de domaine TEST nommé \$1 d'adresse 192.168.1.1 dans la table précharaée de résolution de nom netbios d'une machine:

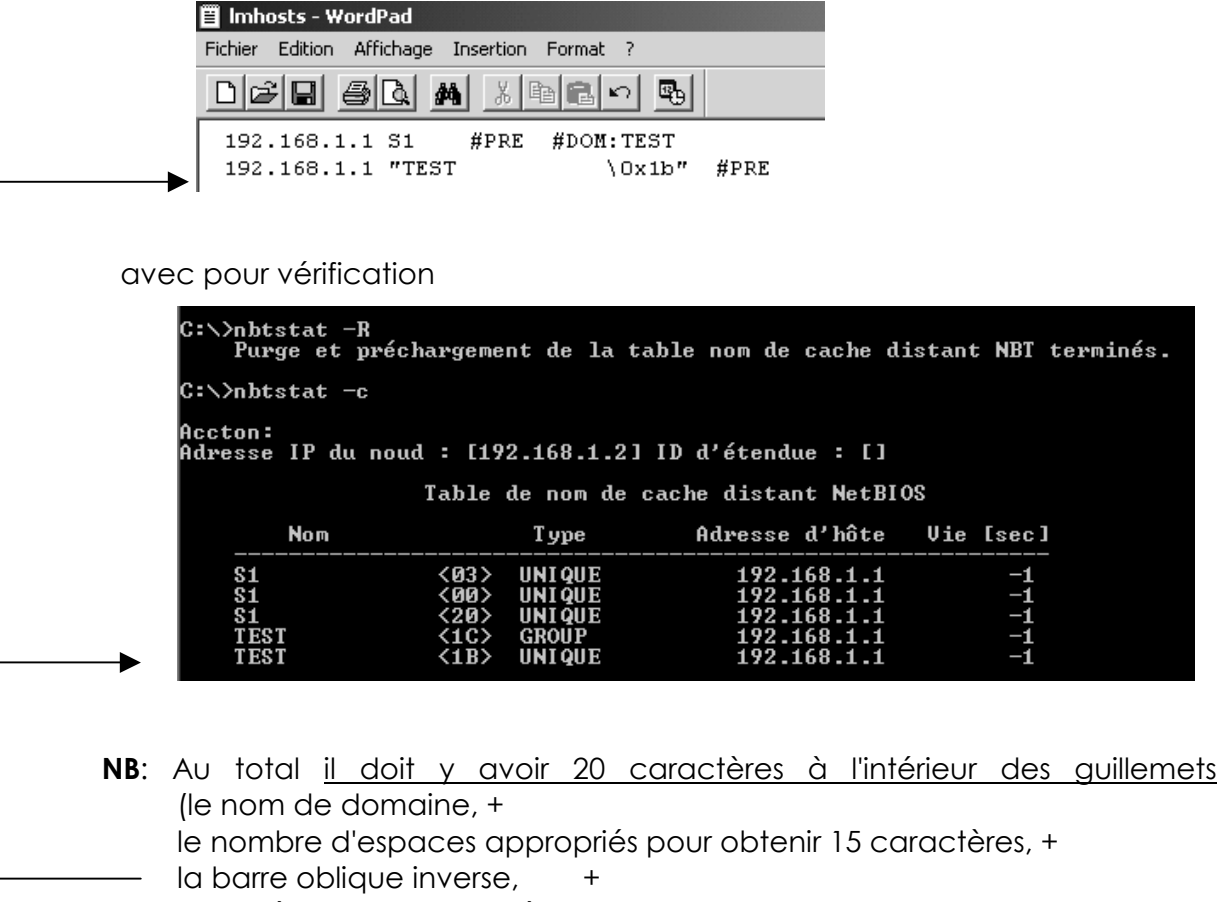

la représentation hexadécimale NetBIOS du type de service).

**NB**: Attention, le fichier contient toujours une ligne blanche vide à la fin !

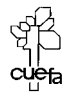

Ainsi une simple erreur de nombre de caractère (différent de 20 ici)

| 192.168.1.1 | S1    | #PRE | #DOM:TEST |      |   |
|-------------|-------|------|-----------|------|---|
| 192.168.1.1 | "TEST |      | \Ox1b"    | #PRE | • |

ne génère aucun message d'erreur, mais simplement une mauvaise inscription :

| C:∖>nbtstat -c                                 |                                                                                                    |                                                                                                    |                                        |
|------------------------------------------------|----------------------------------------------------------------------------------------------------|----------------------------------------------------------------------------------------------------|----------------------------------------|
| Accton:<br>Adresse IP du no                    | oud : [192.168.1.2]                                                                                                    | ID d'étendue : []                                                                                                    |                                        |
|                                                | Table de nom de                                                                                                    | cache distant NetBIC                                                                                                    | )S                                     |
| Nom                                            | Туре                                                                                                    | Adresse d'hôte                                                                                                    | Vie [sec]                              |
| S1<br>S1<br>S1<br>TEST<br>TEST<br>TEST<br>TEST | <pre>&lt;03&gt; UNIQUE &lt;00&gt; UNIQUE &lt;20&gt; UNIQUE &lt;1C&gt; GROUP &lt;03&gt; UNIQUE &lt;00&gt; UNIQUE &lt;00&gt; UNIQUE &lt;20&gt; UNIQUE</pre> | $\begin{array}{r} 192.168.1.1\\ 192.168.1.1\\ 192.168.1.1\\ 192.168.1.1\\ 192.168.1.1\\ 192.168.1.1\\ 192.168.1.1\\ 192.168.1.1\\ 192.168.1.1\\ 192.168.1.1\end{array}$ | -1<br>-1<br>-1<br>-1<br>-1<br>-1<br>-1 |

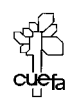

## **TEST INSTALLATION DE AD**

### Vérification configuration IP:

Au niveau IP, II faut que le paramétrage serveur DNS soit configuré pour pointer vers lui-même... avec 127.0.0.1

Si ce n'est pas le cas, rafraîchir le cache avec la commande

| C:\ | ∖>ip | conf | ig  | ∕f | 1 | ushd | lns        |    |      |
|-----|------|------|-----|----|---|------|------------|----|------|
| Cor | ıfig | urat | ion | I  | P | de   | Windo      | WS | 2000 |
| ~   |      |      | ,   | -  |   |      | <b>NUO</b> |    | ,    |

ipconfig /flushdns <sup>Cache</sup> de résolution DNS vidé.

suivie de la commande ipconfig /registerdns

| C:\>ipconfig /registerdns                                                                                                    |
|----------------------------------------------------------------------------------------------------|
| Configuration IP de Windows 2000                                                                                                    |
| L'inscription des enregistrements de ressource pour toutes les cartes de cet ord<br>inateur a été initiée. Toute erreur sera signalée dans l'Observateur d'événement<br>s dans 15 minutes. |

dans la console DNS on doit voire 3 enregistrement minimum...un Hôte pour le nom du serveur, un serveurs de nom et un source de nom.

| 🗒 (identique au dossier parent) | Source de nom   |
|---------------------------------|-----------------|
| 🗒 (identique au dossier parent) | Serveur de noms |
| 📋 (identique au dossier parent) | Hôte            |
| affichade détaillé cela do      | nnerait         |

[25], s1.dom1.com., admini... s1.dom1.com. 192.168.3.1

en affichage détaillé cela donnerait

(identique au dossier parent)
 SOA
 (identique au dossier parent)
 NS
 (identique au dossier parent)
 A

[25], s1.dom1.com., admini... s1.dom1.com. 192.168.3.1

### Vérification des enregistrement de ressource SRV

On regarde si les 4 dossiers suivants on été crées dans la zone DNS principale

| ÷ | _msdcs |
|---|--------|
| ÷ | _sites |
|   | _tcp   |
| · | _udp   |

et on liste les enregistrements de type SRV par un commande nslookup avec

### Is -t SRV domaine

voire si on veut en garder une trace dans un fichier

### Is -t SRV domaine >nomfich

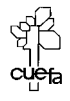

et on peut décrypter un peu les enregistrement SRV à l'aide des informations suivantes

| Enregistrement SRV         | Critères de recherche                                                                |
|----------------------------|--------------------------------------------------------------------------------------|
| Idaptcp.Domaine_DNS.       | Permet à un ordinateur de trouver un serveur<br>LDAP dans le domaine                 |
| _ldaptcp.Sitesites.dc.     | Permet à un ordinateur de trouver un contrôleur                                      |
| _msdcs.Domaine_DNS.        | de domaine sur le même site                                                          |
| _gctcp.Forét_DNS.          | Permet à un ordinateur de trouver un serveur de catalogue global                     |
| _gctcp.Sitesites.Forêt_DNS | Permet à un ordinateur de trouver un serveur de<br>catalogue global sur le même site |
| _kerberostcp.              | Permet à un ordinateur de trouver un serveur                                         |
| Domaine_DNS.               | KDC dans le domaine                                                                  |
| _kerberostcp.Site.         | Permet à un ordinateur de trouver un serveur                                         |
| _sites.Domaine_DNS.        | KDC sur le même site                                                                 |
| Les contrôleurs de d       | omaine exécutant Windows 2000                                                        |
| inscrivent d'autres en     | nregistrements SRV dans le sous-                                                     |
| domaine _msdcs au          | format :                                                                             |
| Service. Protocole         | .DcType. msdcs.Domaine DNS                                                           |

DcType pouvant valoir :

- dc pour Domain Controller
- gc pour Global Catalog

pour reconstruire la liste des enregistrement correspondant à AD dans le DNS on peut, après s'être bien assuré que la zone accepte les mises à jours dynamiques,

|                      | 🚊 DNS                                              |                                                               | a ( )                            |
|----------------------|----------------------------------------------------|---------------------------------------------------------------|----------------------------------|
|                      | ∫ 🚊 Console Eenêtre ?                              | Proprietes de dom1.com                                        | <u>? ×</u>                       |
|                      | <u>Action</u> Affichage     ↓ ⇐ →          Arbre   | Serveurs de noms   WINS  <br>Général   Source (               | Transferts de zone de noms (SOA) |
|                      | P, DNS                                             | État : En cours d'exécution                                   | Pause                            |
| Exemple ici pour une | ian III SI<br>Ian IIII Zones de recherche directes | Type : Principale                                             | Modifier                         |
| zone nommée          | dom1.com                                           | Nom de fichier zone :                                         |                                  |
| dom1.com             |                                                    | dom1.com.dns                                                  |                                  |
|                      | <b>├</b>                                           | Autoriser les mises à j <mark>Oui</mark><br>jour dynamiques ? |                                  |

on lance sur le serveur une commande

### net stop netlogon

| C:∖>net stop netlog | yon   |         |        |   |        |         |
|---------------------|-------|---------|--------|---|--------|---------|
| Le service Ouvertui | re de | session | réseau | s | ' arré | Ète.    |
| Le service Ouvertu  | re de | session | réseau | a | été    | arrêté. |

suivit de

### net start netlogon

| C:N     | Snet st;  | awt netloou | n        |          |        |            |
|---------|-----------|-------------|----------|----------|--------|------------|
| P       | 11100 300 | Te neeroge  | <u> </u> |          | ,      | - /        |
| Le      | service   | Ouverture   | de       | session  | réseau | démarre    |
| <b></b> | 0011100   |             |          | 00001011 | 100000 |            |
| Le      | service   | Ouverture   | de       | session  | réseau | a démarré. |
|         | 001 4 100 |             |          | 00001011 | 200044 |            |

N.B: si le pb persiste on supprime la zone , puis on la recrée...

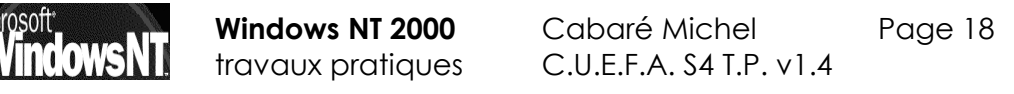

### Vérification du dossier SYSVOL

Pour vérifier que le dossier SYSVOL à bien été crée il faut regarder si dans le dossier principal de NT on trouve le dossier **sysvol**....

Ce qui peut aussi se faire plus rapidement via

| Ouvrir : %systemroot%\sysvol |
|------------------------------|
|------------------------------|

dans lequel on doit trouver les 4 sous dossier suivants

| Adresse 🗋 SYSVOL |        |                     |
|------------------|--------|---------------------|
| Nom 🛆            | Taille | Туре                |
| domain           |        | Dossier de fichiers |
| 📄 staging        |        | Dossier de fichiers |
| 🛅 staging areas  |        | Dossier de fichiers |
| 🔜 sysvol         |        | Dossier de fichiers |

La vérification du partage peut se faire rapidement via

| 📮 Gestion de l'ordinateur              |               |                                             |         | <u>_     ×</u> |
|----------------------------------------|---------------|---------------------------------------------|---------|----------------|
| Action Affichage ← →   🔁 💽             | ■ 🗗 🗟 😫       |                                             |         |                |
| Arbre                                  | Dossier par 🛆 | Chemin d'accès partagé                      | Туре    | Nb. de n       |
| Gestion de l'ordinateur (local)        | R ADMIN\$     | C:\WINNT                                    | Windows | 0              |
| 🖻 📆 Outils système                     | ∎€C\$         | C:                                          | Windows | 0              |
| 💮 🗑 Observateur d'événements           | R IPC\$       |                                             | Windows | 0              |
| 🗄 🖼 Informations système               | RETLOGON      | C:\WINNT\SYSVOL\sysvol\domaine1.edu\SCRIPTS | Windows | 0              |
| 🗄 💮 🎆 Journaux et alertes de performar | Ressource     | C:\ressource                                | Windows | 0              |
| 🖻 😱 Dossiers partagés                  | SYSVOL        | C:\WINNT\SYSVOL\sysvol                      | Windows | 0              |
| - 🕤 Partages                           |               |                                             |         |                |
| Sessions                               |               |                                             |         |                |
| Ouvrir les fichiers                    |               |                                             |         |                |
| Gestionnaire de périphériques          |               |                                             |         |                |

### Vérification de la base de donnée d'annuaire et des fichiers journaux

Pour vérifier que la base de donnée à bien été crée il faut regarder si dans le dossier principal de NT on trouve le dossier **ntds**....

Ce qui peut aussi se faire plus rapidement via

Ouvrir : %systemroot%\ntds ▼

#### comprenant les fichiers suivants

| Nom 🛆      | Taille    | Туре                |
|------------|-----------|---------------------|
| Drop       |           | Dossier de fichiers |
| 🔊 edb.chk  | 8 Ko      | Recovered File Frag |
| 🗒 edb.log  | 10 240 Ko | Texte seulement     |
| 🔊 ntds.dit | 10 256 Ko | Fichier DIT         |
| 🗒 res1.log | 10 240 Ko | Texte seulement     |
| 🗒 res2.log | 10 240 Ko | Texte seulement     |
| 🛋 temp.edb | 2 064 Ko  | Fichier EDB         |
|            |           |                     |

### Vérification des journaux d'événement

븘

🔢 Journal système **Directory Service** B DNS Server Service de réplication de fichiers

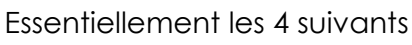

Windows NT 2000 travaux pratiques

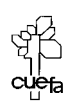

### **ACCES A INTERNET**

#### Après installation d'un serveur DNS :

Si vous installez DNS au cours du processus dcpromo, vous obtiendrez une zone racine. Celle-ci indique à votre serveur DNS qu'il est un serveur Internet racine. Par conséquent, votre serveur DNS n'utilisera pas de redirecteurs ou d'indications de racine lors du processus de résolution de noms.

Ce qui pour aller sur internet risque de poser probleme.

on ne peut pas spécifier les **Propriétés de SERVEUR2** redirecteurs (ils sont grisés)

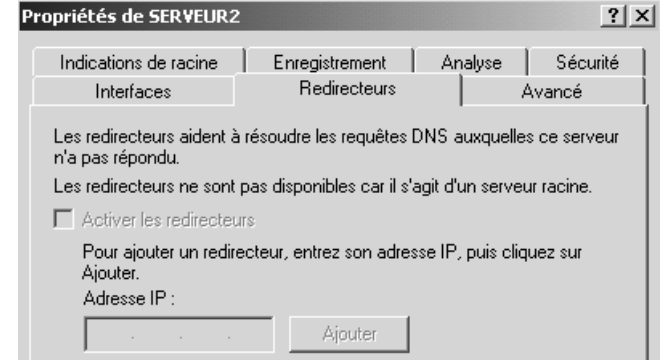

### Suppression de la zone DNS racine

Dans le Gestionnaire du DNS, développez l'objet Serveur DNS Développez le dossier Zones de recherche directe.

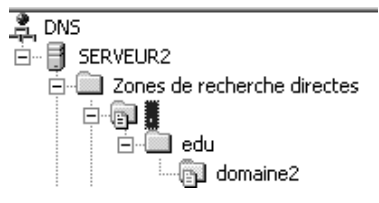

Cliquez avec le bouton droit sur la zone ".", puis demandez **Supprimer**.

Le serveur DNS va demander confirmation sur une action qui est irreversible

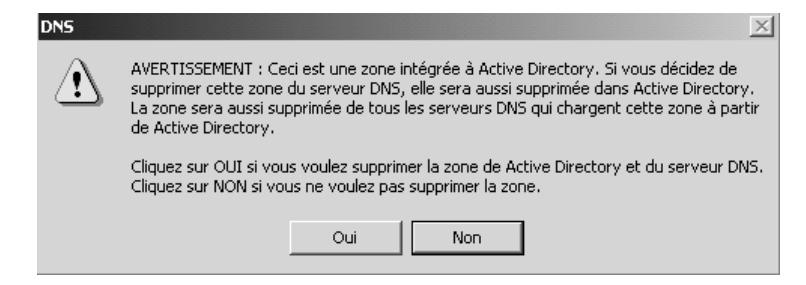

N.B: il faut bien penser à faire F5 pour que le DNS soit réactualisé !

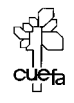

### Utilisation des indications de racine

A partir du moment ou la zone racine n'existe plus , les indications de racine sont utilisables par notre serveur DNS

Avantage : on est standard, et on de dépends pas des DNS du FAI

Inconvénient : cela génère un fort traffic

| priétés de SER¥EUR2                         |                                 | ? >                |
|---------------------------------------------|---------------------------------|--------------------|
| Interfaces                                  | Redirecteurs                    | Avancé             |
| Indications de racine                       | Enregistrement Ana              | alyse Sécurité     |
| Les indications de racine<br>sur le réseau. | sont utilisées pour trouver d'a | utres serveurs DNS |
| Nom de serveur                              | Adresse IP                      |                    |
| m.root-servers.net.                         | [202.12.27.33]                  |                    |
| l.root-servers.net.                         | [198.32.64.12]                  |                    |
| k.root-servers.net.                         | [193.0.14.129]                  |                    |
| j.root-servers.net.                         | [198.41.0.10]                   |                    |
| i.root-servers.net.                         | [192.36.148.17]                 |                    |
| h.root-servers.net.                         | [128.63.2.53]                   |                    |
| g.root-servers.net.                         | [192.112.36.4]                  |                    |
| f.root-servers.net.                         | [192.5.5.241]                   |                    |
| e.root-servers.net.                         | [192.203.230.10]                |                    |
| d.root-servers.net.                         | [128.8.10.90]                   |                    |
| c.root-servers.net.                         | [192.33.4.12]                   |                    |
|                                             |                                 |                    |
| b.root-servers.net.                         | [128.9.0.107]                   |                    |

### Utilisation des redirecteurs

| A partir du moment ou la zone<br>racine n'existe plus , les<br>redirecteurs sont utilisables | Propriétés de SERVEUR2     ? ×       Indications de racine     Enregistrement     Analyse     Sécurité       Interfaces     Redirecteurs     Avancé |
|----------------------------------------------------------------------------------------------|----------------------------------------------------------------------------------------------------|
|                                                                                              | Les redirecteurs aident à résoudre les requêtes DNS auxquelles ce serveur<br>n'a pas répondu.                                                       |
|                                                                                              | Activer les redirecteurs                                                                                                    |
| II faut indiquer ceux du FAI                                                                 | Pour ajouter un redirecteur, entrez son adresse IP, puis cliquez sur<br>Ajouter.<br>Adresse IP :                                                    |
|                                                                                              | Ajouter                                                                                                    |
|                                                                                              | Supprimer                                                                                                    |
|                                                                                              | Monter                                                                                                    |
|                                                                                              | Descendre                                                                                                    |
|                                                                                              |                                                                                                    |
|                                                                                              | Délai d'expiration de redirection (secondes) : 5                                                                                                    |
|                                                                                              | Ne pas utiliser la récursivité                                                                                                    |

N.B: Attention, pour éviter les prises de lignes intempestives par le DNS, il est préférable utiliser les redirecteurs pointant vers les DNS du FAI, supprimer les indications de racine et lire l'article F246804 de la Base de connaissance pour limiter les connexions du serveur DNS dynamique de windows !

### Indication de la passerelle à utiliser

Bien sûr les clients indiques comme serveur DNS le serveur 2000 et pas celui du FAI...

Bien sûr, que ce soit sur le serveur DNS ou les clients, il ne faut pas oublier d'indiquer en paramètres TCP/IP l'adresse du routeur que l'on prendra pour sortir physiquement....

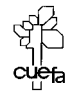

### **MISE EN ŒUVRE DHCP**

### Installation d'un serveur DHCP :

Installons sur le serveur 2000 un serveur DHCP distribuant des adresses comprises entre 192.168.1.60 et 192.168.1.70

Dans un premier temps, par de paramètres options de serveur...

| LO DHCP                                                                                                    |                     |                   | _ 8 ×                                 |
|----------------------------------------------------------------------------------------------------|---------------------|-------------------|---------------------------------------|
| Action Affichage   ← →   È 🔃 🗗 🔀 😫   →                                                                                                    | ÷                   |                   |                                       |
| Arbre                                                                                                    | Pool d'adresses     |                   |                                       |
| DHCP                                                                                                    | Adresse IP de début | Adresse IP de fin | Description                           |
| Serveur2.domaine2.edu [192.168.1.22]     Étendue [192.168.1.0] test     Fool d'adresses     G Baux d'adresse     G Réservations     G Options d'étendue     Options de serveur | J=192.168.1.60      | 192.168.1.70      | Plage d'adresses pour la distribution |

activons l'étendue, puis le serveur DHCP

Vérifions si sur le client on récupère bien une adresse IP dynamiquement...

| F | Propriétés de Protocole Internet (TCP/IP) ? X                                                                                                    |
|---|----------------------------------------------------------------------------------------------------|
|   | Les paramètres IP peuvent être déterminés automatiquement si votre<br>réseau le permet. Sinon, vous devez demander les paramètres IP<br>appropriés à votre administrateur réseau. |
|   | Obtenir une adresse IP automatiquement                                                                                                    |
|   | C Utiliser l'adresse IP suivante :                                                                                                    |
|   | Adresse IP :                                                                                                    |
|   | Masque de sous-réseau :                                                                                                    |
|   |                                                                                                    |

Et on obtient Adresse IP et Serveur DHCP...ainsi que le Bail

|          | Suffixe DNS spéc. à la connexion. : domaine2.edu                                                                                                    |
|----------|----------------------------------------------------------------------------------------------------|
|          | Description                                                                                                    |
|          | Adresse physique                                                                                                    |
|          | DHCP activé Oui                                                                                                    |
|          | Autoconfiguration activée : Oui                                                                                                    |
| <b>▶</b> | Adresse IP                                                                                                    |
|          | Masque de sous-réseau : 255.255.255.0                                                                                                    |
|          | Passerelle par défaut :                                                                                                    |
|          | Serveur DHCP                                                                                                    |
|          | Serveurs DNS : 192.168.1.22                                                                                                    |
|          | Bail obtenu : mardi 4 juin 2002 00:57:43                                                                                                    |
|          | $P_{2}$ P_{2} = $P_{2}$ P_{2} = $P_{2}$ P_{2} P_{2} = $P_{2}$ P_{2} = $P_{2}$ P_{2} P_{2} = $P_{2}$ P_{2} = $P_{2}$ P_{2} = $P_{2}$ P_{2} = $P_{2}$ P_{2} = $P_{2}$ P_{2} P_{2} = $P_{2}$ P_{2} = $P_{2}$ P_{2} P_{2} = $P_{2}$ P_{2} = $P_{2}$ P_{2} = |

Pour libérer une adresse on peut faire IPCONFIG / RELEASE... voire /RENEW

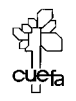

### Sécuriser un serveur DHCP :

Je souhaite que n'importe qu'elle machine ne puisse plus récupérer une adresse ip au hasard. Par conséquent on va mettre en place une réservation d'adresse basée sur les adresses mac des clients que je pense avoir a terme.

Pour connaître l'adresse mac d'une machine, si je peux l'atteindre par un ping, la commande en ligne

### arp –a

me donnera son adresse mac

Il ne me reste plus qu'a créer des reservation avec ces adresses.

### Augmenter les sauvegardes automatique serveur DHCP :

Modifier la clé de la base de registre afin que les sauvegardes s'effectuent de manière automatique toutes les 20 minutes (14 en hexa) au lieu de toutes les heures comme cela est prévu par défaut.

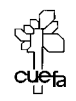

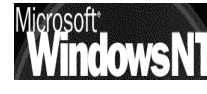

### **MISE EN ŒUVRE DDNS**

### Paramétrage d'un serveur DHCP :

Il faut rajouter dans les options de serveur, l'adresse du serveur DHCP que l'on souhaite fournir aux clients DHCP...

| Options Serveur                                                                                                    | ? ×                                                              |
|----------------------------------------------------------------------------------------------------|------------------------------------------------------------------|
| Général Avancé                                                                                                    |                                                                  |
| Options disponibles    OD5 Serveurs de noms    OD6 Serveurs DNS   OD7 Serveurs de connexion   O08 Serveurs de cookies | Descriptio ▲<br>Tableau c<br>Tableau c<br>Tableau c<br>Tableau c |
|                                                                                                    | •                                                                |
| Entrée de données<br>Nom du serveur :                                                                                 |                                                                  |
| serveur2                                                                                                    | Résoudre                                                         |
| Adresse IP :<br>192 . 168 . 1 . 22 Ajouter                                                                            |                                                                  |
|                                                                                                    |                                                                  |

De manière à avoir

| $ \underline{A}_{ction}  Affichage                                    $ |                                   |           |              |  |  |
|-------------------------------------------------------------------------|-----------------------------------|-----------|--------------|--|--|
| Arbre Options de serveur                                                |                                   |           |              |  |  |
| DHCP                                                                    | Nom d'option                      | Fabricant | Valeur       |  |  |
| 🚊 🗟 serveur2.domaine2.edu [192.168.1.22]                                | 😡 006 Serveurs DNS                | Standard  | 192.168.1.22 |  |  |
| Étendue [192.168.1.0] test                                              | 🕼 015 Nom de domaine DNS Standard |           | domaine2.edu |  |  |
| Pool d'adresses                                                         |                                   |           |              |  |  |
| 🚾 Baux d'adresse                                                        |                                   |           |              |  |  |
| - 💼 Réservations                                                        |                                   |           |              |  |  |
| Options d'étendue                                                       |                                   |           |              |  |  |
| Options de serveur                                                      |                                   |           |              |  |  |

Puis il faut vérifier que les propriétés de ce serveur DHCP soient

|                              | Фрнср                                                                                                    |                                                                                                    |
|------------------------------|----------------------------------------------------------------------------------------------------|----------------------------------------------------------------------------------------------------|
|                              | <u>A</u> ction Affichage    ⇐ →   ि 🖬                                                                                                    |                                                                                                    |
|                              | Arbre                                                                                                    | Options de serveur                                                                                                    |
| Pour des —<br>clients 2000 — | DHCP<br>Serveur2.domaine2.edu [192.168.1.22]<br>Etendue [192.168.1.0] test<br>Pool d'adresses<br>Baux d'adresse<br>Réservations<br>Options d'étendue<br>Options de serveur | Propriétés de serveur2.domaine2.edu [192.168.1.22]       ? ×         Général       DNS       Avancé         Vous pouvez paramétrer le serveur DHCP pour mettre à jour<br>automatiquement les informations de nom et d'adresse sur les serveurs DNS<br>qui prennent en charge les mises à jour dynamiques.         ✓       Mettre à jour automatiquement les informations de client DHCP dans<br>DNS         ✓       Mettre à jour DNS uniquement si un client DHCP le demande         ✓       Toujours mettre à jour DNS         ✓       Ignorer les résultats de recherche directe (noms/adresses) lorsque le<br>bail expire         Activer les mises à jour pour les clients DNS qui ne prennent pas en<br>charge la mise à jour dynamique         Les mises à jour sont envoyées aux serveurs DNS qui sont configurés dans<br>les propriétés TCP/IP pour les connexions actives sur ce serveur. |

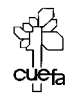

### Paramétrage d'un client 2000 :

| Dans les propriétés avancées de TCP/IP, vérifier que l'on a                                                                                                    |
|----------------------------------------------------------------------------------------------------|
| Paramètres TCP/IP avancés                                                                                                    |
| Paramètres IP DNS WINS Options                                                                                                    |
| Adresses des serveurs DNS, dans l'ordre d'utilisation :                                                                                                    |
| Î                                                                                                    |
| Ð                                                                                                    |
| Ajouter Modifier Supprimer                                                                                                    |
| Les trois paramètres suivants sont appliqués à toutes les connexions pour<br>lesquelles TCP/IP est activé. Pour la résolution des noms non qualifiés :            |
| Ajouter des suffixes DNS principaux et spécifiques aux connexions                                                                                                 |
| Ajouter des suffixes parents du suffixe DNS principal Ajouter des suffixes DNS (dans l'ordre) :                                                                   |
|                                                                                                    |
| Ţ.                                                                                                    |
| Ajouter Modifier Supprimer                                                                                                    |
| Suffixe DNS pour cette connexion :                                                                                                    |
| <ul> <li>Enregistrer les adresses de cette connexion dans le système DNS</li> <li>Utiliser le suffixe DNS de cette connexion pour l'enregistrement DNS</li> </ul> |

Ce qui fait que lorsque sur ce client on fait IPCONFIG /RELEASE on a

| hernet carte Connexion au réseau local :         |                                                                                                    |
|--------------------------------------------------|----------------------------------------------------------------------------------------------------|
| Suffixe DNS spéc. à la connexion.<br>Description | 3Com EtherLink III ISA (3C509b-TPO)<br>00-20-AF-C5-21-51<br>Oui<br>Oui<br>0.0.0<br>0.0.0<br>0.0.0<br>255.255.255.255 |
|                                                  |                                                                                                    |

avec un IPCONFIG /RENEW on obtient

| hernet carte Connexion au réseau local :                                                                                                    |                                                                                                    |
|----------------------------------------------------------------------------------------------------|----------------------------------------------------------------------------------------------------|
| Suffixe DNS spéc. à la connexion.<br>Description<br>Adresse physique<br>DHCP activé<br>Autoconfiguration activée<br>Adresse IP.<br>Masque de sous-réseau<br>Passerelle par défaut<br>Serveur DHCP.<br>Serveurs DNS<br>Bail obtenu<br>Bail expire | <pre>: domaine2.edu<br/>: 3Com EtherLink III ISA (3C509b-TPO)<br/>: 00-20-AF-C5-21-51<br/>: Oui<br/>: Oui<br/>: 192.168.1.60<br/>: 255.255.255.0<br/>:<br/>: 192.168.1.22<br/>: 192.168.1.22<br/>: mardi 4 juin 2002 01:31:47<br/>: mercredi 12 juin 2002 01:31:47</pre> |
|                                                                                                    |                                                                                                    |

et surtout l'enregistrement correspondant et crée dans le DNS...

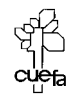

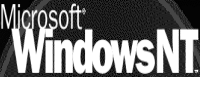

### Paramétrage d'un client non 2000 :

Peu de modification, a dire vrai, vérifier que les propriétés de ce serveur DHCP soient

|                                          | Фрнср                                    |                                                                                                    |  |  |
|------------------------------------------|------------------------------------------|----------------------------------------------------------------------------------------------------|--|--|
|                                          | Action Affichage ↓ ← → 1 €               | × 6 0 6 6 1 里 9                                                                                                    |  |  |
|                                          | Arbre                                    | serveur2.domaine2.edu [192.168.1.22]                                                                                                    |  |  |
|                                          | DHCP                                     | Contenu du serveur DHCP État                                                                                                    |  |  |
|                                          | 🖻 🖓 serveur2.domaine2.edu [192.168.1.22] | Étendue [192.168.1.0] test ** Actif **                                                                                                    |  |  |
|                                          | Etendue [192.168.1.0] test               | priétés de serveur2.domaine2.edu [192.168.1.22]                                                                                                    |  |  |
|                                          | Baux d'adresse                           | iénéral DNS Avancé                                                                                                    |  |  |
|                                          | Options de serveur                       | Vous pouvez paramétrer le serveur DHCP pour mettre à jour<br>automatiquement les informations de nom et d'adresse sur les serveurs DNS<br>qui prennent en charge les mises à jour dynamiques. |  |  |
|                                          |                                          | Mettre à jour automatiquement les informations de client DHCP dans<br>DNS                                                                                                    |  |  |
|                                          |                                          | C Mettre à jour DNS uniquement si un client DHCP le demande                                                                                                    |  |  |
|                                          |                                          | Toujours mettre à jour DNS                                                                                                    |  |  |
| Pour des<br>clients autres<br>que 2000 — |                                          | Ignorer les résultats de recherche directe (noms/adresses) lorsque le bail expire                                                                                                    |  |  |
|                                          |                                          | Activer les mises à jour pour les clients DNS qui ne prennent pas en<br>charge la mise à jour dynamique                                                                                       |  |  |
|                                          |                                          | Les mises à jour sont envoyées aux serveurs DNS qui sont configurés dans<br>les propriétés TCP/IP pour les connexions actives sur ce serveur.                                                 |  |  |

et sur un client windows 98 on obtient par exemple

| P Configuration IP                | _ 🗆 >                                           |
|-----------------------------------|-------------------------------------------------|
| 🗖 Informations sur l'hôte         |                                                 |
| Nom de l'hôte                     | poste8.domaine2.edu                             |
| Serveurs DNS                      | 192.168.1.22                                    |
| Type de noeud                     | Diffuser                                        |
| Identificateur d'étendue NetBIOS  |                                                 |
| Routage IP activé                 | WINS Proxy activé                               |
| La résolution NetBIOS utilise DNS |                                                 |
| Carte Ethernet Informations       |                                                 |
| E                                 | LNK3 Ethernet Adapter 📃                         |
| Adresse de la carte               | 00-20-AF-C5-21-51                               |
| Adresse IP                        | 192.168.1.60                                    |
| Masque de sous-réseau             | 255.255.255.0                                   |
| Passerelle par défaut             |                                                 |
| Serveur DHCP                      | 192.168.1.22                                    |
| Serveur WINS principal            |                                                 |
| Serveur WINS secondaire           |                                                 |
| Bail obtenu                       | 04 06 02 01:44:45                               |
| Expiration du bail                | 12 06 02 01:44:45                               |
| OK Libérer Renouvele              | r Tout li <u>b</u> érer Tout <u>r</u> enouveler |

et surtout l'enregistrement correspondant et crée dans le DNS...

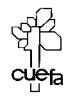

### **PUBLICATION RESTREINTE DANS AD**

### **Objectif**:

Dans un domaine, on souhaite faire que seuls les membre du groupe d'utilisateur "**maintenance**" puisse accéder à des ressources partagées avec le mot clé "**pilote**"...

On crée un groupe de sécurité global d'utilisateurs nommé **maintenance** à l'intérieur duquel on placera par exemple un utilisateur **bob**.

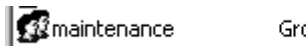

Groupe de sécurité - Global

On partage 2 dossiers, un sous l'appellation **dos-drivers**, l'autre sous l'appellation **dos-data**, en imaginant que le premier contienne des sources de drivers, et le deuxième des données....

**N.B:** ces dossiers peuvent se trouver physiquement n'importe où dans mon domaine...

词 dos-data 词 dos-drivers

### Publication sélective dans A.D. :

Pour publier ces dossiers dans AD on se place dons dans la mmc Utilisateurs et ordinateurs Active Directory et on crée une UO nommée par exemple ressources contenant mes 2 dossiers partagés

| Nouvel objet - Dossier partagé                                                                                                    | Nouvel objet - Dossier partagé                          |
|----------------------------------------------------------------------------------------------------|---------------------------------------------------------|
| Créer dans : dom1.com/ressources                                                                                                    | Créer dans : dom1.com/ressources                        |
| Nom :                                                                                                    | Nom :                                                   |
| drivers                                                                                                    | datas                                                   |
| Chemin réseau (\\serveur\partage):<br> \\s1\dos-drivers                                                                                                    | Chemin réseau (\\serveur\partage) :<br> \\s1\dos2-datas |
| donc on obtient                                                                                                    |                                                         |
| Arbre                                                                                                    | ressources 2 objets                                     |
| A Utilisateurs et ordinateurs ústive Directory [s1.dom1.s                                                                                                    |                                                         |
| in a dominante and a second and the second second s | Orivers Dossier partagé                                 |
|                                                                                                    | datas Dossier partagé                                   |
|                                                                                                    |                                                         |
| 🗄 🥘 Domain Controllers                                                                                                    |                                                         |

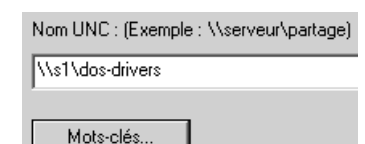

et on ajoute au dossier partagé drivers le mot clé "pilote"...

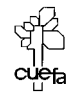

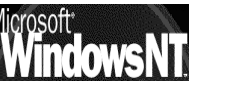

庄 🕋 🛄 Users

🐼 ressources

🗄 🧰 ForeignSecurityPrincipals

Windows NT 2000 travaux pratiques

Pour modifier les permissions de sécurité des objets publiés, il est nécessaire de demander Affichage / fonctionnalités avancées

| Arbre                    |                                       | re  | ssources                    | 2 objets                  |
|--------------------------|---------------------------------------|-----|-----------------------------|---------------------------|
| a Utilisateurs et ordina | ateurs Active Directory [s1.dom1.com] | N   | om                          | Туре                      |
| 🔄 🗊 dom1.com             |                                       | Ş   | drivers                     | Dossier partagé           |
| 🗄 🛄 Builtin              |                                       | ⊊   | datas                       | Dossier partagé           |
| 🗄 🛅 Computers            |                                       | 1   |                             |                           |
| 🗄 🙆 Domain Con           | trollers                              | L . |                             |                           |
| 🗄 💼 ForeignSecu          | urityPrincipals                       | L . |                             |                           |
| 🛨 🛄 Users                |                                       | L . |                             |                           |
| ressources               |                                       | Ε., |                             |                           |
|                          | Délégation de contrôle                |     |                             |                           |
|                          | Ajouter des membres à un groupe       |     |                             |                           |
|                          | Déplacer                              |     |                             |                           |
|                          | Rechercher                            |     |                             |                           |
|                          | Nouveau                               | •   |                             |                           |
|                          | Toutes les tâches                     |     |                             |                           |
|                          |                                       | _   |                             |                           |
|                          | Affichage                             |     | Choisir                     | des colonnes              |
|                          | Nouvelle fenêtre à partir d'ici       | -   | Grande                      | s icônes                  |
|                          | Supprimer                             |     | Petites                     | icônes                    |
|                          | Benommer                              |     | Licto                       | leonos                    |
|                          | Actualiser                            |     | <ul> <li>Détaile</li> </ul> |                           |
|                          | Exporter la liste                     |     | - Dotails                   |                           |
|                          | Exporter la listeria                  | _   | 🗸 Utilisate                 | eurs, groupes et ordi     |
|                          | Propriétés                            |     | Fonctio                     | nnalités avancé <u>es</u> |

A partir de là on accède à l'onglet Sécurité

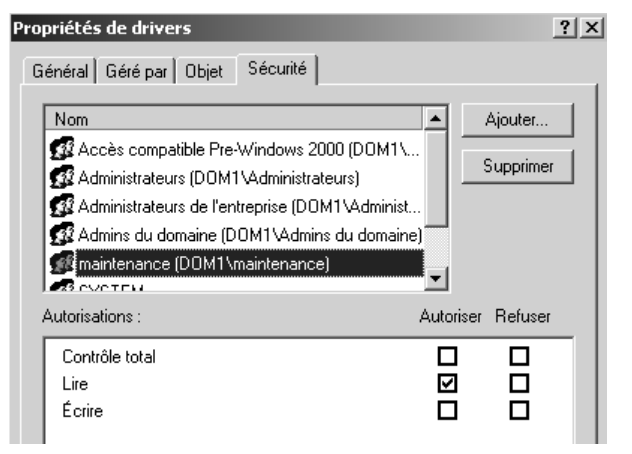

On y ajoute le groupe **maintenance**...

Et on supprime le groupe **Utilisateurs authentifiés**...

### Recherche de dossiers partagés :

• Si un utilisateur simple (non membre du groupe maintenance) fait une recherche dans AD de tous les dossiers partagés avec le mot clé pilote...

| Rechercher Dossier:<br>Fichier Edition Affichag                                   | s partagés<br>je ?                                                |                        |                                                    |                               |
|-----------------------------------------------------------------------------------|-------------------------------------------------------------------|------------------------|----------------------------------------------------|-------------------------------|
| Rechercher : Dossiers p<br>Dossiers partagés Ava<br>Nommé :<br>Mots-clés : pilote | artagés 💽 Dans : 🗊 d<br>ancé                                      | om1 💌                  | Parcourir<br>Rechercher<br>Arrêter<br>Effacer tout |                               |
| Nom                                                                               | Nom de partage mots-clés<br>Aucun élément ne correspond à la rech | erche actuelle         | Image: A = 1 = 1 = 1 = 1 = 1 = 1 = 1 = 1 = 1 =     | La recherche<br>n'aboutit pas |
| Microsoft<br>WindowsNT                                                            | Windows NT 2000<br>travaux pratiques                              | Cabaré M<br>C.U.E.F.A. | 1ichel<br>S4 T.P. v1.4                             | Page 28                       |

Si ce même utilisateur simple (non membre du groupe maintenance) fait ٠ une recherche dans AD de tous les dossiers partagés ...

| Rechercher Dossi<br>Fichier Edition Affici | iers partagés<br>hage ? |              |   | _ 🗆 ×                                   |                  |
|--------------------------------------------|-------------------------|--------------|---|-----------------------------------------|------------------|
| Rechercher : Dossier                       | s partagés              | Dans: 🗊 dom1 | • | Parcourir                               |                  |
| Dossiers partagés 🗼                        | Avancé                  |              |   |                                         |                  |
| Nommé :                                    |                         |              |   | Auctor                                  |                  |
| Mots-clés :                                |                         |              |   | Arreter                                 |                  |
|                                            |                         |              |   | Erracer tout                            |                  |
|                                            |                         |              |   | - X                                     | Caul la alassian |
|                                            |                         |              |   | , i i i i i i i i i i i i i i i i i i i | Seul le dossier  |
|                                            |                         |              |   |                                         | recherche        |
| Nom                                        | Nom de partage          | mots-clés    |   |                                         | n'aboutit pas    |
| ₽datas                                     | \\s1\dos2-datas         | •            |   |                                         | naccom pas       |
|                                            |                         | •            |   |                                         |                  |
| 1 élément(s) trouvé(s)                     |                         |              |   | li                                      |                  |

• Si bob, (membre du groupe maintenance) fait une recherche dans AD de tous les dossiers partagés avec le mot clé pilote...

| 🍕 Rechercher Doss     | iers partagés    |                 |              |
|-----------------------|------------------|-----------------|--------------|
| Fichier Edition Affic | hage ?           |                 |              |
| Rechercher : Dossie   | rs partagés      | 💌 Dans : 🗊 dom1 | ▼ Parcourir  |
| Dossiers partagés     | Avancé           |                 |              |
| Nommé :               |                  |                 | Hechercher   |
| Moto clác y 🖉         | lata             |                 | Arrêter      |
| Mots-cles ; [p        | loce             |                 | Effacer tout |
|                       |                  |                 |              |
|                       |                  |                 |              |
| Nom                   | Nom de partage   | mots-clés       |              |
| I⊊drivers             | \\s1\dos-drivers | pilote          |              |

Si bob, (membre du groupe maintenance) fait une recherche dans AD de • tous les dossiers partagés ...

| 🐗 Rechercher Dossi     | ers partagés     |              |      |                         |
|------------------------|------------------|--------------|------|-------------------------|
| Fichier Edition Affich | iage ?           |              |      |                         |
| Rechercher : Dossiers  | : partagés       | Dans: 🗊 dom1 | • P  | arcourir                |
| Dossiers partagés 🛛    | Wancé            |              | - 10 | Rechercher              |
| Mots-clés :            |                  |              |      | Arrêter<br>Effacer tout |
|                        |                  |              |      | Ś                       |
|                        |                  |              |      |                         |
| Nom                    | Nom de partage   | mots-clés    |      |                         |
| 🕎 datas                | \\s1\dos2-datas  |              |      |                         |
| <b>₽</b> drivers       | \\s1\dos-drivers | pilote       |      |                         |
| 2 élément(s) trouvé(s) |                  |              |      | //.                     |

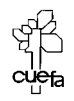

### **DELEGATION COMPETENCE SUR UO**

### **Objectif**:

Dans un domaine, on souhaite faire que le service « formation », soit autonome quant à la gestion de ses utilisateurs, postes etc

L'idée est de créer une OU sur laquelle on effectuera une délégation de compétence pour un compte particulier, nommé **adform**...

### Mise en place délégation :

On va créer une UO formation, contenant un utilisateur adform,

puis on va pour cette UO faire une délégation de compétence complète à

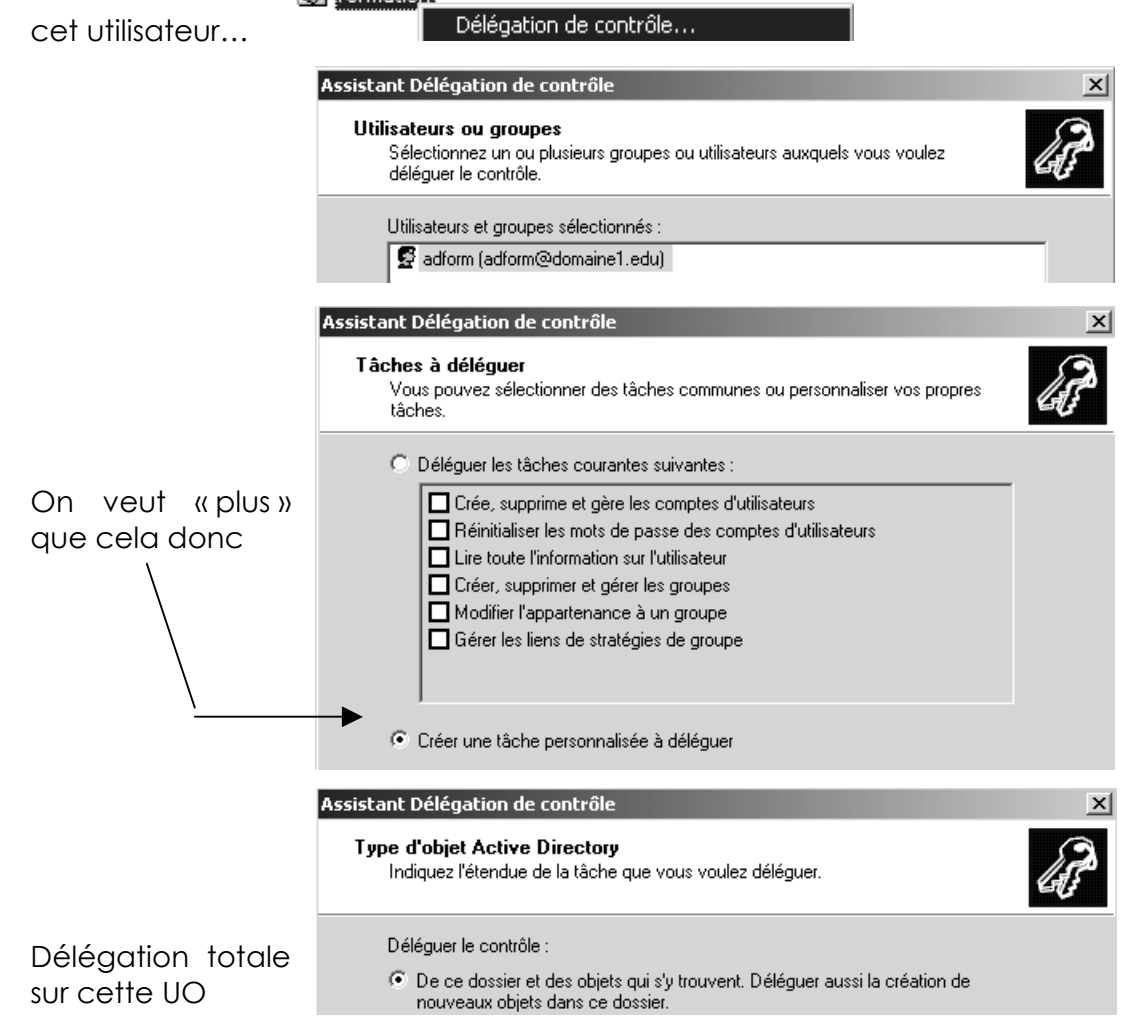

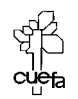

Windows NT 2000 travaux pratiques

| En controle total                  | Assistant Délégation de contrôle                                          | ×        |
|------------------------------------|---------------------------------------------------------------------------|----------|
|                                    | Autorisations<br>Sélectionnez les autorisations que vous voulez déléguer. | (F)      |
|                                    | Afficher ces autorisations :                                              |          |
|                                    | 🔽 Générales                                                               |          |
|                                    | ✓ Spécifique aux propriétés                                               |          |
|                                    | Création/suppression d'objets enfants spécifiques                         |          |
|                                    | Autorisations :                                                           |          |
|                                    | Contrôle total                                                            | <b>_</b> |
|                                    |                                                                           |          |
|                                    |                                                                           |          |
|                                    | Créer tous les objets enfants                                             |          |
|                                    | Supprimer tous les objets enfants                                         |          |
|                                    | 🗹 Lire toutes les propriétés                                              | <b>-</b> |
| Ce que nou<br>confirme l'assistant | S                                                                         |          |

| Assistant Délégation de conti                                                                                                    | rôle                                                                                            |
|----------------------------------------------------------------------------------------------------|-------------------------------------------------------------------------------------------------|
| J.                                                                                                    | Fin de l'Assistant Délégation de<br>contrôle<br>L'Assistant Délégation de contrôle est terminé. |
| dans le dossier Active Directory suivant :<br>domaine1.edu/formation<br>Les groupes, utilisateurs ou ordinateurs auxquels<br>vous avez délégué le contrôle sont :<br>adform (adform@domaine1.edu)<br>Ils ont les autorisations suivantes :<br>Contrôle total |                                                                                                 |

### Utilisation de la délégation :

Pour voir si cela fonctionne, il faut essayer d'administrer cette OU en tant qu'utilisateur adform.

Mais cet utilisateur n'est qu'un utilisateur classique au niveau des groupes de domaine, donc il ne peut pas ouvrir de session sur le CD. On peut soit modifier les stratégies de Contrôleur de Domaine pour lui permettre d'ouvrir une session locale sur le serveur (déconseillé) soit lui installer les outils d'administrations à distance sur son poste (mieux).

**N.B**: le fichier permettant l'installation des outils d'Administration, est stocké dans le CD de distribution 2000 serveur, dans i386... (fichier Adminpak.msi)

Depuis un client, et connecté en tant que adform, on lance la console Utilisateurs et ordinateurs Active Directory, on n'a d'action possible que sur I'UO formation ...

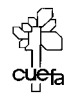

| Ajoutons deux stagiaires <b>stg1</b> et <b>stg2</b> , formation, cela est possible sans problème                                 | (sans mot de passe) dans l'UO<br>es                                                                                                    |
|----------------------------------------------------------------------------------------------------|----------------------------------------------------------------------------------------------------|
| Et un compte ordinateur <b>clientform</b> placé                                                                                  | dans notre UO formation                                                                                                    |
| Rattachons un nouveau poste nomme<br>membre d'un workgroup) au domaine                                                           | é <b>clientform</b> (donc actuellement<br>Modifications de l'identification                                                                                                    |
| Il suffit après une ouverture de session<br>locale en tant qu'administrateur du<br>poste, de demander un rattachement<br>domaine | Vous pouvez modifier le nom et l'appartenance de cet<br>ordinateur. Les modifications peuvent affecter l'accès aux<br>ressources réseau.<br>Nom de l'ordinateur :<br>clientform<br>Nom complet de l'ordinateur :<br>clientform.domaine1.edu |
| en donnant comme identificateur le<br>compte que l'on à crée comme<br>administrateur de notre UO, c'est à dire<br>adform         | Autres Membre de O Domaine : domaine1.edu Groupe de travail : WORKGROUP                                                                                                    |
| domaine.                                                                                                    |                                                                                                    |
| Nom : adtorm                                                                                                    |                                                                                                    |
| Mot de passe :                                                                                                    |                                                                                                    |
| OK Annuler                                                                                                    |                                                                                                    |
|                                                                                                    |                                                                                                    |

**N.B**: Si l'utilisateur **adform**, ne crée pas un compte ordinateur au préalable dans son UO formation, il pourra rattacher la station au domaine (a condition bine sur que l'enregistrement hôte ait été crée dans le dns...), et le compte ordinateur (crée au préalable dans le dns) ira se ranger dans le conteneur d'AD prévu par défaut à cet effet, c'est à dire **computers**...

Mais là, toute tentative de gestion de ce compte machine par notre **adform** se soldera par un échec, car ses droits sont limités a son UO **formation** !

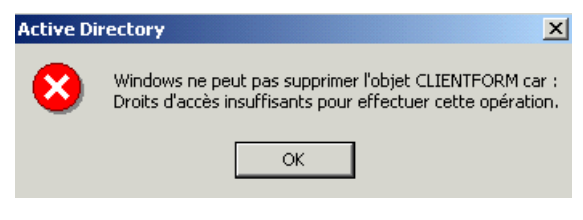

### Ajouter une délégation :

On réutilise l'assistant de délégation

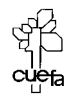

### Modifier-Supprimer une délégation :

Il faut accéder aux propriétés de l'objet AD sur lequel la délégation à été faite. Seul le propriétaire de l'objet peut le faire.

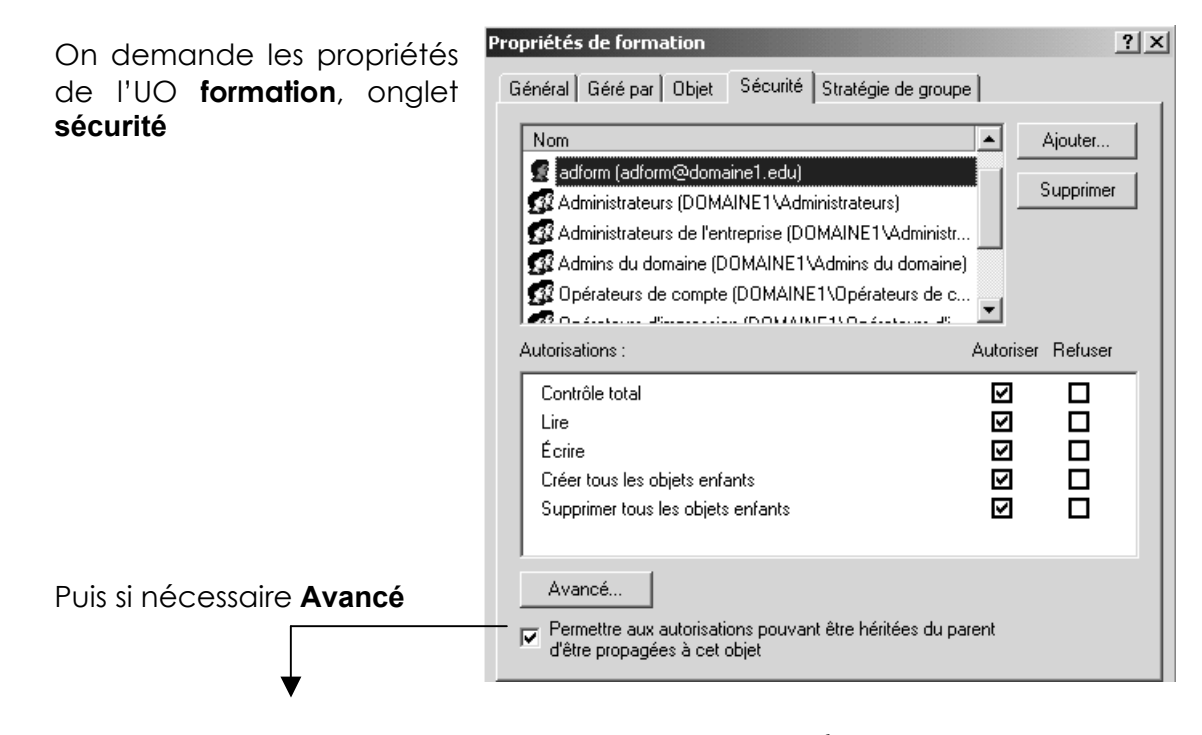

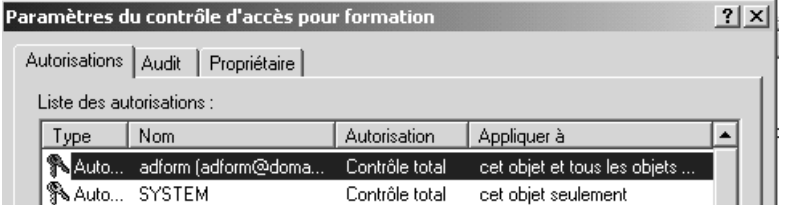

voire Afficher/Modifier

| Entrée d'autorisation pour formation                                                                                                    |          | ? ×       |
|----------------------------------------------------------------------------------------------------|----------|-----------|
| Objet Propriétés                                                                                                    |          |           |
| Nom : adform (adform@domaine1.edu)                                                                                                    |          | Modifier  |
| Appliquer à : cet objet et tous les objets en                                                                                                    | fant     | •         |
| Autorisations :                                                                                                    | Autorise | r Refuser |
| Contrôle total<br>Lister le contenu<br>Lire toutes les propriétés<br>Écrire toutes les propriétés<br>Supprimer<br>Supprimer la sous-arborescence<br>Autorisations de lecture<br>Modifier les autorisations<br>Modifier le propriétaire<br>Toutes les écritures validées<br>Tous les droits étendus<br>Créer tous les objets enfants<br>Créer tous les objets enfants<br>Appliquer ces autorisations uniquement<br>de ce conteneur |          |           |
|                                                                                                    | ОК       | Annuler   |

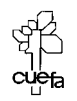

Windows NT 2000 travaux pratiques

### **COMMANDE NET SEND...**

#### La base de la commande Net send :

Cette commande utilise des **noms netbios**... (le 16° caractère spécifie la nature du nom 03h affichage des messages...)

Que se passe-t-il si l'administrateur à ouvert une session sur le serveur est sur un client ? à qui sera envoyé le net send ? ....

| °⊡ WINS                                      |                          |                                    |                     | _      |
|----------------------------------------------|--------------------------|------------------------------------|---------------------|--------|
| Action Affichage   ⇐ →   ि 💽 😧               |                          |                                    |                     |        |
| Arbre                                        | Inscriptions actives Élé | ments trouvés pour le propriétaire | : 169.254.64.189: 2 | 2      |
| WINS                                         | Nom d'enregistrement     | Туре                               | Adresse IP          | État   |
| État du serveur                              | BMSBROWSE                | [01h] Autre                        | 192.168.1.100       | Actif  |
| 🗄 🖷 🚮 serveur1.domaine1.edu [169.254.64.189] | B ADMINISTRATEUR         | [03h] Affichage des messages       | 169.254.64.189      | Actif  |
| Inscriptions actives                         | 📕 CABARÉ                 | [03h] Affichage des messages       | 192.168.1.3         | Libéré |
| Partenaires de réplication                   | CLIENT1                  | [00h] Station de travail           | 192.168.1.3         | Libéré |
|                                              | CLIENT1                  | [03h] Affichage des messages       | 192.168.1.3         | Libéré |
|                                              | CLIENT1                  | [20h] Serveur de fichiers          | 192.168.1.3         | Libéré |
|                                              | CLIENT1R1                | [00h] Station de travail           | 192.168.1.2         | Actif  |
|                                              | CLIENT1R1                | [03h] Affichage des messages       | 192.168.1.2         | Actif  |
|                                              | CLIENT1R1                | [20h] Serveur de fichiers          | 192.168.1.2         | Actif  |
|                                              | DOMAINE1                 | [00h] Groupe de travail            | 192.168.1.2         | Actif  |
|                                              | DOMAINE1                 | [1Bh] Explorateur principal de     | 192.168.1.100       | Actif  |
|                                              | DOMAINE1                 | [1Ch] Contrôleur de domaine        | 192.168.1.100       | Actif  |
|                                              | DOMAINE1                 | [1Eh] Nom de groupe ordinaire      | 192.168.1.2         | Actif  |
|                                              | 🖲 INet~Services          | [1Ch] Contrôleur de domaine        | 169.254.64.189      | Actif  |
|                                              | 圖IS~SERVEUR1             | [00h] Station de travail           | 169.254.64.189      | Actif  |
|                                              | MARIE                    | [03h] Affichage des messages       | 192.168.1.2         | Actif  |
|                                              | SERVEUR1                 | [00h] Station de travail           | 192.168.1.100       | Actif  |
|                                              | SERVEUR1                 | [01h] Autre                        | 169.254.64.189      | Actif  |
|                                              | SERVEUR1                 | [03h] Affichage des messages       | 192.168.1.100       | Actif  |
|                                              | SERVEUR1                 | [20h] Serveur de fichiers          | 192.168.1.100       | Actif  |
|                                              | 🖲 TEST                   | [00h] Groupe de travail            | 192.168.1.3         | Libéré |
|                                              | 🕮 TEST                   | [1Eh] Nom de groupe ordinaire      | 192.168.1.3         | Libéré |

Pour envoyer le message "Réunion reportée à 15:00 au même endroit " à l'utilisateur marie, tapez :

net send marie " Réunion reportée à 15:00 au même endroit. "

Pour envoyer un message à tous les utilisateurs connectés actuellement au serveur, tapez :

net send /users Ce serveur va s'arrêter dans 5 minutes.

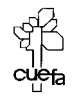

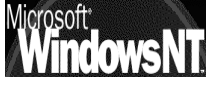

## **COMMANDE NET USER...**

### La base de la commande Net user :

Ce qui est intéressant, c'est de pouvoir en ligne de commande, ajouter un utilisateur. Avec les paramètres de base :

ajouter un compte d'utilisateur pour Michel et l'autorisez le à se avec le mot de passe obligatoire (mc):

C:\>net user michel mc /add La commande s'est terminée correctement

### Les paramètres optionnels :

/fullname:"nom"

Spécifie le nom complet de l'utilisateur plutôt qu'un nom d'utilisateur. Placez le nom entre guillemets.

/passwordchg:{yes | no}

Indique si les utilisateurs peuvent modifier leur propre mot de passe. La valeur par défaut est yes.

/passwordreq:{yes | no}

Indique si un compte d'utilisateur doit posséder un mot de passe. La valeur par défaut est yes.

/times:{heures | all}

Précise quand l'utilisateur est autorisé à employer l'ordinateur. Le paramètre heures est exprimé en jour[-jour][,jour[-jour]] ,heure[heure][,heure[-heure]] et limité à des incréments d'une heure. Les jours peuvent être écrits en toutes lettres ou abrégés sous la forme lun, mar, mer, jeu, ven, sam et dim. Les heures peuvent être exprimées à l'aide de la plage 12 ou 24 heures. Pour la plage 12 heures, utilisez AM, PM ou A.M., P.M. La valeur all signifie qu'un utilisateur peut toujours se connecter. La valeur nulle (blanc) signifie qu'un utilisateur ne peut jamais se connecter. Séparez le jour et l'heure par des virgules et les unités du jour et de l'heure par des points-virgules (par exemple, L,4AM-5PM;Ma,1PM-3PM). N'utilisez pas d'espaces pour désigner les heures

/workstations:{nom\_ordinateur[,...] | \*}

Répertorie jusqu'à huit stations de travail à partir desquelles un utilisateur peut se connecter au réseau. Séparez les entrées multiples de la liste par des virgules. Si /workstations ne possède pas de liste ou si elle correspond à \*, cela signifie que l'utilisateur peut se connecter à partir de n'importe quel ordinateur.

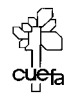

supprimez ce compte, puis ajouter un compte d'utilisateur pour Michel
 Cabare et l'autorisez le à se avec le mot de passe obligatoire (mc):

net user michel mc /add /fullname:"michel cabare"

 supprimez ce compte et ajouter un compte d'utilisateur pour Michel Cabare autorisé à se connecter lundi de 04:00 à 17:00 (pas d'espace dans la désignation des heures) avec le mot de passe obligatoire (mc):

| Les 2 syntaxes<br>équivalentes — | C:\>net user michel mc /add /times:L,4AM-5PM<br>La commande s'est terminée correctement.<br>C:\>net user michel mc /add /times:L,4-17<br>La commande s'est terminée correctement. |   |  |  |  |  |
|----------------------------------|----------------------------------------------------------------------------------------------------|---|--|--|--|--|
|                                  | donnent                                                                                                    |   |  |  |  |  |
|                                  | Horaire d'accès pour michel                                                                                                    | x |  |  |  |  |
|                                  | Image: Connexion autorisée           mardi           mercredi                                                                                                    | 9 |  |  |  |  |

 supprimez ce compte et ajouter un compte d'utilisateur pour Michel Cabare autorisé à se connecter du lundi au vendredi de 08:00 à 17:00 (pas d'espace dans la désignation des heures) avec le mot de passe obligatoire (mc):

C:\>net user michel mc /add /times:L,8-17;MA,8-17;ME,8-17;J,8-17;V,8-17 La commande s'est terminée correctement.

**NB** : notez dans cette syntaxe la différence MA mardi et ME mercredi !

 supprimez ce compte et ajouter un compte d'utilisateur pour Michel Cabare autorisé à se connecter du lundi au vendredi de 08:00 à 17:00 (pas d'espace dans la désignation des heures) avec le mot de passe obligatoire (mc) depuis le poste client1:

| C:\>net user<br>tions:poste1<br>La commande : | michel mc /add /times:L,8<br>s'est terminée correctemen                                                         | -17;MA,8-17; <br>t.                  | ME,8-17;J,8-17;V,8-17 | /worksta |
|-----------------------------------------------|----------------------------------------------------------------------------------------------------|--------------------------------------|-----------------------|----------|
| Stati                                         | ions de travail accessibles                                                                                     | <u>? </u> ×                          | (                     |          |
| Cet                                           | te fonctionnalité nécessite le protocole NetBIOS. Da<br>rez le nom de l'ordinateur avant l'installation de Wind | ns Nom de l'ordinateur,<br>ows 2000. |                       |          |
| Cet                                           | utilisateur peut ouvrir une session sur :                                                                       |                                      |                       |          |
| 0                                             | Tous les ordinateurs                                                                                            |                                      |                       |          |
|                                               | Les ordinateurs suivants                                                                                        |                                      |                       |          |
| ۹<br>]<br>]                                   | Nom de l'ordinateur :<br>poste1                                                                                 | Ajouter<br>Modifier                  |                       |          |

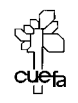

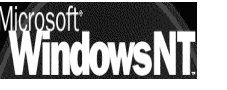
# **SCRIPT SELON L'OS**

### Détecter l'OS du client :

Il est fréquent que certaine commandes ne soient pas traitées comprises de la même manière selon l'OS du client....ainsi, pour la création du lecteur logique, on sait que une lettre peut être attachée automatiquement au répertoire de base, mais on sait aussi que on peut via un script donner l'instruction suivante **net use g : /home** 

Le problème dans ce cas c'est que ce script fait « double emplois » lors d'une exécution sur un client 2000.

On voudrait faire exécuter différent selon la nature du client :

- Si le client est windows95-98, il faut créer un lecteur sur le dossier de base
- Si le client est 2000, il n'est pas nécessaire de créer ce lecteur logique, car il est crée automatiquement

### Variable d'environnement :

Il existe une variable d'environnement nommée %OS%

### Dans le panneau de configuration / système on trouve

|                                                                                                    | ¥aria | bles d'environne                                  | ement                                                                                                    | ? × |
|----------------------------------------------------------------------------------------------------|-------|---------------------------------------------------|----------------------------------------------------------------------------------------------------|-----|
| s d'environnement<br>Les variables d'environnement indiquent à votre ordinateur où<br>trouver certains types d'informations.<br>Variables d'environnement |       | ariables utilisateur p<br>Variable<br>TEMP<br>TMP | our Administrateur<br>Valeur<br>E:\Documents and Settings\Administrat<br>E:\Documents and Settings\Administrat |     |
| dans lequel on voit que                                                                                                    |       | ariables système —                                | Nouveau Modifier Supprime                                                                                      | er  |
|                                                                                                    | E     | Variable                                          | Valeur                                                                                                    |     |
|                                                                                                    |       | NUMBER_OF_PR                                      | 1<br>Windows NT                                                                                                |     |
|                                                                                                    |       | Os2LibPath<br>Path                                | E:\WINNT\system32\os2\dll;<br>E:\WINNT\system32:E:\WINNT:E:\WIN                                                | -   |
|                                                                                                    |       |                                                   | Nouveau Modifier Supprime                                                                                      | er  |

Donc on peut dire que si on a "%OS%"=="Windows\_NT" on est sur un client 2000 (ou NT4.0)

Soit donc un script avec les étiquettes SUITE-FIN suivantes :

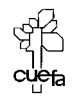

Windows NT 2000 travaux pratiques

### If not "%OS%"=="Windows\_NT" goto SUITE REM partie qui va etre executée sur un client 2000

goto FIN:

REM partie qui va etre executée sur un client non 2000 :SUITE

:FIN

exercice : faire un script qui ne crée de lecteur réseau sur le répertoire de base que si le client n'est pas un client nt ou un client 2000....

### Version d'OS :

cette variable d'environnement nommée **%OS%** est la même pour 2000 et pour NT4, ce qui fait que si l'on voulait descendre au niveau de la détection de la version de Windows il faudrait employer une commande **VER** qu'il faudrait rediriger ensuite avec une commande **FIND** de recherche de caractère...

en effet ver renvois les valeurs suivantes selon les versions de système

pour Windows NT 4.0 (wks ou srv)

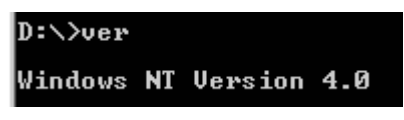

pour Windows 2000 (pro ou server)

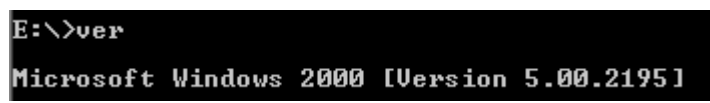

On peut donc rechercher la chaîne "4.0" pour savoir si on est sur un poste NT4.0 ou un poste 2000. Pour rediriger la sortie de la commande **ver** sur la commande **FIND** on utilise un **| (pipe)**, ce qui donnerait à peu près la ligne suivante

### Ver | find "4.0" | goto nt4

exercice : faire un script qui détecte si le client sur lequel il s'exécute est un client windows95-98, nt4.0 ou 2000

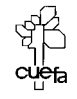

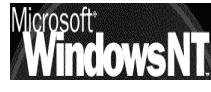

🔊 detecteos.bat - Bloc-notes

Fichier Edition Format ? if not "%OS%"=="Windows\_NT" goto suite @echo le client est nt ver | find "4.0" | goto nt4 @echo le client est nt2000 goto fin :nt4 @echo le client est nt4.0| goto fin :suite @echo le client est autre que nt ver :fin pause

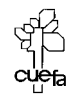

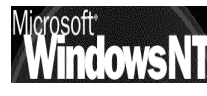

# SCRIPT GROUPE UTILISATEURS

### Tester l'appartenance à un groupe précis :

Il est aussi fréquent que certaine commandes ne soient pas applicable à tous les utilisateurs, mais qu'elles aient un sens uniquement si l'utilisateur est membre de tel ou tel groupe...

Imaginons un fichiers **.bat** spécifique à des commerciaux, nommé **commercial.bat**, et un fichier **.bat** spécifique à des secrétaires, nommé **secretaire.bat** 

Ces deux fichiers sont appelables dans mon script via la commande **call** mais comment détecter l'appartenance d'un utilisateur à tel groupe ?

Cela n'est possible que si le client est un client NT...

### Solution native :

On sait que **net user toto /domain** renvois alors les paramètres de cet utilisateur.

Un script permettant d'avoir les informations concernant l'utilisateur en train d'ouvrir la session ressemblerait donc à ceci :

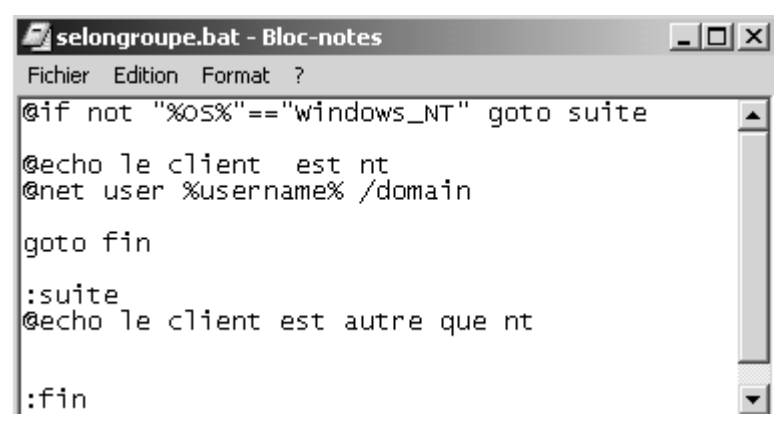

soit l'utilisateur toto membre d'un groupe secretaire,

et titi membre d'un groupe commercial

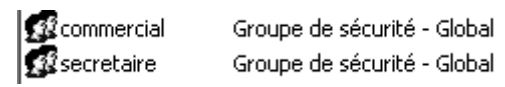

alors ce script sur l'ouverture de titi amène l'info suivante :

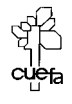

La demande sera traitée sur contrôleur de domaine du domaine domaine2.edu. Nom d'utilisateur Nom complet titi titi Commentaire Commentaires utilisateur Code du pays 000 (Valeur par défaut du système Compte : actif 0ui Le compte expire Jamais Mot de passe : dernier changmt. Le mot de passe expire Le mot de passe modifiable Mot de passe exigé L'utilisateur peut changer de mot de passe 5/14/2002 12:49 6/26/2002 11:37 5/14/2002 12:49 AM PM Oui Oui Stations autorisées Script d'ouverture de session Profil d'utilisateur Répertoire de base Tout selongroupe \\serveur2\ressource\titi
5/14/2002 1:18 PM Dernier accès Tout Heures d'accès autorisé Appartient aux groupes locaux Appartient aux groupes globaux ¥Utilisateurs ¥Utilisa. du domaine ×commercial La commande s'est terminée correctement.

Pour détecter l'appartenance à un groupe, il suffit maintenant d'utiliser **FIND** en récupération de la sortie du script précédant...

Et bien sur prévoir les 2 fichiers bat à exécuter...

@if not "%OS%"=="Windows\_NT" goto suite @echo le client est nt ©net user %username% /domain | find /i "\*commercial" && call commercial.bat ©net user %username% /domain | find /i "\*secretaire" && call secretaire.bat goto fin :suite @echo le client est autre que nt :fin

### Avec le resource kit

Avec l'utilitaire nommé **ifmember.exe** qu'il faut installer sur tous les clients en \WINNT\SYSTEM32 (ou un chemin disponible dans les variables d'environnement système)

| 🛃 selonifmember.bat - Bloc-notes                                                                                                    |  |  |  |  |
|----------------------------------------------------------------------------------------------------|--|--|--|--|
| Fichier Edition Format ?                                                                                                    |  |  |  |  |
| @if not "%OS%"=="Windows_NT" goto suite                                                                                                    |  |  |  |  |
| ©echo le client est nt<br>ifmember "commercial"<br>if errorlevel 1 call commercial.bat<br>ifmember "secretaire"<br>if errorlevel 1  call secretaire.bat |  |  |  |  |
| goto fin                                                                                                    |  |  |  |  |
| suite<br>©echo le client est autre que nt                                                                                                    |  |  |  |  |

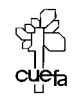

crosoft

### **SCRIPT WSH**

🗄 🛅 domain

🗄 💭 sysvol

🖻 🛄 domaine2.edu - DO\_NOT\_REM 

🖻 😱 scripts 🔄 vbs

#### Mise en place des scripts :

On veut utiliser des scripts que l'on placera dans un 🚊 💼 sysvol dossier spécifique du serveur nommé par exemple vbs...de manière à ne pas les mélanger avec ceux existant.

il faudra du coup indiquer dans le profil utilisateur cette redirection

| CHOM                               |             |
|------------------------------------|-------------|
| Profil utilisateur                 |             |
| Chemin du profil :                 |             |
| Script d'ouverture<br>de session : | vbs\premier |

### 1° script en vbs :

La commande la plus simple que l'on puisse faire, comme d'habitude, c'est faire afficher un message.

En vbs la commande est la suivante :

#### Wscript.Echo "test script en vbs avec WSH"

On peut donc mettre cette ligne dans un fichier xxxx.vbs, par exemple premier.vbs

| 💐 prer  | mier.vbs | - Ble | oc-n | ote | 5      |    |     |      | _ [  | IJ× |
|---------|----------|-------|------|-----|--------|----|-----|------|------|-----|
| Fichier | Edition  | For   | mat  | ?   |        |    |     |      |      |     |
| Wscri   | pt.Ecł   | 10 '  | 'tes | st  | script | en | vbs | avec | WSH" |     |

Bon, notre premier fichier en vbs à destination de WSH est prêt, mais comment l'exécuter sur le client ?

Le problème c'est que cette commande doit être exécutée via l'environnement 'en ligne de commande» de WSH, et non pas l'environnement graphique.

Comme on ne peut pas savoir si sur le client par défaut WSH est positionné en ligne de commande, ou en interface GUI, on faut lancer la commande avec des paramètres d'appel, du genre

### cscript //i //nologo %0\\..\\premier.vbs

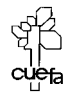

l'utilisation des paramètres **//i** et de **//nologo** est simple, ces paramètres expriment en wsh le mode interactif, sans logo de démarrage, et sont possibles par l'appel de **cscript**....

Plus délicat la signification de %0\\..\\premier.vbs

En effet le script que l'on écrit doit aller chercher le fichier **premier.vbs** à son emplacement d'origine, hors le client ne le connaît pas ! **%0** contient toujours le chemin complet vers le script en cours, de la on peut utiliser et écrire le chemin permettant de trouver **premier.vbs** 

Par conséquent un script **premier**.bat et contenant

| 🖾 premier.bat - Bloc-notes                               |                 |  |  |  |
|----------------------------------------------------------|-----------------|--|--|--|
| Fichier Edition Format ?                                 |                 |  |  |  |
| echo off<br>echo %%0=%0<br>cscript //i //nologo<br>pause | %0\\premier.vbs |  |  |  |

devrait donner à l'exécution sur un client « comprenant wsh » le résultat suivant :

| \\SERVEUR2\NETLOGON\vbs\premier.bat                                                                                            |  |
|----------------------------------------------------------------------------------------------------|--|
| C:\>echo off<br>x0=\\SERVEUR2\NETLOGON\vbs\premier.bat<br>test script en vbs avec WSH<br>Appuyez sur une touche pour continuer |  |

Si on voulait vraiment, on pourrait affiner le test de la présence de WSH en testant la présence des fichiers système, par un script **second.bat** du genre :

| 🖉 second.bat - Bloc-notes                                                                                                    |
|----------------------------------------------------------------------------------------------------|
| Fichier Edition Format ?                                                                                                    |
| <br>echo off<br>rem ceci pour WSH<br>if exist %windir%\command\cscript.exe goto :WSHPRESENT<br>if exist %windir%\system\cscript.exe goto :WSHPRESENT<br>if exist %windir%\system32\cscript.exe goto :WSHPRESENT<br>goto :WSHABSENT |
| Echo WSH present tout va bien<br>cscript //i //nologo %0\\premier.vbs<br>goto :EXIT<br>:WSHABSENT<br>Echo WSH manquant ERREUR<br>:EXIT                                                                                             |

appelant mon script **premier.vbs**...

En effet la présence de l'installation de WSH sur un OS est donnée ci-dessous

| Composant           | Fichier clé  | Emplacements                                             |
|---------------------|--------------|----------------------------------------------------------|
| Windows Script Host | CSCRIPT.EXE  | %windir%\command<br>%windir%\system<br>%windir%\system32 |
| VBScript            | VBSCRIPT.DLL | %windir%\system<br>%windir%\system32                     |
| ADSI                | ADSNT.DLL    | %windir%\system<br>%windir%\system32                     |

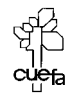

### Un exemple en vbs :

Soit le fichier **exemple.bat** permettant de lancer le script **exemple.vbs** suivant :

| Dim variable                                                                                                    |                                                             |  |  |  |  |
|----------------------------------------------------------------------------------------------------|-------------------------------------------------------------|--|--|--|--|
| Wscript.Echo "exemple script en vbs avec WSH"                                                                                                    |                                                             |  |  |  |  |
| Set variable = WScript.CreateObject("WScript.Network")                                                                                              |                                                             |  |  |  |  |
| Wscript.Echo "machine " & variable.ComputerName<br>Wscript.Echo "utilisateur " & variable.UserName<br>Wscript.Echo "domaine " & variable.UserDomain |                                                             |  |  |  |  |
| variable.MapNetworkDrive "S:", <u>\\serveur2\ressource</u>                                                                                          | Bien sur il vaut<br>mieux que ce<br>partage ait été<br>crée |  |  |  |  |
| Wscript.Echo "fin test script en vbs avec WSH"                                                                                                    | préalablement à<br>l'exécution du<br>script !               |  |  |  |  |

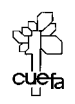

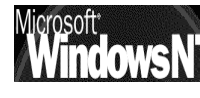

# ID ÉVÈNEMENT

### Signification d'un ID du gestionnaire évènement :

Un site répertorie et traite une bonne partie des évènements qui surviennent au quotidien. Il s'agit du site **www.eventid.net** 

Sur la page d'accueil, on ait une recherche par ID

| Ever                                          | ntID.Net                                                                                                    |  |  |
|-----------------------------------------------|----------------------------------------------------------------------------------------------------|--|--|
| Home                                          | Search Resources Documents Forums About Us                                                                                                    |  |  |
| com                                           | nputer giving you a headache ?                                                                                                    |  |  |
| Enter the eve<br>Enter event<br>source (optio | nt ID:<br>nal):<br>Search                                                                                                    |  |  |
| Event ID: 54                                  |                                                                                                    |  |  |
| Source                                        | w32time                                                                                                    |  |  |
| Туре                                          | Warning                                                                                                    |  |  |
| Description                                   | The Windows Time Service was not able to find a Domain Controller. A time and date update was not possible.                                                                                                    |  |  |
| Comments                                      | <ul> <li>A.G.: "As per Microsoft: This issue can occur because of repeated network issues or if the Time service has been unable to find a domain controller to synchronize with for a long time. To reduce network traffic, the Time service will wait 960 minutes before it tries again, and no synchronization takes place during this interval, even if network connectivity is restored after being in a disconnected state for an amount of time that is less than the synchronization interval."</li> <li>A.G.: "Windows 2000 computers are attempting to synchronize their time with a domain controller. If none is found this message is generated. The domain controller must run the w32time service. This service can be syncronized with an external source (ie.atomic clocks like the one maintained by Navy Observatory). A syncronized time is very import for Active Directory implemenations due to its distributed nature."</li> </ul> |  |  |
|                                               |                                                                                                    |  |  |
| Links                                         | Q312534; Windows 2000 Time                                                                                                    |  |  |

CUETa CUETa

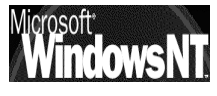

ligne...

| Event ID: 62 | Event ID: 62                                                                                                    |  |  |  |  |
|--------------|----------------------------------------------------------------------------------------------------|--|--|--|--|
| Source       | w32time                                                                                                    |  |  |  |  |
| Туре         | Error                                                                                                    |  |  |  |  |
| Description  | This Machine is a PDC of the domain at the root of the forest. Configure to sync from External time source using the net command, 'net time /setsntp:'.                                                                                                    |  |  |  |  |
| Comments     | Adrian Grigorof: The Time service is not configured to use a reliable source for<br>synchronization. Try "net time /setsntp:ntp2.usno.navy.mil" followed by<br>"w32tm /s" (Internet connectivity should be available between the server and the<br>ntp2.usno.navy.mil NTP - Network Time Protocol server) |  |  |  |  |
| Contributors | Adrian Grigorof                                                                                                    |  |  |  |  |

La commande pour qu'il y ait synchronisation serait

Net TIME /SetSNTP:nomserveur

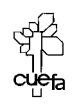

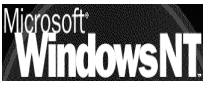

### MONITEUR SYSTEME : ALERTE SUR UNE IMPRIMANTE

### Paramétrage Seuil d'alerte :

Soit une imprimante HP laserjet 6P définie sur une machine client2kp7. On tient à ce que l'on sache immédiatement lorsque une attente de plus de 2 document existe sur ce périphérique. On souhaite que cela soit consigné dans le journal des évènements application et qu'un message soit envoyé sur le poste de l'administrateur, situé en Serveur2...

Sur le client il faut d'abords définir l'imprimante...(pour les test on la mettra hors connexion **Utiliser l'imprimante hors connexion**)

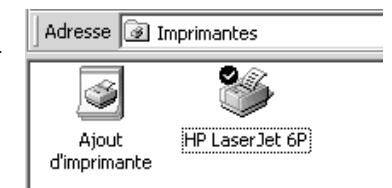

On crée sur le poste ou se trouve l'imprimante une nouvelle alerte, nommé par exemple "attente imprimante"

| 🙀 Analyseur de performances                  |                              |  |  |  |  |
|----------------------------------------------|------------------------------|--|--|--|--|
| ∫∰ <u>C</u> onsole Fe <u>n</u> être <u>?</u> |                              |  |  |  |  |
| Action Affichage Eavoris                     | - → โตโต [8] [8] [1] → =     |  |  |  |  |
| Arbre Favoris                                | Nouveaux paramètres d'alerte |  |  |  |  |
| 🔲 Racine de la console                       | Nom :                        |  |  |  |  |
|                                              | attente imprimante           |  |  |  |  |
| 🖃 🎆 Journaux et alertes de perform           |                              |  |  |  |  |
| Journaux de compteur                         | OK Annuler                   |  |  |  |  |
| Journaux de traçage                          |                              |  |  |  |  |
| Alertes                                      |                              |  |  |  |  |

et on la configure de la manière suivante :

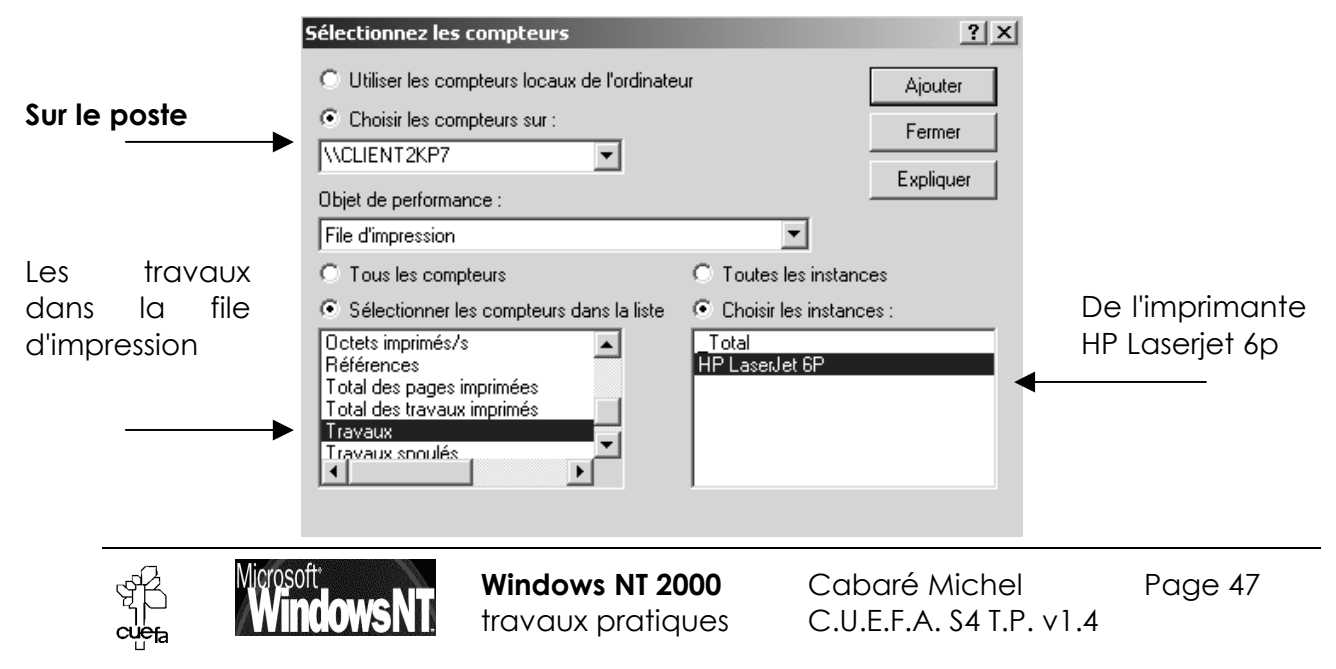

pour obtenir

| attente imprimante                                              | × |
|-----------------------------------------------------------------|---|
| Général Action Planification                                    |   |
| Cette alerte commence dès que vous appliquez les modifications. |   |
| Commentaire :                                                   |   |
| permet de détecter une file d'attente trop importante           |   |
| Compteurs :                                                     |   |
| \\CLIENT2KP7\File d'impression(HP LaserJet 6P)\Travaux          |   |
|                                                                 |   |
|                                                                 |   |
| Alerte lorsque la valeur est : supérieure à 💌 Limite : 3        |   |
| Ajouter Supprimer                                               |   |
|                                                                 |   |
| Période d'échantillonnage des données :                         |   |
| Intervalle : 30 🔹 Unités : secondes 🔽                           |   |
| OK Annuler Appliquer                                            |   |

Au niveau de l'action on demandera :

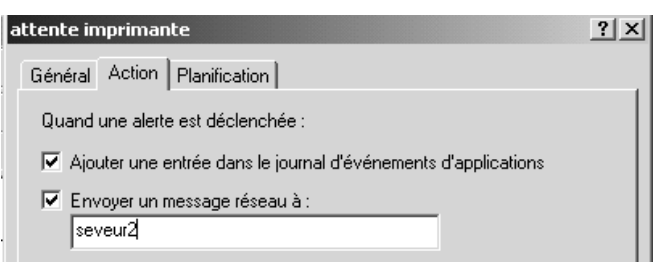

et une planification manuelle

| attente imprimante                                             |
|----------------------------------------------------------------|
| Général Action Planification                                   |
| Démarrer l'analyse                                             |
| <ul> <li>Manuellement (à l'aide du menu contextuel)</li> </ul> |
| C Heure: 01:56:06                                              |
| Arrêter l'analyse                                              |
| <ul> <li>Manuellement (à l'aide du menu contextuel)</li> </ul> |
| C Après : 1 👘 Unités : jours 💌                                 |
| C Heure: 01:56:06 → date: 23/05/2002 ▼                         |
|                                                                |

Il ne reste plus qu'à la démarrer, via le menu contextuel.

| 🚡 Analyseur de performances                                                                                                    |                    |                      | _ 🗆 ×                              |
|----------------------------------------------------------------------------------------------------|--------------------|----------------------|------------------------------------|
| ∫ 🗑 ⊆onsole Fe <u>n</u> être <u>?</u>                                                                                                |                    |                      | D 🖨 🔛 💷 💶 🗆                        |
| Action Affichage Eavoris                                                                                                    | > →   £ 🖬   Ø   É  | יום[  8              |                                    |
| Arbre Favoris                                                                                                    | Nom                | Commentaire          |                                    |
| Racine de la console<br>Moniteur système<br>Journaux et alertes de perform<br>Journaux de compteur<br>Journaux de traçage<br>Alertes | attente imprimante | permet de détecter ( | une file d'attente trop importante |

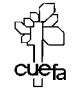

Windows NT 2000 Cabaré Michel travaux pratiques

C.U.E.F.A. S4 T.P. v1.4

### Déclenchement Seuil d'alerte :

Après avoir mis l'imprimante hors connexion, il suffit de demander une impression de quelques documents pour obtenir :

| 鑬 HP LaserJet 6P - Utiliser l'imprimante hors connexion |      |              |       |         |       |
|---------------------------------------------------------|------|--------------|-------|---------|-------|
| Imprimante Document Affichage ?                         |      |              |       |         |       |
| Nom du document                                         | État | Propriétaire | Pages | Taille  | Sour  |
| Document                                                |      | Administrat  | 1     | 6,01 Ko | 02:09 |
| Document                                                |      | Administrat  | 1     | 6,01 Ko | 02:09 |
| Document                                                |      | Administrat  | 1     | 6,01 Ko | 02:10 |
| Document                                                |      | Administrat  | 1     | 6,01 Ko | 02:1: |
| •                                                       |      |              |       |         | Þ     |
| 4 document(s) dans la file                              |      |              |       |         |       |

| avec dans le | journal d'événe | ement <b>basé</b> | sur le poste |
|--------------|-----------------|-------------------|--------------|
|              |                 |                   |              |

| 🚦 Observateur d'événements         |                                           |            |          |           |           |      | _ & ×       |  |
|------------------------------------|-------------------------------------------|------------|----------|-----------|-----------|------|-------------|--|
| Action Affichage ↓ ← → 🗈 📧 😰 🔂 🛱   |                                           |            |          |           |           |      |             |  |
| Arbre                              | Arbre Journal applications 2 événement(s) |            |          |           |           |      |             |  |
| 🗊 Observateur d'événements (local) | Туре                                      | Date       | Heure    | Source    | Catégorie | Évén | Utilisateur |  |
| Journal applications               | Informations                              | 22/05/2002 | 02:12:09 | SysmonLog | Aucun     | 2031 | N/A         |  |
| Journal sécurité                   | Informations                              | 22/05/2002 | 02:11:39 | SysmonLog | Aucun     | 2031 | N/A         |  |

avec le détail

| Propriétés de Événement                                                                                                    |                                               |                                                       | ? ×                                         |
|----------------------------------------------------------------------------------------------------|-----------------------------------------------|-------------------------------------------------------|---------------------------------------------|
| Événement                                                                                                    |                                               |                                                       |                                             |
| Date :         22/05/2002           Heure :         02:12           Type :         Informations           Utilisateur :         N/A           Ordinateur :         CLIENT2KP7 | Source :<br>Catégorie :<br>ID événement :     | SysmonLog<br>Aucun<br>2031                            | <ul> <li>↑</li> <li>↓</li> <li>●</li> </ul> |
| Description :<br>Compteur : <u>\\CLIENT2KP7</u><br>dépassé son seuil d'alerte. I<br>valeur limite de 3.                                                                       | <u>\File</u> d'impressior<br>La valeur du com | n(HP LaserJet 6P)\Travau<br>npteur de 4 est Au-dessus | x a<br>de la                                |

et avec une notification sur le serveur

| Service Affichage des messages                                                                                                    |
|----------------------------------------------------------------------------------------------------|
| Message de CLIENT2KP7 à SERVEUR2 le 22/05/2002 02:10:59                                                                                               |
| 2002-05-22 02:10:39 \\CLIENT2KP7\File d'impression(HP LaserJet 6P)\Travaux a dépassé son<br>seuil d'alerte. 4 est Au-dessus de la valeur limite de 3. |
| ОК                                                                                                    |

**N.B** : bien penser a placer les alertes sur les machines sur lesquelles on veut visualiser les évènements.

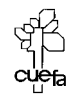

### MONITEUR SYSTEME DISQUE LOGIQUE

#### **Compteur sur disque logique :**

Par défaut, lorsque le système démarre, il active les compteurs d'analyse du disque par un pilote **Diskperf.sys** 

Ce pilote par défaut active les compteurs uniquement sur les disques physiques, mais on peut par une ligne de commande, demander de l'activer aussi sur un lecteur logique...

#### Ainsi la commande

**Diskperf.sys** -YV permet de disposer d'un compteur de plus, permettant d'afficher la place disponible sur un lecteur logique

#### E:\>DISKPERF -YV

Les compteurs de performance des disques logique et physique de ce système sont maintenant initialisés pour être lancés lors du démarrage.

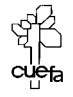

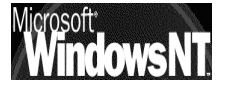

Windows NT 2000 travaux pratiques

Après redémarrage, on aura dans l'analyseur de performance, la possibilité de demander un disque logique...

| Objet de performance :              |          |
|-------------------------------------|----------|
| Disque logique                      | •        |
| Disque logique                      | <b>▲</b> |
| Disque physique                     |          |
| Distributed Transaction Coordinator |          |

Et sur les disques logiques, on demande la taille disponible...

### Alerte saturation de disque :

Un fois que l'on sait comment demander d'activer un compteur pour les disques logiques sur un poste à distance,

### Diskperf.sys -YV \\nomposte

installer une alerte ne devrait pas poser de problème

| 🔯 Analyseur de performances                                                                                                    |                                                                                |
|----------------------------------------------------------------------------------------------------|--------------------------------------------------------------------------------|
| ∫ 🗑 ⊆onsole Fe <u>n</u> être <u>?</u>                                                                                                    |                                                                                |
| $\int \underline{A}$ ction Affic <u>h</u> age Eavoris $\int \Leftrightarrow \Rightarrow \int \underline{f}$                               |                                                                                |
| Arbre Favoris Nom                                                                                                    | Commentaire                                                                    |
| Racine de la console     Moniteur système     Journaux et alertes de perform     Journaux de compteur     Journaux de traçage     Alertes | eaux paramètres d'alerte ? X<br>on de disque<br>OK Annuler                     |
|                                                                                                    | saturation de disque                                                           |
| Avec les paramètres suivants                                                                                                    | Général Action Planification                                                   |
|                                                                                                    | Cette alerte commence dès que vous appliquez les modifications.                |
|                                                                                                    | Commentaire :<br>permet de voir une saturation prochaine du disque             |
| Sur la machine <u>\\client2kp7</u>                                                                                                    | Compteurs :<br>\\CLIENT2KP7\Disque logique(C:)\% Espace libre                  |
| Lorsque l'on a 60% de plein                                                                                                    | Alerte lorsque la valeur est : supérieure à 🔽 Limite : 60<br>Ajouter Supprimer |
| Tester 1 fois pas jour                                                                                                    | Période d'échantillonnage des données :<br>Intervalle : 1 💌 Unités : jours 💌   |

| 📓 Analyseur de performances           |                      |                                                       |       |
|---------------------------------------|----------------------|-------------------------------------------------------|-------|
| ∫ 🛃 Console Fe <u>n</u> être <u>?</u> |                      |                                                       | 🗋 🖨 🖬 |
|                                       | - →   £ 🖬   Ø 🗟      | )  \$\$  ] D   ▶ ■                                    |       |
| Arbre Favoris                         | Nom                  | Commentaire                                           |       |
| Racine de la console                  | saturation de disque | permet de voir une saturation prochaine du disque     |       |
| Moniteur système                      | attente imprimante   | permet de détecter une file d'attente trop importante |       |
| 🗄 🗑 Journaux et alertes de perform    |                      |                                                       |       |
| 🛛 🌌 Journaux de compteur              |                      |                                                       |       |
| Journaux de traçage                   |                      |                                                       |       |
| Alertes                               |                      |                                                       |       |

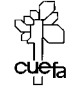

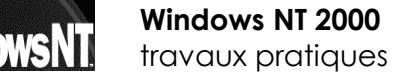

### SCRIPT DE MISE A L'HEURE

### Création du script :

Un petit script de mise à l'heure fonctionnera très simplement à partir du moment ou il est stocké dans le dossier adéquat du serveur 2000,

| Dossiers                                | x | Nom 🛆       | T    | Туре                       |
|-----------------------------------------|---|-------------|------|----------------------------|
|                                         |   | 💿 essai.bat | 1 Ko | Fichier de commande MS-DOS |
| 庄 🧰 domain                              |   |             |      |                            |
| 🛄 staging                               |   |             |      |                            |
| 🗄 💼 staging areas                       |   |             |      |                            |
| 🖹 🗐 sysvol                              |   |             |      |                            |
| 🖻 💼 domaine2.edu                        |   |             |      |                            |
| DO_NOT_REMOVE_NtFrs_PreInstall_Director | У |             |      |                            |
| 🔁 💼 Policies                            |   |             |      |                            |
| a scripts                               |   |             |      |                            |
| DO_NOT_REMOVE_NtFrs_PreInstall_Director | y |             |      |                            |

et qu'il contiendra des instructions du type :

| 🛃 essai.bat - Bloc-notes                |         |
|-----------------------------------------|---------|
| Fichier Edition Format ?                |         |
| het use g: /home<br>net time \\serveur2 | /set /y |

### Droit de modification de l'heure système :

Bien sûr sur une machine windows, le script s' exécutera sans problème, car tout le monde a le droit de modifier cette heure système.

Mais il n'en va pas de même pour un client 2000, sur lequel nativement un tel script n'a aucun effet...

En effet il faut aller voir dans

panneau configuration / outils d'administration/ Stratégies locales, et vérifier qui peut modifier l'heure système...

Stratégie de sécurité locale

| 🖥 Paramètres de sécurité locaux                                                              |                                                   |                                           | _ 8 ×      |
|----------------------------------------------------------------------------------------------|---------------------------------------------------|-------------------------------------------|------------|
| $ $ <u>A</u> ction Affichage $ $ $\Leftrightarrow \Rightarrow$ $ $ <b>E</b> $ $ $\times$ $ $ | ) <b>E</b>                                        |                                           |            |
| Arbre                                                                                        | Stratégie 🔺                                       | Paramètre local                           | Paramètr 🔺 |
| Paramètres de sécurité                                                                       | Contraction de la cet ordinateur depuis le réseau | Tout le monde,Utilisateurs,Utilisateurs a | Tout le m  |
|                                                                                              | Agir en tant que partie du système d'ex           |                                           |            |
| ⊨⊡ Stratégies locales                                                                        | Ajouter des stations de travail au domaine        |                                           |            |
| 🕀 🛄 Stratégie d'audit                                                                        | Arrêter le système                                | Utilisateurs,Utilisateurs avec pouvoir,Op | Utilisateu |
|                                                                                              | B Augmenter la priorité de planification          | Administrateurs                           | Administr  |
| 🗄 🛄 Options de sécurité                                                                      | Augmenter les quotas                              | Administrateurs                           | Administr  |
| 🗄 🖳 Stratégies de clé publique                                                               | Autoriser que l'on fasse confiance aux c          |                                           |            |
|                                                                                              | Charger et décharger des pilotes de pér           | Administrateurs                           | Administr  |
|                                                                                              | _                                                 |                                           |            |
| 0                                                                                            |                                                   |                                           |            |

on peut alors voir que

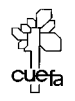

Windows NT 2000 travaux pratiques

| Stratégie 🛆                                                                               | Paramètre local                                                        | Paramètre en cours                                                                                                    |
|-------------------------------------------------------------------------------------------|------------------------------------------------------------------------|----------------------------------------------------------------------------------------------------|
| 聞Accéder à cet ordinateur depuis le réseau<br>聞Agir en tant que partie du système d'ex    | J Tout le monde,Utilisateurs,Utilisateurs a                            | . Tout le monde, Utilisateurs, Utilisateurs avec po                                                                                                    |
| ie Ajouter des stations de travail au domain:                                             |                                                                        | Lindenstanding the state of the state of the |
| iojArreter le systeme                                                                     | Utilisateurs, Utilisateurs avec pouvoir, Op.,                          | Utilisateurs, Utilisateurs avec pouvoir, Operateu                                                                                                    |
| Augmenter la priorite de planification                                                    | Administrateurs                                                        | Administrateurs                                                                                                    |
| Augmenter les quotas                                                                      | Administrateurs                                                        | Administrateurs                                                                                                    |
| Matoriser que fon fasse conhance aux c                                                    | A desinistentes yes                                                    | Administration                                                                                                    |
|                                                                                           | Auministrateurs                                                        | Administrateurs                                                                                                    |
| Biglicheen des objets partages permanents<br>Biglicheen un fichier d'échange              | Administrateurs                                                        | Administrateurs                                                                                                    |
| BCréer un objet-jeton                                                                     | Mahimistratears                                                        | Mammilistratears                                                                                                    |
| Déboquer des programmes                                                                   | Administrateurs                                                        | Administrateurs                                                                                                    |
| Bercer l'arrêt à partir d'un système distan                                               | t Administrateurs                                                      | Administrateurs                                                                                                    |
| Générer des audits de sécurité                                                            |                                                                        |                                                                                                    |
| Gérer le journal d'audit et de sécurité                                                   | Administrateurs                                                        | Administrateurs                                                                                                    |
| Modifier les valeurs d'env. de microprog                                                  | . Administrateurs                                                      | Administrateurs                                                                                                    |
| Modifier l'heure système                                                                  | Utilisateurs avec pouvoir,Administrateurs                              | Utilisateurs avec pouvoir,Administrateurs                                                                                                    |
| Optimiser les performances système                                                        | Administrateurs                                                        | Administrateurs                                                                                                    |
| exemple, alors on fe<br>nanipulation suivante :<br>in double-cliquant dessu<br>On obtient | Attribué à<br>Attribué à<br>Administrateurs<br>Utilisateurs avec pouvo | re système<br>Local Effectif<br>Paramètre de stratégie<br>Paramètre de stratégie<br>ir I                                                                                                    |
| Dans lequel on Ajoute                                                                     |                                                                        |                                                                                                    |
| es utilisateur authentifiés                                                               | ;                                                                      |                                                                                                    |
|                                                                                           | Ajouter                                                                |                                                                                                    |
|                                                                                           | Si des paramètres de strate<br>remplacent les paramètres               | égie sont définis au niveau du domaine, ils<br>de stratégie locale.                                                                                                    |
|                                                                                           |                                                                        |                                                                                                    |
|                                                                                           | V                                                                      | OK Annuler                                                                                                    |

Dans le dossier

### pour obtenir finalement

ANONYMOUS LOGON TACHE CREATEUR PROPRIETAIRE GROUPE CREATEUR LIGNE

Vérifier les noms

Nom

🕵 Tout le monde 🕵 Utilisateurs authentifiés

Ajouter

Microsoft

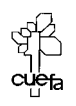

٠

•

|                           | Paramètre de stra                                         | atégie de sécurité local     | e 📔                                  | ? ×                                      |
|---------------------------|-----------------------------------------------------------|------------------------------|--------------------------------------|------------------------------------------|
|                           | Modifi                                                    | er l'heure système           |                                      |                                          |
|                           | Attribué à                                                | Local<br>Paramètre de straté | Effectif<br>gie Paramètre de stratég | jie                                      |
|                           | Administrateurs<br>Utilisateurs avec<br>Utilisateurs auth | pouvoir 🛛 🗹<br>entifiés 🔹 🔽  |                                      |                                          |
| ou enco                   | ore                                                       |                              |                                      |                                          |
| 88 Modifi                 | er les valeurs d'er                                       | nv. de microprog A           | dministrateurs                       |                                          |
| Modifi                    | er l'heure systèm                                         | e U                          | tilisateurs authentifiés,U           | tilisateurs avec pouvoir,Administrateurs |
| [ <mark>88</mark> ]Optimi | iser les performar                                        | ices système A               | dministrateurs                       |                                          |

### Exemple d'écrasement entre stratégie locale et stratégie de DC :

Regardons la même chose, à titre de curiosité sur le contrôleur de Domaine.

On a dit que les paramètres locaux sont modifiées dans cet ordre (si cela à un sens)

### stratégies locale – stratégie de Contrôleur de Domaine

Par conséquent si on regarde les **stratégies locales** sur un contrôleur de domaine (notre serveur), en ce qui concerne **Modifier l'heure système** on va trouver alors

|                                                                                              | Paramètre de st                                      | ratégie de sécurité locale      | <u>? ×</u>                         |
|----------------------------------------------------------------------------------------------|------------------------------------------------------|---------------------------------|------------------------------------|
|                                                                                              | Modi                                                 | fier l'heure système            |                                    |
| On retrouve « classiquement »<br>les administrateur et les                                   | Attribué à                                           | Local<br>Paramètre de stratégie | Effectif<br>Paramètre de stratégie |
| utilisateurs avec pouvoir, mais<br>on s'aperçoit que les<br>paramètres effectifs diffèrent ! | Opérateurs de<br>Administrateurs<br>Utilisateurs ave | serveur 🔲 -<br>c pouvoir 🗹      |                                    |
| $\backslash$                                                                                 |                                                      |                                 |                                    |

En effet au niveau stratégie de contrôleur de Domaine on va trouver

|                                    |      | Paramètre de stratégie de sécurité                                                                                | ? × |
|------------------------------------|------|----------------------------------------------------------------------------------------------------|-----|
|                                    |      | Modifier l'heure système                                                                                          |     |
| Et les stratégies<br>cumulatives ! | sont | <ul> <li>Définir ces paramètres de stratégie :</li> <li>Administrateurs</li> <li>Opérateurs de serveur</li> </ul> | 1   |

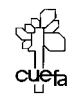

# STRATEGIE LOCALE 1°

### Augmenter la sécurité :

Pour augmenter la sécurité à propos de la connexion sur un réseau, on souhaite effectuer plusieurs modification de la sécurité d'une machine

1. Ne pas faire afficher le dernier identificateur de session utilisé sur cette machine

Ne pas afficher le dernier nom d'utilisateur dans l'écran d'ouverture de session

2. Ne pas permettre une ouverture de session si le contrôleur de domaine est indisponible

📖 Nombre d'ouvertures de session précédentes dans le cache (au cas ou le contrôleur de domaine

Mettez en œuvre localement cette stratégie, testez là, puis redonnez les valeurs par défaut...

Il faut aller dans les options de sécurité

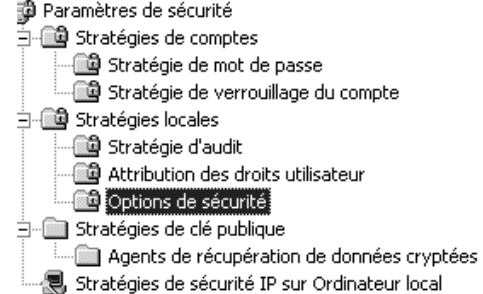

et demander pour

| 🔃 Ne pas affich                                     | er le dernier nom d'utilisateur dans l'écran d'ouverture de session                                                              |            | Désactivé   | Désactivé |
|-----------------------------------------------------|----------------------------------------------------------------------------------------------------|------------|-------------|-----------|
|                                                     | Paramètre de stratégie de sécurité locale<br>Ne pas afficher le dernier nom d'utilisateur dans l'écran<br>d'ouverture de session | <u>?</u> × |             |           |
| On double clic puis<br>on demande<br><b>Activée</b> | Paramètres de la stratégie en cours :<br>Désactivé<br>Paramètre de stratégie locale :                                            |            |             |           |
|                                                     | Activée     Désactivé                                                                                                    |            |             |           |
|                                                     | Si des paramètres de stratégie sont définis au niveau du domaine, ils<br>remplacent les paramètres de stratégie locale.          |            |             |           |
| on obtien                                           | it alors                                                                                                    |            | ↓ ·         |           |
| 🛄 Ne pas affich                                     | ner le dernier nom d'utilisateur dans l'écran d'ouverture de session                                                             | Ļ          | •<br>Activé | Désactivé |

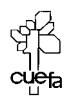

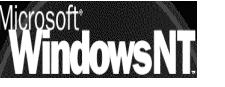

Windows NT 2000 travaux pratiques

|                     | Nombre d'ou           | ivertures d           | le session précédentes dans le                                          | e cache (au cas ou                       | u le contrôleu                | l0 Ouvertures  | de session 1 | 0 Ouvertures de se  | ssion  |
|---------------------|-----------------------|-----------------------|-------------------------------------------------------------------------|------------------------------------------|-------------------------------|----------------|--------------|---------------------|--------|
|                     |                       | Paramèt               | re de stratégie de sécurité                                             | locale                                   | ? X                           |                |              |                     |        |
|                     |                       | F                     | Nombre d'ouvertures de sessie<br>cas ou le contrôleur de domair         | on précédentes da<br>ne ne serait pas di | ans le cache (au<br>sponible) |                |              |                     |        |
|                     |                       | Paramèti              | res de la stratégie actuelle                                            |                                          |                               |                |              |                     |        |
| On double clic      | nuis                  | 10 0                  | Duvertures de session                                                   |                                          |                               |                |              |                     |        |
| on demande <b>0</b> | pois                  | Param                 | ètre de stratégie locale                                                |                                          |                               |                |              |                     |        |
|                     |                       | ► Nep                 | oas mettre en cache les ouvertu<br>Uuvertures de sessio                 | res de session :<br>m                    |                               |                |              |                     |        |
|                     |                       | Si des pa<br>remplace | aramètres de stratégie sont défir<br>ent les paramètres de stratégie lo | nis au niveau du do<br>ocale.            | omaine, ils                   |                |              |                     |        |
|                     |                       |                       |                                                                         | OK                                       | Annuler                       | •              |              |                     |        |
|                     | on obtier             | nt alors              | 5                                                                       |                                          |                               |                |              |                     |        |
|                     | Nombre d'ou           | vertures de           | e session précédentes dans le                                           | cache (au cas ou                         | u le contrôleu (              | ) Ouvertures d | le session 1 | 0 Ouvertures de se  | ession |
|                     | Après rec             | lémarr                | rage du poste on                                                        | aura bier                                | า                             |                |              |                     |        |
|                     | 🛞 Nombre d'ou         | ivertures d           | le session précédentes dans le                                          | e cache (au cas c                        | ou le contrôleu               | 0 Ouvertures   | de session C | ) Ouvertures de sei | ssion  |
|                     | 🗓 Ne pas affic        | her le dern           | iier nom d'utilisateur dans l'écr                                       | ran d'ouverture c                        | le session                    | Activé         | ł            | Activé              |        |
|                     |                       |                       |                                                                         |                                          |                               |                |              |                     |        |
|                     |                       |                       |                                                                         |                                          |                               |                |              |                     |        |
|                     | pour retro<br>manière | ouver<br>à obte       | la situation initia                                                     | ile, il faut                             | faire les r                   | nanipulc       | ations inv   | erses, de           |        |

Ne pas afficher le dernier nom d'utilisateur dans l'écran d'ouverture de session Désactivé Activé
 Nombre d'ouvertures de session précédentes dans le cache (au cas ou le contrôleu... 10 Ouvertures de session 0 Ouvertures de session

puis effectuer un re démarrage !

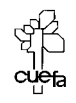

# **STRATEGIE LOCALE 2°**

### Pister les tentatives d'accès :

Dans une entreprise, on souhaite pister les tentatives d'accès infructueuses effectuées sur le réseau. On souhaite avoir des renseignements lorsque on a des tentatives de connexion qui échouent....

Le principe va consister à armer une stratégie d'audit basée sur les **évènements de connexion aux comptes**.

Par définition on n'auditera que les tentatives qui échouent, en sachant que l'événement est enregistré sur la machine sur laquelle l'identification se fera...

### Audit sur le client :

On suppose que les tentatives de connexions se font depuis une machine isolée dans un bâtiment, la nuit. On va placer dessus donc un audit sur les echec.

| Paramètres de sécurité locaux                                                                                                    |                                                  |                 |                    |  |  |  |  |  |
|----------------------------------------------------------------------------------------------------|--------------------------------------------------|-----------------|--------------------|--|--|--|--|--|
| Action Affichage $4 \leftrightarrow \rightarrow 1$ $1 \otimes 1 \otimes 1 \otimes 1 \otimes 1 \otimes 1 \otimes 1 \otimes 1 \otimes 1 \otimes 1 $ |                                                  |                 |                    |  |  |  |  |  |
| Arbre                                                                                                    | Stratégie 🗸                                      | Paramètre local | Paramètre en cours |  |  |  |  |  |
| Paramètres de sécurité                                                                                                    | Auditer l'utilisation des privilèges             | Pas d'audit     | Pas d'audit        |  |  |  |  |  |
| 🗄 📴 Stratégies de comptes                                                                                                    | B Auditer les modifications de stratégie         | Pas d'audit     | Pas d'audit        |  |  |  |  |  |
| 🖻 🤷 Stratégies locales                                                                                                    | B Auditer les événements système                 | Pas d'audit     | Pas d'audit        |  |  |  |  |  |
| Stratégie d'audit                                                                                                    | BAUditer les événements de connexion aux comptes | Échec           | Échec              |  |  |  |  |  |
| 🗄 🧰 Attribution des droits utilisateur                                                                                                    | B Auditer les événements de connexion            | Pas d'audit     | Pas d'audit        |  |  |  |  |  |
| 🕀 📴 Options de sécurité                                                                                                    | Auditer le suivi des processus                   | Pas d'audit     | Pas d'audit        |  |  |  |  |  |
| 🕀 🖳 Stratégies de clé publique                                                                                                    | Auditer l'accès aux objets                       | Pas d'audit     | Pas d'audit        |  |  |  |  |  |
| 🗄 🛃 Stratégies de sécurité IP sur Ordinat                                                                                                    | Auditer l'accès au service d'annuaire            | Pas d'audit     | Pas d'audit        |  |  |  |  |  |
|                                                                                                    | B Auditer la gestion des comptes                 | Pas d'audit     | Pas d'audit        |  |  |  |  |  |

Essayez d'ouvrir une session en tant qu'administrateur du domaine, en vous trompant . Que lisez vous dans le journal d'événement ?

•••

Les évènements sont consignés sur le système qui effectue l'authentification, par conséquent ce n'est que **si on se trompe en essayant d'ouvrir une session locale**, que l'on pourra observer alors dans le journal sécurité

| Observateur d'événements                                          |                     |            |          |          |           |      |             | _ 8 ×   |
|-------------------------------------------------------------------|---------------------|------------|----------|----------|-----------|------|-------------|---------|
| Action Affichage $4 \Rightarrow 12$ $12$ $12$ $12$ $12$ $12$ $12$ |                     |            |          |          |           |      |             |         |
| rbre Journal sécurité 2 événement(s)                              |                     |            |          |          |           |      |             |         |
| Observateur d'événements (loc                                     | Туре                | Date       | Heure    | Source   | Catégorie | Évén | Utilisateur | Ordinat |
| Journal applications                                              | Audit des échecs    | 29/05/2002 | 01:06:56 | Security | Connexio  | 681  | SYSTEM      | CLIENT  |
|                                                                   | of Audit des succès | 29/05/2002 | 01:04:06 | Security | Événeme   | 517  | SYSTEM      | CLIENT: |

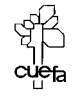

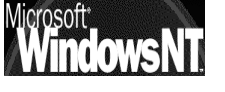

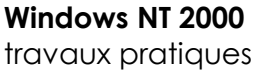

|                        | Propriétés de Événement                                             |                                                                              |                                                                   |                                        |                                             |  |
|------------------------|---------------------------------------------------------------------|------------------------------------------------------------------------------|-------------------------------------------------------------------|----------------------------------------|---------------------------------------------|--|
|                        | Événement                                                           |                                                                              |                                                                   |                                        |                                             |  |
|                        | Date :<br>Heure :<br>Type :<br>Utilisateur :<br>Ordinateur :        | 29/05/2002<br>01:06<br>Audit des<br>AUTORITE N<br>CLIENT2KP8                 | Source :<br>Catégorie :<br>ID événement :<br>IT\SYSTEM            | Security<br>Connexion de compte<br>681 | <ul> <li>↑</li> <li>↓</li> <li>■</li> </ul> |  |
| avec comme explication | Description<br>Échec de I<br>par : MICF<br>depuis la s<br>Le code d | :<br>'ouverture de s<br>lOSOFT_AUTI<br>station de trava<br>'erreur est : 322 | ession sur le com<br>HENTICATION_P<br>il : CLIENT2KP8<br>21225578 | pte : administrateur<br>ACKAGE_V1_0    |                                             |  |

### Audit sur le serveur :

Si on veut une trace des tentatives infructueuses sur le domaine, il faut auditer le contrôleur de domaine, on se place sur le contrôleur, on active les stratégies de sécurités locale.....

| 🖥 Observateur d'événements                                                                                                    |                                                                      |                                                                        |                                                   |                                 |                                           |                 | _ 8 ×            |  |  |
|----------------------------------------------------------------------------------------------------|----------------------------------------------------------------------|------------------------------------------------------------------------|---------------------------------------------------|---------------------------------|-------------------------------------------|-----------------|------------------|--|--|
| Action Affichage $4 \Rightarrow 12$ III $2^{2}$ $2^{2}$                                                                                                    |                                                                      |                                                                        |                                                   |                                 |                                           |                 |                  |  |  |
| Arbre Journal sécurité 2 événement(s)                                                                                                    |                                                                      |                                                                        |                                                   |                                 |                                           |                 |                  |  |  |
| Observateur d'événements (local)                                                                                                    | Туре                                                                 | Date                                                                   | Heure                                             | Source                          | Catégorie                                 | Évén            | Utilisateur      |  |  |
| Journal applications         Journal sécurité         Journal système         Directory Service         DIS Server         Service de réplication de fichiers                                                                                                  | Audit des échecs                                                     | 29/05/2002<br>29/05/2002                                               | 01:08:47<br>00:39:03                              | Security<br>Security            | Connexion de compte<br>Événements système | 675<br>517      | SYSTEM<br>SYSTEM |  |  |
|                                                                                                    | Propriétés<br>Événemen                                               | de Événemen<br>t                                                       | t                                                 |                                 |                                           | <u>? x</u>      |                  |  |  |
|                                                                                                    | Date :<br>Heure :<br>Type :<br>Utilisateu<br>Ordinateu<br>Descriptio | 29/05/2002<br>01:08<br>Audit des<br>r: <u>AUTORITE</u><br>ar: SERVEUR2 | Source :<br>Catégorie :<br>ID événem<br>NT\SYSTEM | Security<br>Connex<br>ent : 675 | , ion de compte                           | ►  <br>►  <br>■ |                  |  |  |
| Échec de la pré-authentification :<br>Nom de l'utilisateur : Administrateur<br>ID de l'utilisateur : DOMAINE2\administrateur<br>Nom du service : krbtgt/DDMAINE2<br>Type de pré-authentification : 0x2<br>Code d'échec : 24<br>Adresse du client : 192.168.1.8 |                                                                      |                                                                        |                                                   |                                 |                                           |                 |                  |  |  |

**N.B**: on s'apperçoit que les sratégies définies sur les contrôleurs de Domaines viennent "écraser" les stratégies définies localement.

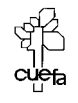

## STRATEGIE AUDIT ACCES DOSSIER

### **Objectif**:

On veut savoir qui essaye d'utiliser (alors qu'il n'en a pas le droit) le dossier de pierre, qui contient des documents confidentiels mis à disposition pour certains de ses collègues.

Il faut d'abords sur la machine sur laquelle le dossier existe, activer l'audit au niveau des ressources de manière générale.

| Paramètres de sécurité locaux                                                                                                    |                                                                                                    |                 | _ 🗆 🗵            |
|----------------------------------------------------------------------------------------------------|----------------------------------------------------------------------------------------------------|-----------------|------------------|
| Action Affichage $4 \Leftrightarrow \Rightarrow 1 \textcircled{1} \textcircled{1} \times$                                                                                                    | E   2                                                                                                    |                 |                  |
| Arbre                                                                                                    | Stratégie 🔺                                                                                                  | Paramètre local | Paramètre en cou |
| Paramètres de sécurité                                                                                                    | BB Auditer la gestion des comptes                                                                            | Pas d'audit     | Pas d'audit      |
| Final Stratégies de comptes                                                                                                    | 🕮 Auditer l'accès au service d'annuaire                                                                      | Pas d'audit     | Pas d'audit      |
| 🗄 🚾 Stratégies locales                                                                                                    | Auditer l'accès aux objets                                                                                   | Pas d'audit     | Pas d'audit      |
| 🕂 💼 Stratégie d'audit                                                                                                    | Auditer le suivi des processus                                                                               | Pas d'audit     | Pas d'audit      |
| 🕂 🛄 Attribution des droits utilisateur                                                                                                    | Auditer les événements de connexion                                                                          | Pas d'audit     | Pas d'audit      |
| ⊕ @ Options de sécurité                                                                                                    | Auditer les événements de connexion aux comptes                                                              | Échec           | Échec            |
| Paramètre de stratégie d         Auditer l'accès au         Paramètres de la stratégie en         Pas d'audit         Paramètre de stratégie loc         Auditer ces essais :         Essais ayant réussi         Image: Essais ayant échoué         Si des paramètres de stratégie remplacent les paramètres de | e sécurité locale ? 🗶<br>k objets<br>ale<br>ie sont définis au niveau du domaine, ils<br>e stratégie locale. | emarrer         |                  |

Mais là on obtient une surprise de taille, c'est que la boite de dialogue sécurité locale affiche une information un peu déroutante :

On a bien demandé Audit sur Echec, mais en cours il y a pas d'audit !

| Paramètres de sécurité locaux          |                                         |                 |                    |
|----------------------------------------|-----------------------------------------|-----------------|--------------------|
| Action Affichage   ⇐ ⇒   🔁 🗊           |                                         |                 |                    |
| Arbre                                  | Stratégie 🔺                             | Paramètre local | Paramètre en cours |
| Paramètres de sécurité                 | 🕮 Auditer la gestion des comptes        | Pas d'audit     | Pas d'audit        |
| 🗄 👜 Stratégies de comptes              | 🕮 Auditer l'accès au service d'annuaire | Pas d'audit     | 🔻 Pas d'audit      |
| 🗄 📑 Stratégies locales                 | 聞Auditer l'accès aux objets             | Échec           | Pas d'audit        |
| 🚾 Stratégie d'audit                    | Auditer le suivi des processus          | Pas d'audit     | Pas d'audit        |
| 🕀 📴 Attribution des droits utilisateur | Auditer les événements de connex        | Pas d'audit     | Pas d'audit        |
| in minimise de sécurité                | Auditer les événements de connex        | Échec           | Échec              |

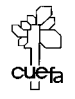

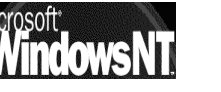

Windows NT 2000 travaux pratiques Cabaré Michel C.U.E.F.A. S4 T.P. v1.4 Page 59

Cela provient du fait que pour les contrôleur de domaine, il existe des paramètres que l'on gère dans la mmc **Outils Administration / Stratégie de Sécurité du contrôleur de domaine** passant après les paramètres de sécurité locaux d'une machine...

| 🖸 Stratégie de sécurité du contrôleur de domaine                                                                                                    |                                              |                           |  |  |  |  |
|----------------------------------------------------------------------------------------------------|----------------------------------------------|---------------------------|--|--|--|--|
| Action Affichage                                                                                                    | <b>□</b>   × B₀   £                          |                           |  |  |  |  |
| Arbre                                                                                                    | Stratégie 🛆                                  | Paramètre de l'ordinateur |  |  |  |  |
| Paramètres Windows                                                                                                    | Auditer la gestion des comptes               | Pas d'audit               |  |  |  |  |
| 🗄 🖬 Paramètres de sécurité                                                                                                    | B Auditer l'accès au service d'annuaire      | Pas d'audit               |  |  |  |  |
| 🗄 🛃 Stratégies de comptes                                                                                                    | 避Auditer l'accès aux objets                  | Pas d'audit               |  |  |  |  |
| 🗄 🖓 Stratégies locales                                                                                                    | B Auditer le suivi des processus             | Pas d'audit               |  |  |  |  |
| 🖬 🖅 🚮 Stratégie d'audit                                                                                                    | Auditer les événements de connexion          | Pas d'audit               |  |  |  |  |
| 🕀 🛒 Attribution des droits utilisate                                                                                                    | B Auditer les événements de connexion aux co | Non défini                |  |  |  |  |
| 🖭 🛃 Options de sécurité                                                                                                    | BB Auditer les événements système            | Pas d'audit               |  |  |  |  |
| 🕀 🚽 Journal des événements                                                                                                    | Auditer les modifications de stratégie       | Pas d'audit               |  |  |  |  |
| Groupes restreints     Groupes restreints     Groupes restr | Auditer l'utilisation des privilèges         | Pas d'audit               |  |  |  |  |
| Envices systeme                                                                                                    | l                                            |                           |  |  |  |  |
| Or ceux-ci sont positionné                                                                                                    | par défaut à                                 |                           |  |  |  |  |
| Paramètre de stratégie de sécurité                                                                                                    |                                              |                           |  |  |  |  |

|         |         |             | Paramet     | cre                       | 'e de strategie de securi                                                                     | e |    |        |   |
|---------|---------|-------------|-------------|---------------------------|-----------------------------------------------------------------------------------------------|---|----|--------|---|
|         |         |             | F           | A                         | Auditer l'accès aux objets                                                                    |   |    |        |   |
| Pas d'A | Ludit ! | <b>&gt;</b> | Défi<br>Aud | finir<br>dite<br>Es<br>Es | ir ces paramètres de stratégie<br>er ces essais :<br>ssais ayant réussi<br>ssais ayant échoué |   |    |        |   |
|         |         |             |             |                           |                                                                                               | [ | OK | Annule | r |

Soit on demande de désactiver à ce niveau, et on garde la commande dans les permissions de sécurités locales, soit on "force" ici en demandant d'activer l'audit sur les ressources en cas d'Echec...

Paramètres du contrôle d'accès pour pierre ? × Autorisations Audit Propriétaire puis il faut pour le dossier de Entrées d'audit : pierre accéder aux permissions Type Nom Accès Appliquer à NTFS et demander Avancée on a alors Supprimer Afficher/Modifier... Aiouter.. 🥅 Permettre la propagation d'entrées d'audit provenant de l'objet parent à cet objet Réinitialiser les entrées d'audit sur tous les objets enfants et permettre la propagation des entrées d'audit pouvant être héritées.

Dans laquelle il faut Ajouter

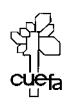

|                     | Sélectionnez Utilisateur, Ordinateur ou Grou | ре              | <u>? x</u> |
|---------------------|----------------------------------------------|-----------------|------------|
| La graupa prádáfini | Regarder of domaine2.edu                     |                 | •          |
| Le groupe predenni  | Nom                                          | Dans le dossier |            |
| Tout le monde       |                                              |                 |            |
|                     |                                              |                 |            |
| \                   |                                              |                 |            |
| $\backslash$        |                                              |                 |            |
| $\setminus$         | WENTERPRISE DUMAIN CONTROLLERS               |                 | _          |
| ·                   | Tout le monde                                |                 |            |
|                     |                                              |                 |            |
|                     | Nom :                                        |                 |            |
|                     |                                              | OK Annu         | ler        |

et en indiquant l'audit voulu :

| Audit de l'entrée pour pierre Objet Nom : Tout le monde Appliquer à : Ce dossier, les sous-dossi                                                                                                    | Modifie        | ? ×<br>m |                          |                   |                  |
|----------------------------------------------------------------------------------------------------|----------------|----------|--------------------------|-------------------|------------------|
| Accès :<br>Parcourir le dossier/Exécuter le fichier<br>Liste du dossier / Lecture de données<br>Attributs de lecture<br>Lire les attributs étendus<br>Création de fichiers / Écriture de donné<br>Attributs d'écriture<br>Écriture d'attributs étendus<br>Suppression de sous-dossiers et de fir<br>Supprimer<br>Autorisations de lecture<br>Modifier les autorisations<br>Appliquer ces entrées d'audit aux ob<br>et/ou aux conteneurs à l'intérieur de<br>conteneur uniquement | Réussite Échec | tout     | Audit<br>pour<br>(tentat | sur<br>la<br>ive) | Echec<br>lecture |

Lorsqu'un utilisateur non autorisé tente la lecture du dossier de pierre,

| 🖁 Observateur d'événements                                                |                      |             |          |          |                  |      | _ 8 ×       |
|---------------------------------------------------------------------------|----------------------|-------------|----------|----------|------------------|------|-------------|
| $ $ <u>A</u> ction Affichage $ $ $\Leftrightarrow \Rightarrow  $ <b>E</b> |                      | Ê           |          |          |                  |      |             |
| Arbre                                                                     | Journal sécurité 3 é | vénement(s) |          |          |                  |      |             |
| Observateur d'événements (local)                                          | Туре                 | Date        | Heure    | Source   | Catégorie        | Évén | Utilisateur |
| Journal applications                                                      | Audit des échecs     | 29/05/2002  | 02:31:00 | Security | Accès aux objets | 560  | titi        |
| Journal sécurité                                                          | Audit des échecs     | 29/05/2002  | 02:31:00 | Security | Accès aux objets | 560  | titi        |

### L'événement est consigné

|            | Propriétés de Événement                                                                                                    | <u>? x</u>                                  |
|------------|----------------------------------------------------------------------------------------------------|---------------------------------------------|
|            | Événement                                                                                                    |                                             |
| <b>└</b> ▶ | Date: 29/05/2002 Source: Security<br>Heure: 02:31 Catégorie: Accès aux objets<br>Type: Audit des ID événement: 560<br>Utilisateur: DOMAINE2XIII<br>Ordinateur: SERVEUR2<br>Description:                                     | <ul> <li>↑</li> <li>↓</li> <li>□</li> </ul> |
|            | Objet Ouverture :<br>Objet Serveur : Security<br>Objet Type : File<br>Objet Nom : C:\ressource\pierre<br>N <sup>®</sup> du nouveau handle : -<br>N <sup>®</sup> d'opération : {0,164229}<br>N <sup>®</sup> de processus : 8 | •                                           |

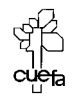

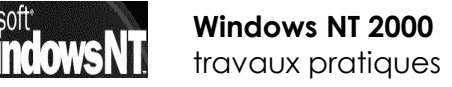

Cabaré Michel C.U.E.F.A. S4 T.P. v1.4 Page 61

### STRATEGIE AUDIT IMPRIMANTE

### Savoir qui imprime :

Il faut activer l'Audit "Accès aux objets" dans les stratégies locales de l'ordinateur sur lequel l'imprimante est connectée.

On doit demander Audit sur Réussite

Ensuite il faut se placer sur l'imprimante que l'on souhaite auditer, et demander dans les propriétés de l'imprimante:

| Paramètres d  | u contrôle d'a     | accès pour HP Lase     | erJet 6P                     | ?>                 | ×1 |
|---------------|--------------------|------------------------|------------------------------|--------------------|----|
| Autorisations | Audit Prop         | riétaire               |                              |                    |    |
| Entrées d'au  | udit :             |                        |                              |                    |    |
| Туре          | Nom                | Accès                  | Appliquer à                  |                    |    |
| Réussit       | e Tout le mon      | de Imprimer            | Cette imprimante et le       | s documents        |    |
|               |                    |                        |                              |                    |    |
|               |                    |                        |                              |                    |    |
|               |                    |                        |                              |                    |    |
|               |                    |                        |                              |                    |    |
|               |                    |                        |                              |                    |    |
|               |                    |                        |                              |                    |    |
| Ajouter       | r   S              | upprimer Affiche       | er/Modifier                  |                    |    |
|               |                    |                        |                              |                    |    |
| Cette entrée  | e d'audit est défi | nie directement sur ce | et objet. Cette entrée d'aud | it est héritée par |    |
| les objets er | irants.            |                        |                              |                    |    |

onglet Sécurité / Avancées et onglet Audit...

| Audit de l'entrée pour HP LaserJe                                                                                                    | ≥t 6P        | ? ×      |
|----------------------------------------------------------------------------------------------------|--------------|----------|
| Objet                                                                                                    |              |          |
| Nom : Tout le monde                                                                                                    | es documents | Modifier |
| Accès :                                                                                                    | Réussite     | Échec    |
| Imprimer<br>Gestion d'imprimantes<br>Gestion des documents<br>Autorisations de lecture<br>Modifier les autorisations<br>Appropriation |              |          |

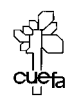

# **MODELE DE STRATEGIE LOCALE**

### **Objectif**:

Obtenir sur disquette 3 modèles de stratégie locale, permettant de définir via un message qui s'afficherait avant l'invite d'ouverture de session, l'appartenance de la machine a un groupe particulier...

On pourrait ainsi disposer de 3 modèles :

- 1. Un modèle affichant l'appartenance à un « groupe A »
- 2. Un modèle affichant l'appartenance à un « groupe B »
- 3. Un modèle n'affichant plus aucune appartenance (efface les effets des modèles précédents...)

Rappelez vous que les stratégies sont définies dans des fichiers xxxx.inf stockés en général dans Winnt\Security\Templates

### Création et sauvegarde d'un modèle :

Après avoir lancé (crée ?) la console , on se crée un nouveau modèle correspondant au groupe A...

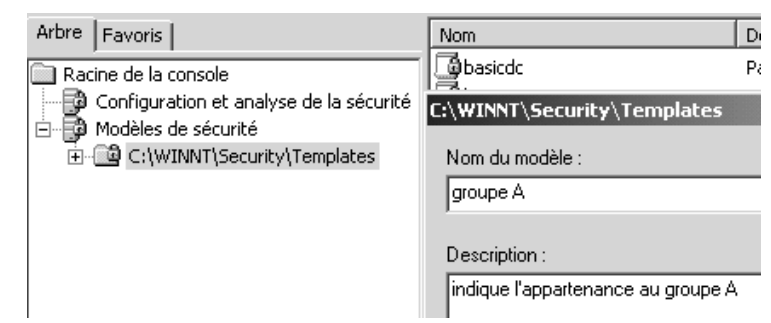

dans lequel on défini uniquement le titre et le contenu du message pour les utilisateurs essayant de se connecter

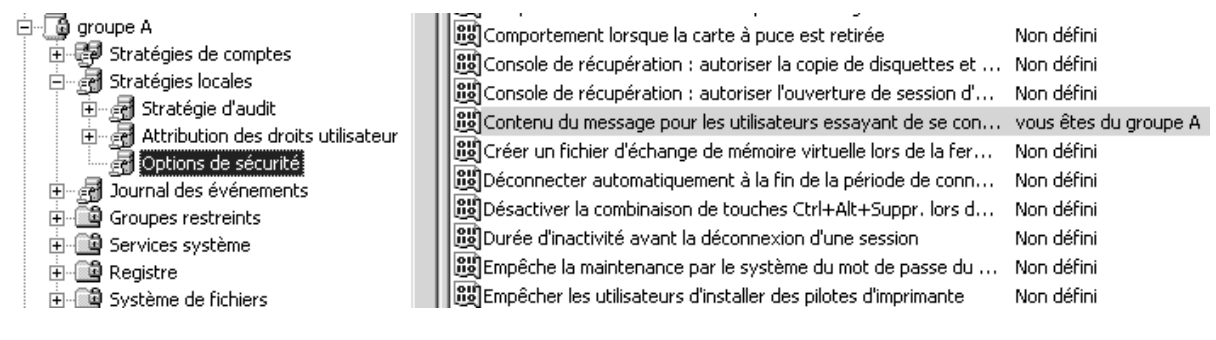

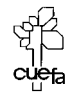

Windows NT 2000 travaux pratiques pour enregistrer le modèle on peut bien sur enregistrer classiquement, puis copier manuellement le fichier sur disquette, mais on peut aussi demander directement **enregistrer sous**...

| È C groupe A<br>È-C P Strat<br>E-C P Strat<br>È-C P Strat<br>E-C P 4 | Ouvrir<br>Définir la description<br>Enregistrer<br>Enregistrer sous                          | Et ch                                                                                          | noisir classiquement !                                                        |             |
|----------------------------------------------------------------------|----------------------------------------------------------------------------------------------|------------------------------------------------------------------------------------------------|-------------------------------------------------------------------------------|-------------|
|                                                                      | Enregistrer sous                                                                             |                                                                                                |                                                                               | <u>? ×</u>  |
|                                                                      | Enregistrer dans :                                                                           | 🔄 templates                                                                                    | . ← 🗈 💣 💷 -                                                                   |             |
|                                                                      | policies<br>basicdc.inf<br>basicsv.inf<br>basicwk.inf<br>窗 compatws.inf<br>窗 DC security.inf | groupe A.inf     hisecdc.inf     hisecws.inf     notssid.inf     ocfiless.inf     ocfilesw.inf | securedc.inf         securews.inf         setup security.inf         test.inf |             |
|                                                                      | Nom de fichier :                                                                             | groupe A.inf                                                                                   |                                                                               | Enregistrer |
|                                                                      | Type :                                                                                       | Modèle de sécurité                                                                             | (.inf)                                                                        | Annuler     |

Si on a appliqué le modèle, il est possible de demander exporter le modèle...

### Récupération et utilisation d'un modèle :

Après avoir lancé (crée ?) la console,

| 🗎 Racine de la console                  |
|-----------------------------------------|
| Configuration et analyse de la sécurité |

un fois une base de donnée crée (ouverte) il faut récupérer notre modèle. via le menu contextuel **importer un modèle**...

| Modèle d'importati | on                                                                                                    |                                                                                                    | ? ×                                                                                                    |
|--------------------|----------------------------------------------------------------------------------------------------|----------------------------------------------------------------------------------------------------|----------------------------------------------------------------------------------------------------|
| Rechercher dans :  | Disquette 3½ (A:)                                                                                                    |                                                                                                    | -                                                                                                    |
| S groupe A         |                                                                                                    |                                                                                                    |                                                                                                    |
| modele B           |                                                                                                    |                                                                                                    |                                                                                                    |
| iii neutre         |                                                                                                    |                                                                                                    |                                                                                                    |
|                    |                                                                                                    |                                                                                                    |                                                                                                    |
|                    |                                                                                                    |                                                                                                    |                                                                                                    |
| Nom de fichier :   | groupe A                                                                                                    |                                                                                                    | Ouvrir                                                                                                    |
| Туре:              | Modèle de sécurité (.inf)                                                                                                    |                                                                                                    | Annuler                                                                                                    |
| Fifacer cette bas  | se de données avant d'importer                                                                                                    |                                                                                                    | 1.                                                                                                    |
|                    | Modèle d'importati<br>Rechercher dans :<br>groupe A<br>modele A<br>modele B<br>neutre<br>Nom de fichier :<br>Type :<br>Effacer cette bas | Modèle d'importation         Rechercher dans :       Image: Disquette 3½ (A:)         Image: groupe A         Image: modele B         Image: modele B <td>Modèle d'importation         Rechercher dans :       Disquette 3½ (Å:)         groupe A         modele A         modele B         neutre         neutre         Modèle de sécurité (.inf)         Effacer cette base de données avant d'importer</td> | Modèle d'importation         Rechercher dans :       Disquette 3½ (Å:)         groupe A         modele A         modele B         neutre         neutre         Modèle de sécurité (.inf)         Effacer cette base de données avant d'importer |

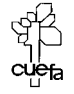

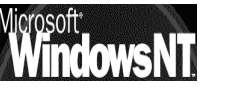

Windows NT 2000 travaux pratiques il ne reste plus que l'analyse,

### via le menu contextuel analyser l'ordinateur maintenant...

| Arbre Favoris                               | Stratégie 🛆                              | Paramètre de base de d  | Paramètre de l'ordin  |
|---------------------------------------------|------------------------------------------|-------------------------|-----------------------|
| Racine de la console                        | 🐯 Contenu du message pour les utilis     | vous êtes du groupe A ! |                       |
| 🗄 🗃 Configuration et analyse de la sécurité | Créer un fichier d'échange de mém        | Non défini              | Désactivé             |
| 🗄 🛃 Stratégies de comptes                   | BDésactiver la combinaison de touc       | Non défini              | Non défini            |
| 🖻 🖓 Stratégies locales                      | BDurée d'inactivité avant la déconn      | Non défini              | 15 minutes            |
| 🔃 🛃 Stratégie d'audit                       | BBEmpêche la maintenance par le sy       | Non défini              | Désactivé             |
| 🗄 📆 Attribution des droits utilisateur      | Empêcher les utilisateurs d'installer    | Non défini              | Désactivé             |
| Options de sécurité                         | BD Envoyer un mot de passe non cry       | Non défini              | Désactivé             |
| 🗄 🖓 Journal des événements                  | Fermer automatiquement la sessio         | Non défini              | Activé                |
|                                             | 🕮 Ne pas afficher le dernier nom d'ut    | Non défini              | Désactivé             |
| Gervices système                            | 🕮 Ne permettre l'accès au CD-ROM q       | Non défini              | Désactivé             |
|                                             | 🕮 Ne permettre l'accès aux disquett      | Non défini              | Désactivé             |
| ±                                           | 🕮 Niveau d'authentification Lan Man      | Non défini              | Envoyer les répons    |
|                                             | Nombre d'ouvertures de session p         | Non défini              | 0 Ouvertures de se    |
|                                             | BBPermet au système d'être arrêté s      | Non défini              | Activé                |
|                                             | BBPermet aux opérateurs de serveur       | Non défini              | Non défini            |
|                                             | Bermet l'éjection des supports NTF       | Non défini              | Administrateurs       |
|                                             | B)Prévenir l'utilisateur qu'il doit chan | Non défini              | 14 derniers jours     |
|                                             | Renforcer les autorisations par dé       | Non défini              | Activé                |
|                                             | BBRenommer le compte administrateur      | Non défini              | Administrateur        |
|                                             | Renommer le compte Invité                | Non défini              | Invité                |
|                                             | Restrictions supplémentaires pour        | Non défini              | Aucun. Utiliser les a |
|                                             | Signer numériquement les commun          | Non défini              | Activé                |
|                                             | Signer numériquement les commun          | Non défini              | Désactivé             |
|                                             | Signer numériquement les commun          | Non défini              | Désactivé             |
|                                             | Bigner numériquement les commun          | Non défini              | Désactivé             |
|                                             | 🐯 Titre du message pour les utilisate    | bonjours                |                       |

et l'application

via le menu contextuel **configurer l'ordinateur maintenant**...

- **N.B** : pensez a vérifier l'application de votre modèle....

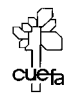

# **CREATION DE GPO SUR UNE UO**

### **Objectifs**:

Dans le domaine, on dispose de deux services, un service pour les commerciaux, et un autre pour les secrétaires.

A terme, le gestion des postes des commerciaux est radicalement différente de celle des postes des secrétaires, par conséquent on va se créer des UO et des GPO pour chacune de ces entitées.

- Vérifier que lorsqu'un ordinateur fait partie d'une UO (commerciaux par exemple), il récupère automatiquement sa stratégie...
- Vérifier que pour récupérer la stratégie de l'autre UO (secretaire donc), il suffit de déplacer le compte ordinateur dans l'OU adéquate...

Le but ici étant pédagogique, les GPO n'auront pas d'autres effet que d'annoncer lors d'un message apparaissant à la mise sous tension l'appartenance à telle ou à telle entité (du genre, "bonjours, votre poste est régit par le modèle de sécurité affecté aux commerciaux/ (ou)secrétaires....")

### Définir 2 UO dans AD , et créer leur GPO :

Il faut commencer par se créer deux UO commerciaux et secretaires

| 🔏 Utilisateurs et ordinateurs Active Directory [serveur2.do | Nom          | Туре     |
|-------------------------------------------------------------|--------------|----------|
| 🗄 🗊 domaine2.edu                                            | 📕 client2kp7 | Computer |
| 🗄 🛅 Builtin                                                 | elient2kp8   | Computer |
| Computers                                                   |              |          |
| 🛛 🧭 Domain Controllers                                      |              |          |
| 🗄 💼 ForeignSecurityPrincipals                               |              |          |
|                                                             |              |          |
| 🗄 📲 Users                                                   |              |          |
|                                                             |              |          |

On se place ensuite sur l'UO des commerciaux, et on demande propriété, puis onglet **Stratégie de groupe/ Nouveau** 

|                   | Liaisons de l'objet Stratégie de groupe actuel pour<br>commerciaux |            |  |  |
|-------------------|--------------------------------------------------------------------|------------|--|--|
| Liaisons<br>Øpour | a de l'objet Stratégie de groupe<br>commerciaux                    | Ne pas pas |  |  |

puis modifier

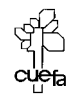

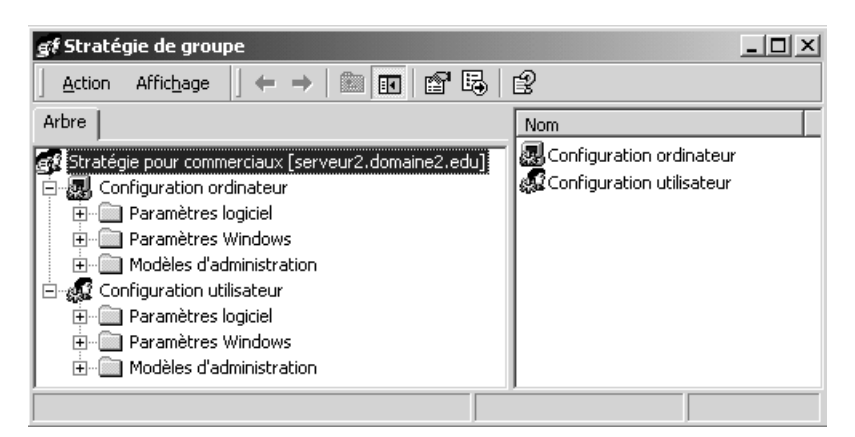

On va créer notre GPO pour les commerciaux affichant notre appartenance au groupe des commerciaux

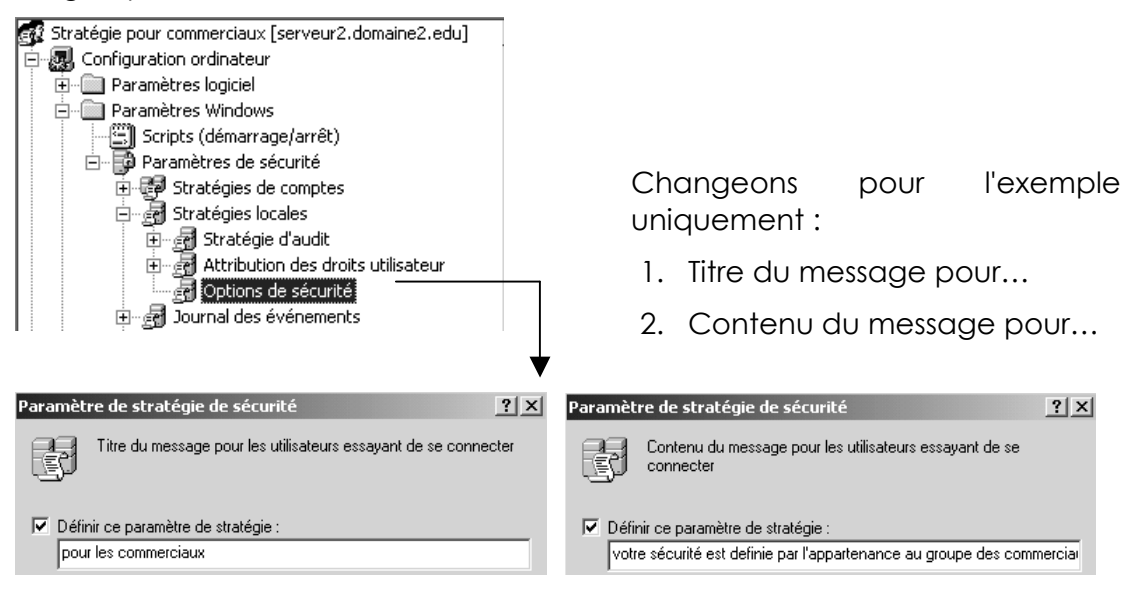

Si on se place sur l'UO prédéfinie **Computers**, on voir normalement tous les postes du domaine...

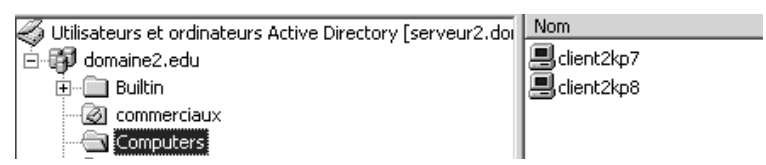

Il est nécessaire de déplacer les postes faisant partie de la section des commerciaux dans leur UO pour qu'ils héritent de leur stratégie. Prenons par exemple client2kp8

| Arbre                                                     | Computers 2 | 2 objet: | s                 |             |
|-----------------------------------------------------------|-------------|----------|-------------------|-------------|
| Utilisateurs et ordinateurs Active Directory [serveur2.do | Nom         |          | Туре              | Description |
| 🗄 🗊 domaine2.edu                                          | elient2kp7  |          | Computer          |             |
|                                                           | client2kp8  |          | Computor          |             |
|                                                           |             | Non      | nmer les mappa    | ages        |
|                                                           |             | Dés      | activer le comp   | ote         |
|                                                           |             | Réir     | nitialiser le com | pte         |
|                                                           |             | Dép      | olacer            |             |

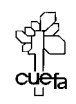

| on | obtient | a | lors |
|----|---------|---|------|
|    |         |   |      |

| Déplacer<br>Conteneur vers lequel l'objet doit être dé                                                                                                    | placé :                | 1                                           |
|----------------------------------------------------------------------------------------------------|------------------------|---------------------------------------------|
| Image: Comparison of the comparison of the comparison |                        | On indique sa nouvelle UO<br>d'appartenance |
| Arbre                                                                                                    | commerciaux 1 objets   | 5                                           |
| Utilisateurs et ordinateurs Active Directory [serveur2.dor<br>-  -  -  -  -  -  -  -  -  -  -  -  -                                                                                                    | Nom T<br>Sclient2kp8 C | ype Description<br>computer                 |

• vérifier que lorsque l'on démarre le poste, un message indique bien l'appartenance aux commerciaux...

### Changer d'UO = changer de GPO :

On va créer une GPO pour les secretaire affichant notre appartenance au groupe des secretaire.

Donc on procède de manière identique a ce que l'on a fait précédemment

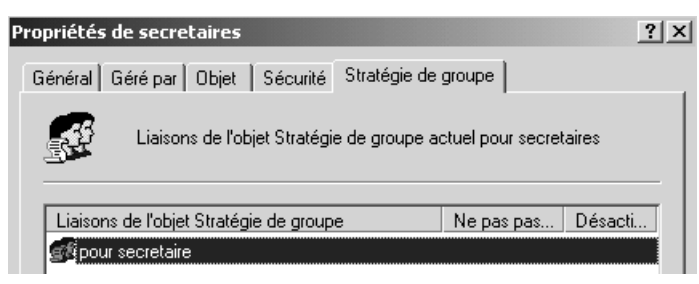

Puis on déplace le poste faisant partie de la section des commerciaux dans leur UO pour qu'ils héritent de leur stratégie. Prenons par exemple client2kp8, qui "passe" dons de commercial à secretaire...

| Arbre                                                                                                    |                      | commerciaux                                                                                                    | 1 objets                                                                       |                                      |
|----------------------------------------------------------------------------------------------------|----------------------|----------------------------------------------------------------------------------------------------|--------------------------------------------------------------------------------|--------------------------------------|
| Utilisateurs et ordinateurs Active<br>domaine2.edu<br>Utilisateurs et ordinateurs Active<br>Builtin<br>Commerciaux<br>Computers<br>Computers<br>Computers | Directory [serveur2  | t.doi Mom                                                                                                    | Type<br>Nommer les map<br>Désactiver le cor<br>Réinitialiser le co<br>Déplacer | Description<br>pages<br>npte<br>mpte |
| On indique sa nouvelle UO<br>d'appartenance, de<br>commerciaux on la passe<br>dans secretaire                                                             | Déplacer<br>Conteneu | rr vers lequel l'objet doi<br>domaine2<br>Builtin<br>Computers<br>Domain Controllers<br>ForeignSecurityPrin<br>LostAndFound<br>Secretaires | t être déplacé :<br>ncipals                                                    | ? ×                                  |
| Microsoft<br>WindowsNT. travaux p                                                                                                    | NT 2000<br>Dratiques | Cabaré N<br>C.U.E.F.A.                                                                                                    | ∕ichel<br>S4 T.P. v1.4                                                         | Page 6                               |

 vérifier que lorsque l'on ouvre une session, un message indique toujours l'appartenance aux commerciaux...et non pas aux secretaires !

### Forcer une application de GPO avec secedit :

La GPO que l'on construit avec l'UO secretaire et commerciaux, est une GPO d'ordinateur, donc pour être prise en compte, elle nécessite un redémarrage du poste.

Il est possible avec Secedit de forcer la propagation de cette stratégie, avec la commande :

### Secedit /refreshpolicy machine\_policy

| 🖾 Invite de commandes                                                                                                    |                         |
|----------------------------------------------------------------------------------------------------|-------------------------|
| Microsoft Windows 2000 [Version 5.00.2195]<br>(C) Copyright 1985-1999 Microsoft Corp.                                                                                                    | <b>_</b>                |
| E:\>secedit /refreshpolicy machine_policy<br>La propagation des stratégies de groupe à partir du domaine a été initiée po<br>et ordinateur. La terminaison de la propagation et la prise d'effet de la no<br>le stratégie peuvent prendre quelques minutes. Vérifiez qu'il n'y a pas d'en<br>s dans le journ<br>E:\>^P | our c<br>ouvel<br>rreur |

On vérifie dans le journal d'événement que cela s'est bien passé

| 🖁 Observateur d'événements                                                                                    |                                        |                         |               |                                                        |           |      |               |
|----------------------------------------------------------------------------------------------------|----------------------------------------|-------------------------|---------------|--------------------------------------------------------|-----------|------|---------------|
| ] <u>A</u> ction Affic <u>h</u> age ] ⇐ →   🗄                                                                 | I 🖬 🖬 🚺                                | B 2                     |               |                                                        |           |      |               |
| Arbre                                                                                                    | Journal application                    | ons 123 événem          | ent(s)        |                                                        |           |      |               |
| 🗑 Observateur d'événements (local)                                                                            | Туре                                   | Date                    | Heure         | Source                                                 | Catégorie | Évén | Utilisateur 🔺 |
| Journal applications                                                                                          | Informations                           | 02/06/2002              | 11:02:37      | SceCli                                                 | Aucun     | 1704 | N/A           |
| Propriétés de Événement<br>Événement                                                                          |                                        |                         |               | <u>? ×</u>                                             |           |      |               |
| Date: 02/06/2002 So<br>Heure: 11:02 Co<br>Type: Informations ID<br>Utilisateur: N/A<br>Ordinateur: CLIENT2KP8 | ource :<br>atégorie : ,<br>événement : | SceCli<br>Aucun<br>1704 |               | <ul> <li>↑</li> <li>↓</li> <li>↓</li> <li>↓</li> </ul> |           |      |               |
| Description :                                                                                                 |                                        |                         |               |                                                        |           |      |               |
| La stratégie de sécurité dans<br>correctement.                                                                | les objets Straté                      | ègie de groupe :        | est appliquée |                                                        |           |      |               |

• vérifier que lorsque l'on ouvre une session, un message indique maintenant l'appartenance aux secretaires !

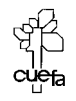

### GPO MODELE D'ADMINISTRATION DE DOMAINE

### **Objectifs :**

Dans un domaine, on souhaite pour tous les utilisateurs du domaine sauf l'administrateur (si on ne veut pas quelle s'applique à l'administrateur, il faut le placer dans une UO spécifique et bloquer l'héritage sur cette UO...) la GPO suivante :

- 1. Supprimer le menu exécuter du menu Démarrer
- 2. Désactiver Active desktop
- 3. Désactiver l'accès au Panneau configuration affichage
- 4. Exécuter uniquement les applications prévues
- 5. Désactiver Windows Update

### Blocage de la stratégie pour l'administrateur:

Puisque l'on va définir une GPO sur des utilisateurs, on bloque l'héritage sur une l'UO que l'on définie manuellement, dans laquelle tous les utilisateurs sur lesquels on ne veut pas que notre GPO de domaine s'applique ...( a savoir pour nous l'administrateur)

| A thick as a set of the star of A stine Directory                                 | Propriétés de a part                                                                                                    |
|-----------------------------------------------------------------------------------|----------------------------------------------------------------------------------------------------|
| dominateurs et ordinateurs Active Directory                                       | Général Géré par Objet Sécurité Stratégie de groupe                                                                               |
| ⊡ Builtin<br>⊡ Computers<br>⊡…@ Domain Controllers<br>⊕ ForeignSecurityPrincipals | Liaisons de l'objet Stratégie de groupe actuel pour a part                                                                        |
|                                                                                   | L'interne de Pakies Chastánia de antiga                                                                                           |
| · ···· · · · · · · · · · · · · · · · ·                                            | Liaisons de robjet strategie de groupe ne pas pas                                                                                 |
|                                                                                   |                                                                                                    |
|                                                                                   |                                                                                                    |
|                                                                                   | Plus un objet Stratégie de groupe est haut dans la liste, plus sa priorité<br>Cette liste a été obtenue à partir de : s1.dom1.com |
|                                                                                   | Nouveau Ajouter Modifier                                                                                                    |
| on bloque l'héritage                                                              | Options Supprimer Propriétés D                                                                                                    |
| de L' UO contenant                                                                | ✓ Bloquer l'héritage de stratégies                                                                                                |
| l'administrateur                                                                  |                                                                                                    |

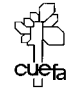

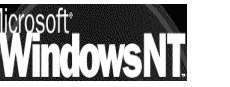

Windows NT 2000 travaux pratiques

### Mise en oeuvre de la stratégie de domaine :

En se plaçant sur le domaine, on grée une nouvelle GPO nommée « **politique** globale »

N.B : Il vaut mieux créer une nouvelle GPO que modifier la GPO **Default Domain policy** existante par défaut...

| Propriétés de domaine1.edu                           | ? ×                 |
|------------------------------------------------------|---------------------|
| Général   Géré par   Objet   Sécurité   Stratégie de | groupe              |
| Liaisons de l'objet Stratégie de groupe ac           | stuel pour domaine1 |
| Liaisons de l'objet Stratégie de groupe              | Ne pas pas Désacti  |
| 🛃 Default Domain Policy                              |                     |
| ∰politique globale                                   |                     |

Puis on demande modifier...

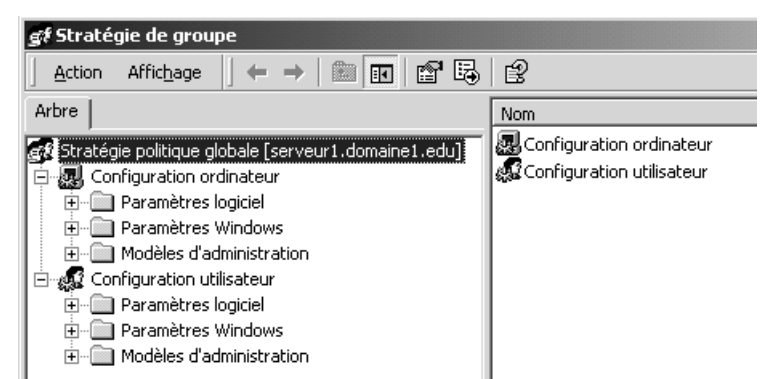

Bien sûr il faut appliquer cette GPO sur le client, soit on attends le temps de propagation standard, soit on force depuis le client via la commande

Secedit /refreshpolicy machine\_policy (si c'est une config ordinateur)

Secedit /refreshpolicy user\_policy

(si c'est une config utilisateur)

1. Supprimer le menu exécuter du menu Démarrer...

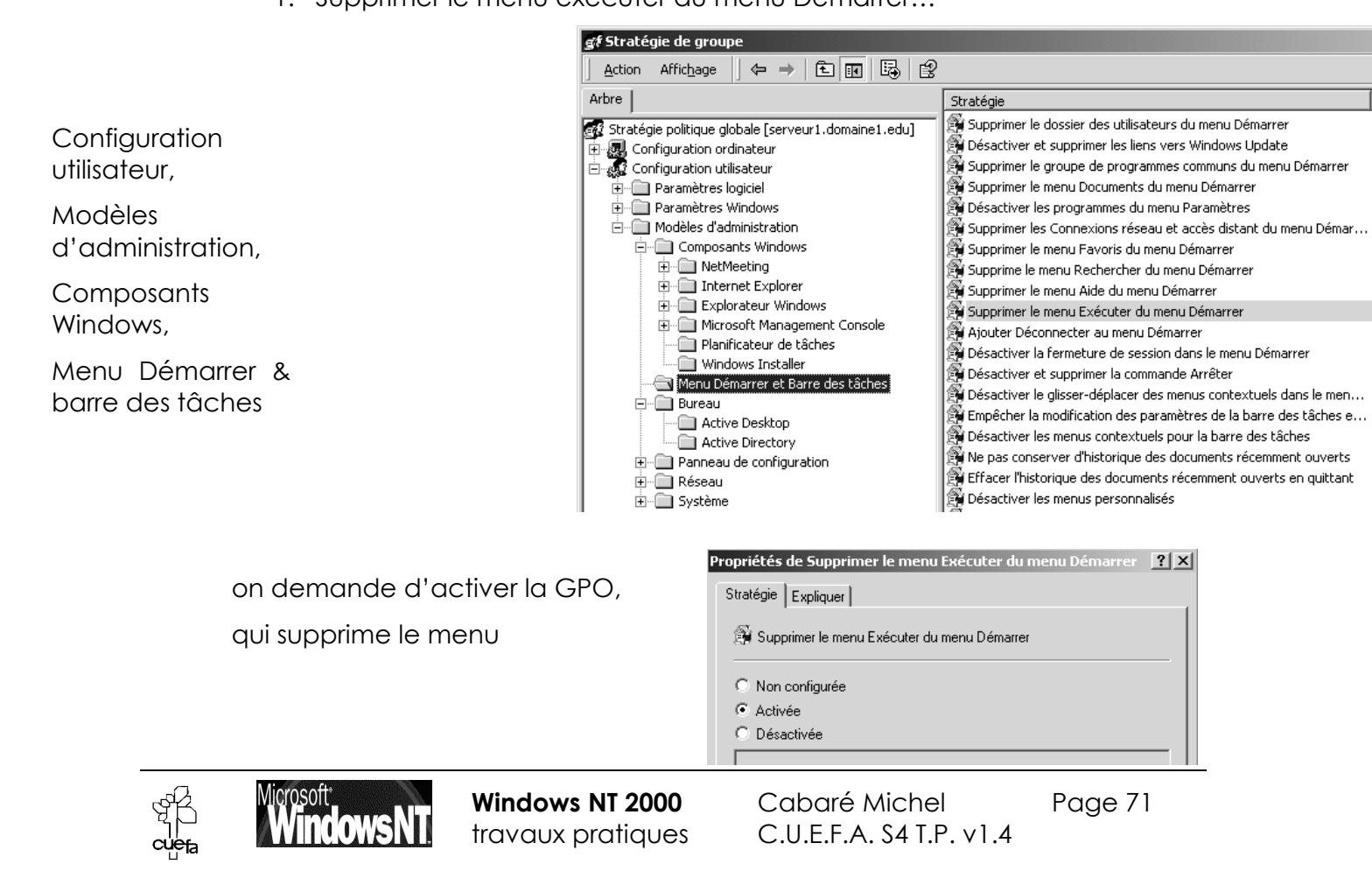

### 2. Désactiver Active Dekstop

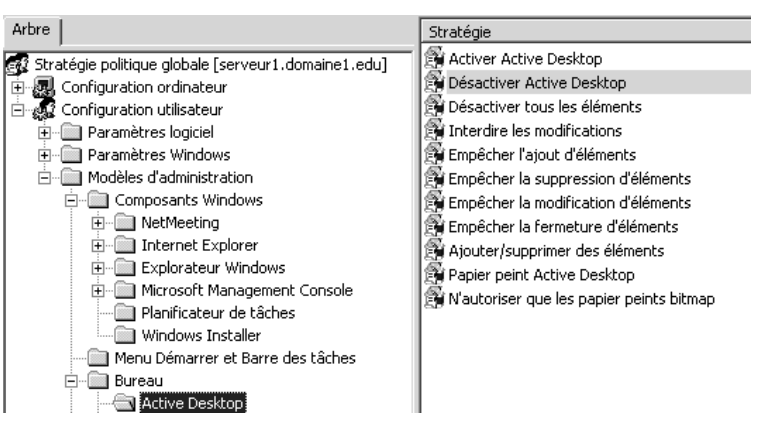

### 3. Désactiver l'accès au Panneau configuration affichage

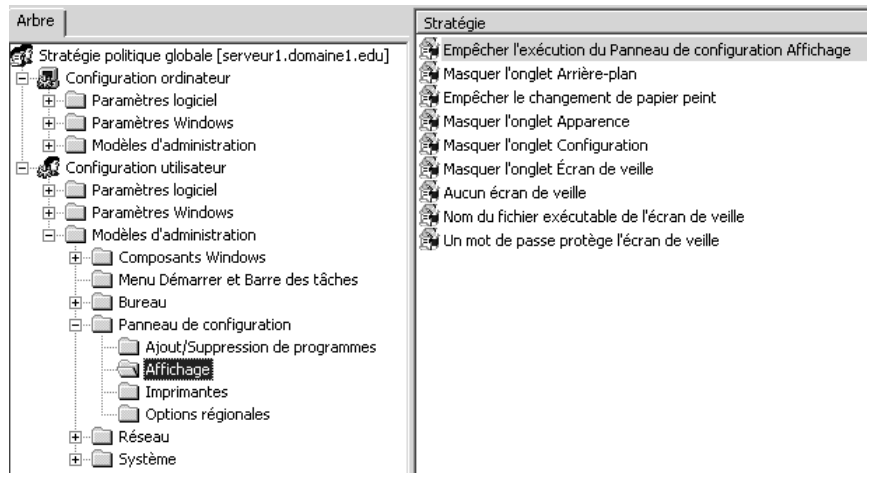

### 4. Exécuter uniquement les applications prévues !

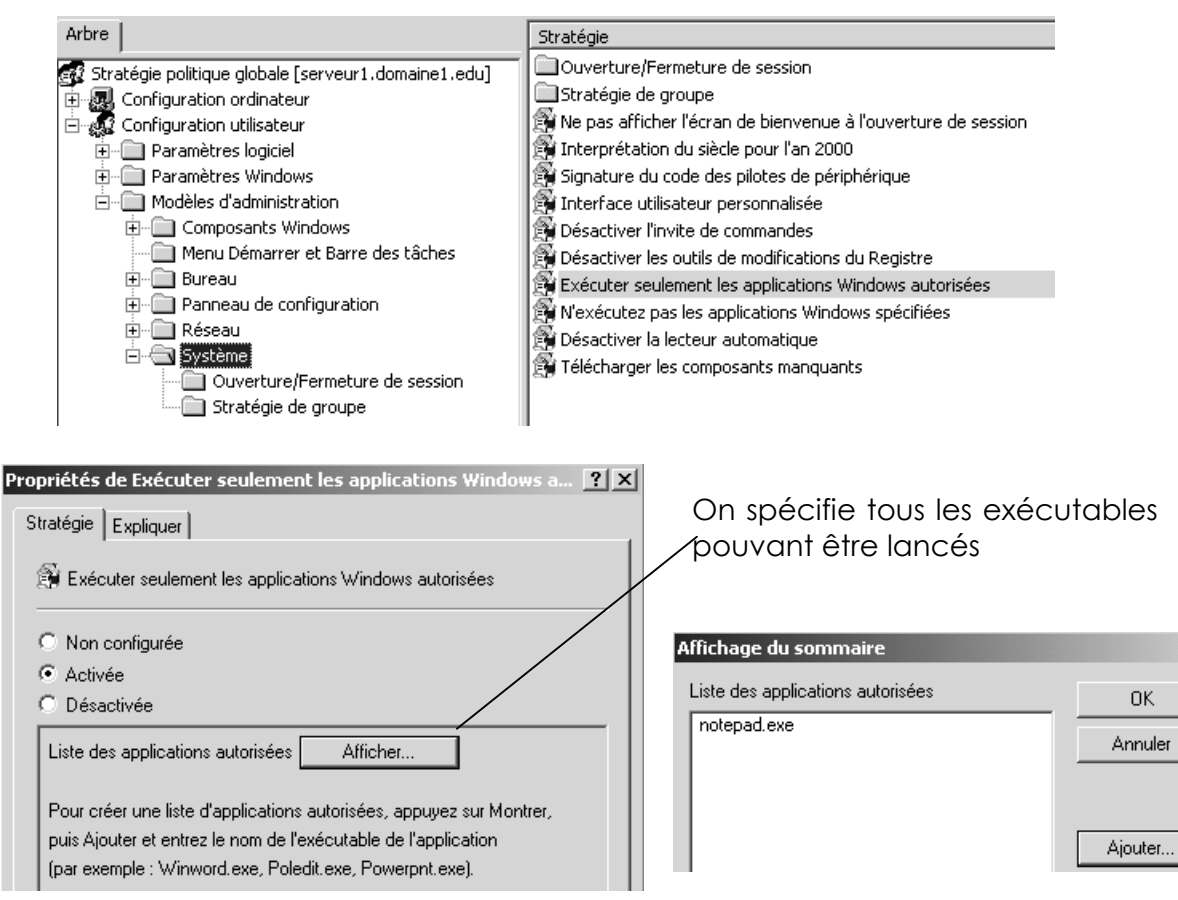

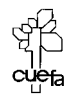

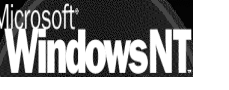

Windows NT 2000 travaux pratiques Cabaré Michel C.U.E.F.A. \$4 T.P. v1.4 Page 72
## 5. Désactiver Windows Update

| Arbre                                                                                                    | Stratégie                                                          | Paramètre     |
|----------------------------------------------------------------------------------------------------|--------------------------------------------------------------------|---------------|
| Stratégie politique globale [serveur1.domaine1.edu]                                                                                                    | 🛱 Supprimer le dossier des utilisateurs du menu Démarrer           | Non configuré |
| 🖃 폟 Configuration ordinateur                                                                                                    | 🛱 Désactiver et supprimer les liens vers Windows Update            | Non configuré |
| 🗄 🔲 Paramètres logiciel                                                                                                    | 🛱 Supprimer le groupe de programmes communs du menu Démarrer       | Non configuré |
| 🗄 💼 Paramètres Windows                                                                                                    | 😰 Supprimer le menu Documents du menu Démarrer                     | Non configuré |
|                                                                                                    | 🛱 Désactiver les programmes du menu Paramètres                     | Non configuré |
| 🗄 🚜 Configuration utilisateur                                                                                                    | 🛱 Supprimer les Connexions réseau et accès distant du menu Démar   | Non configuré |
| 🗄 🛄 Paramètres logiciel                                                                                                    | 🛱 Supprimer le menu Favoris du menu Démarrer                       | Non configuré |
| 🚊 🛄 Paramètres Windows                                                                                                    | 🛱 Supprime le menu Rechercher du menu Démarrer                     | Non configuré |
| 🖻 🖳 Modèles d'administration                                                                                                    | 🚰 Supprimer le menu Aide du menu Démarrer                          | Non configuré |
| ⊡ Composants Windows     □     □     □     □     □     □     □     □     □     □     □     □     □     □     □     □     □     □     □     □     □     □     □     □     □     □     □     □     □     □     □     □     □     □     □     □     □     □     □     □     □     □     □     □     □     □     □     □     □     □     □     □     □     □     □     □     □     □     □     □     □     □     □     □     □     □     □     □     □     □     □     □     □     □     □     □     □     □     □     □     □     □     □     □     □     □     □     □     □     □     □     □     □     □     □     □     □     □     □     □     □     □     □     □     □     □     □     □     □     □     □     □     □     □     □     □     □     □     □     □     □     □     □     □     □     □     □     □     □     □     □     □     □     □     □     □     □     □     □     □     □     □     □     □     □     □     □     □     □     □     □     □     □     □     □     □     □     □     □     □     □     □     □     □     □     □     □     □     □     □     □     □     □     □     □     □     □     □     □     □     □     □     □     □     □     □     □     □     □     □     □     □     □     □     □     □     □     □     □     □     □     □     □     □     □     □     □     □     □     □     □     □     □     □     □     □     □     □     □     □     □     □     □     □     □     □     □     □     □     □     □     □     □     □     □     □     □     □     □     □     □     □     □     □     □     □     □     □     □     □     □     □     □     □     □     □     □     □     □     □     □     □     □     □     □     □     □     □     □     □     □     □     □     □     □     □     □     □     □     □     □     □     □     □     □     □     □     □     □     □     □     □     □     □     □     □     □     □     □     □     □     □     □     □     □     □     □     □     □     □     □     □     □     □     □     □     □     □     □     □     □     □     □     □     □     □     □     □     □     □     □     □     □     □     □     □ | 🕞 Supprimer le menu Exécuter du menu Démarrer                      | Désactivé     |
| Menu Démarrer et Barre des tâches                                                                                                    | Ajouter Déconnecter au menu Démarrer                               | Non configuré |
|                                                                                                    | 🛱 Désactiver la fermeture de session dans le menu Démarrer         | Non configuré |
| H. D fanneau de configuration                                                                                                    | 🛱 Désactiver et supprimer la commande Arrêter                      | Non configuré |
|                                                                                                    | 🛱 Désactiver le glisser-déplacer des menus contextuels dans le men | Non configuré |
| H. Systeme                                                                                                    | Empêcher la modification des paramètres de la barre des tâches e   | Non configuré |

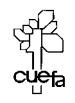

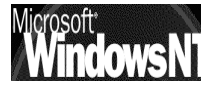

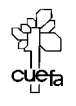

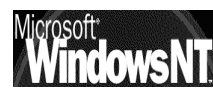

Windows NT 2000 travaux pratiques Cabaré Michel C.U.E.F.A. S4 T.P. v1.4

# GPO DEPLOIEMENT DE SERVICE PACK

### **Objectifs :**

Déployer automatiquement un SP sur un ensemble de machine ...

#### Mise en oeuvre :

Dans un dossier que l'on partage en lecture seule, on copie le source du SP3,

| C:\SP>dir<br>Le volume da<br>Le numéro de    | ans le lecte<br>e série du v | eur C n'a pa<br>volume est B            | s de nom.<br>C11-DBEF |
|----------------------------------------------|------------------------------|-----------------------------------------|-----------------------|
| Répertoire d                                 | le C:∖SP                     |                                         |                       |
| 04/06/2003 1<br>04/06/2003 1<br>29/08/2002 0 | L5:56<br>L5:56<br>28:41      | <dir><br/><dir><br/>131 303</dir></dir> | 536 W2Ksp3.exe        |

que l'on explose via la commande w2ksp3.exe -x dans le même dossier...

on peut observer qu'un dossier /i386/update est crée contenant un fichier update.msi...

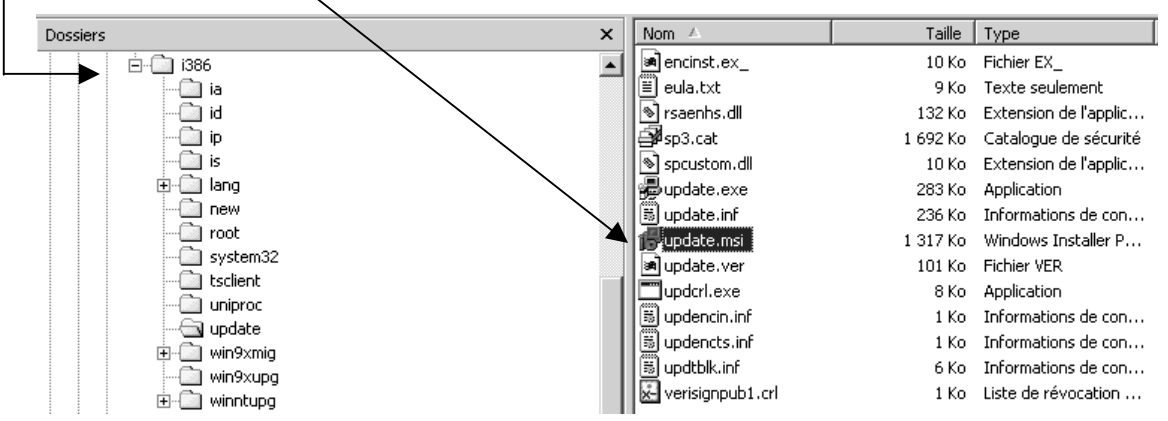

On se crée ensuite une GPO

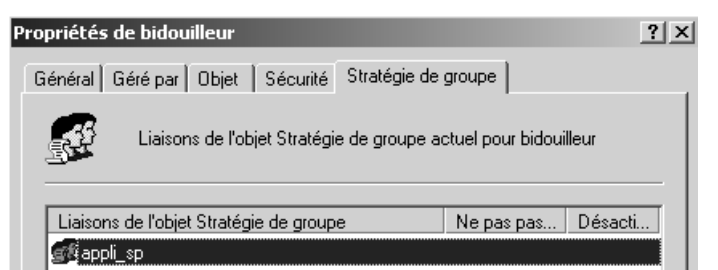

dans laquelle on va choisir une configuration d'ordinateur...

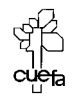

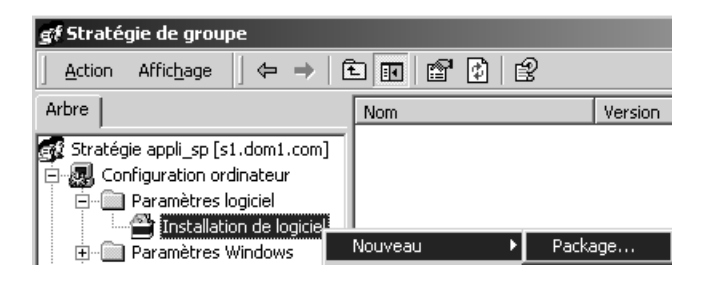

on va chercher un chemin réseau amenant à notre \\serveur\Sp\i386\update\update.msi

on devrait arriver à cela

| <i>⊈t</i> Strat | égie de groupe                                                                                                  |                         |                 |          |                                |
|-----------------|----------------------------------------------------------------------------------------------------|-------------------------|-----------------|----------|--------------------------------|
| <u> </u>        | Affic <u>h</u> age                                                                                              | • •                     |                 |          |                                |
| Arbre           |                                                                                                    | Nom A                   | Vers            | ion      |                                |
| G Strate        | égie appli_sp [s1.dom1.com] ▲<br>onfiguration ordinateur<br>☐ Paramètres logiciel<br>☐ Installation de logiciel | Hindows 2000 Service Pa | ck 3 (1036) 5.0 |          |                                |
| État du déploie | Installation automatique                                                                                        | Type de mise à niveau   | Mise à niveau   | Paramètr | Source                         |
| Attribué        | Oui                                                                                                    | Nécessaire              | Aucun           | Français | \\S1\sp\i386\update\update.msi |

Il n'y a plus qu'à disposer les UC voulues dans notre UO... et redémarrer les postes...

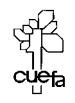

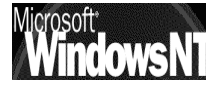

# **CREATION D'UN LOT MSI**

### **Objectifs**:

Dans le but d'effectuer un déploiement par GPO, il nous faut un fichier MSI adéquat...

Il est possible de s'en créer un, soit avec des outils professionnels, soit avec un outils livré en "démo" avec windows 2000...

### Installation du logiciel création de msi :

Il est stocké sur tous les CD 2000, on prends le fichier SWIADMLE.MSI...

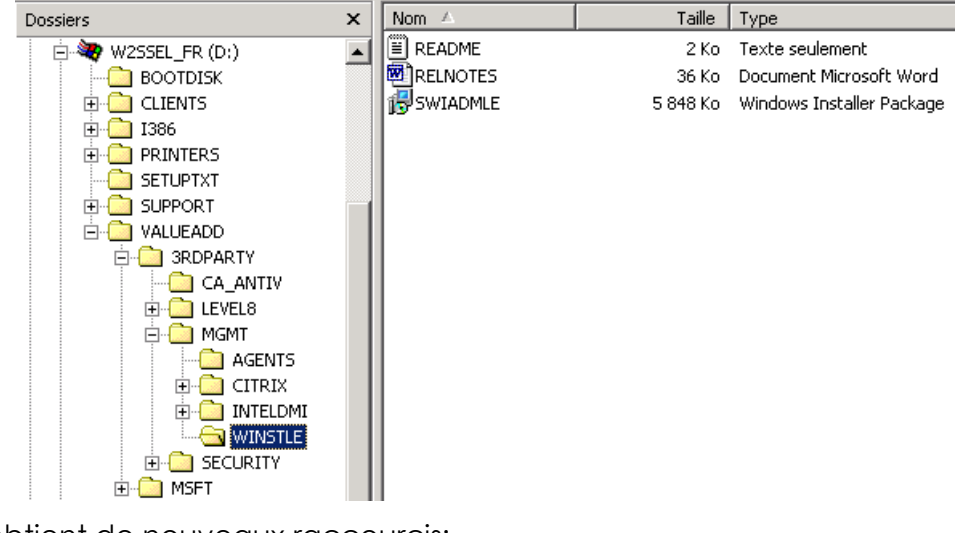

on obtient de nouveaux raccourcis:

| 👼 VERITAS Software 💿 🕨 | 🔎 VERITAS Discover         |
|------------------------|----------------------------|
|                        | 🛃 VERITAS Software Console |

Le principe de création d'un fichier msi est le suivant:

- 1. il va falloir faire un instantané du système "avant" l'installation du programme pour lequel on veut faire un fichier msi,
- 2. puis un instantané "après" l'installation du programme
- 3. et le soft crée un différentiel entre les deux...
- **N.B:** Bien sûr ceci doit se faire sur une machine dont la configuration logicielle est la plus proche possible de celle des machines cibles...

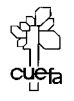

#### instantané avant:

on démarre Veritas Discover, puis NEXT, puis

| WinINSTALL Discover | X                                                                                                    |
|---------------------|----------------------------------------------------------------------------------------------------|
|                     | Specify the name of the application for which you are building the installation:<br>snagit                                                 |
|                     | Specify the path and filename for the data file (.msi file)<br>where the information on this installation will be kept:<br>C:\configsnagit |
|                     | Select the language to be used for installer messages<br>for this package:<br>Français (France)                                            |
| < Back Next         | Cancel Help                                                                                                    |

On indique le nom de l'application

Et l'endroit ou le MSI doit être crée à terme...

on choisit un disque ou il y a de la place (pour stocker les fichiers d'enregistrement de config) et ensuite on précise puis les disques a surveiller...

| WinINSTALL Discover<br>Select which drives Discover sho<br>you like (but each drive will take<br>drives where you expect that cha | ould scan for change<br>a little while to scan,<br>anges may occur). | es. You can select as many as<br>so you should select only those | × |
|----------------------------------------------------------------------------------------------------|----------------------------------------------------------------------|------------------------------------------------------------------|---|
| Available Drives:                                                                                                    | Add ><br>Add All >><br>< Remove<br><< Remove All                     | Drives to Scan:                                                  |   |
| < Back Next >                                                                                                    |                                                                      | Cancel Help                                                      |   |

et s'il faut exclure certains dossiers de ... "la surveillance"

| the scan:        | <b>.</b>                                         | Files & Wildcard Entries                                                                        |
|------------------|--------------------------------------------------|-------------------------------------------------------------------------------------------------|
| All Directories: | Add ><br>Add All >><br>< Remove<br><< Remove All | Directories & Files to Exclude<br>*SPART.PAR<br>OFIDX*.FF?<br>c:\rsecure.nt\<br>c:\catalog.wci\ |
| < Back Next >    |                                                  | Cancel Help                                                                                     |

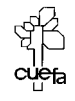

Windows NT 2000 travaux pratiques puis le travail se fait et un message comme quoi la configuration actuelle est mémorisée apparaît.

| L | aunch A.     | pplication Setup Program                                                                                    |
|---|--------------|----------------------------------------------------------------------------------------------------|
|   |              | The 'Before' snapshot is complete.                                                                          |
|   | $\checkmark$ | If you click OK, Discover will prompt you for the setup program to run and will exit after<br>launching it. |
|   |              | OK Annuler                                                                                                  |

### Installation du logiciel pour lequel on veut un msi :

Dans la foulée,

| Run Application Set                                                                                                    | up Program                                                                                                    |           | ? ×     |
|----------------------------------------------------------------------------------------------------|----------------------------------------------------------------------------------------------------|-----------|---------|
| Rechercher dans :                                                                                                    | 🖃 Disque local (C:)                                                                                                    | • 🖬 📩 🖬 • |         |
| <ul> <li>bidet</li> <li>configsnagit</li> <li>Discover.wrk</li> <li>doc</li> <li>Documents and Si</li> <li>Program Files</li> </ul> | WINNT  Transformed and the second second se |           |         |
| Nom de fichier :                                                                                                    | × ×                                                                                                    |           | Ouvrir  |
| Type :                                                                                                    | All Files (*.*)                                                                                                    | •         | Annuler |

et on peut paramétrer le logiciel, et ses points de lancement (raccourcis, modif de menu...)

### instantané après:

l'instantané après se lance comme pour l'instantané de début ...

on obtient dans le dossier indiqué au début (pour nous le dossier C:\configsnagit\) la totalité de ce que l'on doit publier y compris le fichier msi de départ...!

le reste est désormais routinier....

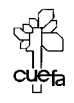

# **EFS - CRYPTAGE DE FICHIER**

#### 3 utilisateurs indépendants :

Soit sur une machine 3 utilisateurs farouchement indépendants, pierre, paul jacques, pour lesquels il faut s'assurer que ils ne puissent absolument aller lires leurs documents respectifs...

On décide que le dossier dans lequel ils doivent poser leurs document est le dossier DATA, sur lequel on activera le cryptage. En tant qu'administrateur du poste, on active le cryptage du dossier DATA...

Vérifier que lorsqu'un document y à été crée par pierre il y est automatiquement crypté avec la clé personnelle privée de pierre, et par conséquent ni paul ni jacques ne peuvent y accéder.... (mais que l'administrateur, agent de récupération par défaut, peut)

### sur une machine autonome

sur une machine autonome, c'est l'administrateur qui est agent de récupération : ici on a ouvert une mmc avec ses certificats. par défaut

| 🚡 Console1 - [Racine de la console\Certificats - Uti                                                           | lisateur actuel\Pers                                                                                        | sonnel\Certifical                      | ts]                                                                                                    |                                                                                      |         | _ 8 ×           |
|----------------------------------------------------------------------------------------------------|----------------------------------------------------------------------------------------------------|----------------------------------------|----------------------------------------------------------------------------------------------------|--------------------------------------------------------------------------------------|---------|-----------------|
| j ∰ <u>C</u> onsole Fenêtre <u>?</u>                                                                           |                                                                                                    |                                        |                                                                                                    | ] 🗋 🖨                                                                                |         | : <u>- 8 ×</u>  |
| ] Action Affichage Eavoris  ] ⇐ →   € 💽                                                                        | E B B 2                                                                                                    |                                        |                                                                                                    | ★                                                                                    |         |                 |
| Arbre Favoris                                                                                                  | Délivré à 🔺                                                                                                 | Délivré par                            | Date d'expiration                                                                                                    | Rôles prévus                                                                         |         | Nom complet     |
| Racine de la console     Gertificats - Utilisateur actuel     Gertificats - Utilisateur actuel     Gertificats | Administrateur                                                                                              | Administrateur                         | 26/04/2102                                                                                                    | Récupération de                                                                      | fichier | <aucun></aucun> |
| et dans les propriétés on voit<br>bien que le système EFS a                                                    | Certificat<br>Général Détails<br>Afficher :                                                                 | Chemin d'accès                         | de certification                                                                                                    |                                                                                      | ļ       | ? ×             |
| demandé le certificat lors de                                                                                  | Champ                                                                                                    |                                        | Valeur                                                                                                    |                                                                                      |         |                 |
| l'installation du poste                                                                                        | Version<br>Numéro de s<br>Algorithme o<br>Émetteur<br>Valide à par<br>Valide jusqu<br>Objet<br>Clé publique | série<br>de signature<br>tir du<br>'au | V3<br>CD12 C564 8974<br>sha1RSA<br>EFS File Encrypt<br>lundi 20 mai 200<br>mercredi 26 avri<br>EFS File Encrypt<br>RSA (1024 Bits) | 4 BB89 4326 5<br>ion Certificate<br>2 15:17:17<br>I 2102 15:17:17<br>ion Certificate | T       |                 |

Si l'administrateur crypte lui

même un dossier, il se voir attribuer un certificat d'identification pour la diffusion de sas clé publique...

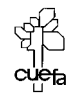

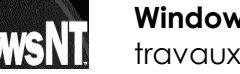

Windows NT 2000 travaux pratiques Cabaré Michel Pc C.U.E.F.A. S4 T.P. v1.4

| $]$ <u>Action</u> Affichage Eavoris $] \leftarrow \Rightarrow ]$ | n 🗗 🖬 🖻          |                |                   |                                 |
|------------------------------------------------------------------|------------------|----------------|-------------------|---------------------------------|
| Arbre Favoris                                                    | Délivré à 🔺      | Délivré par    | Date d'expiration | Rôles prévus                    |
| Racine de la console                                             | Administrateur   | Administrateur | 26/04/2102        | Récupération de fichier         |
| 💼 🗐 Certificats - Utilisateur actuel                             | 🖭 Administrateur | Administrateur | 26/04/2102        | Système de fichiers de cryptage |
|                                                                  |                  |                |                   |                                 |
| Certificats                                                      |                  |                |                   |                                 |

## Dans un domaine

| E:\>cd data                                                                                                    |
|----------------------------------------------------------------------------------------------------|
| E:\data>efsinfo                                                                                                    |
| E:\data\                                                                                                    |
| pierre.doc: Encrypted<br>Users who can decrypt:<br>CLIENT2KP8\pierre (CN=pierre,L=EFS,OU=EFS File Encryption Certificate)               |
| E:\data>efsinfo /r                                                                                                    |
| E:\data\                                                                                                    |
| pierre.doc: Encrypted<br>Recovery Agents:<br>DOMAINE2\Administrateur (OU=EFS File Encryption Certificate, L=EFS, CN=Admin<br>istrateur) |
| E:\data>                                                                                                    |

N.B : dans cet exemple, le fichier crypté par l'utilisateur local pierre du poste client2kp8 est crée sur une machine appartenant à un domaine DOMAINE2. Par conséquent seul l'administrateur de domaine est l'agent de récupération. une fois que le fichier sera placé sur la machine contrôleur de domaine (le serveur initial de config de domaine, car seulement sur cette machine il y a le certificat de l'administrateur du domaine). Si cela ne convient pas, et que l'on veut ouvrir le fichier sur le poste ou il a été crée, il faut y ouvrir une session en tant qu'administrateur du domaine, et y ajouter les certificats préalablement exportés depuis le contrôleur de domaine : A NE PAS FAIRE POUR DES RAISONS DE DISPERTION DES CERTIFICATS !)

**N.B**: Si le poste se **déconnecte** du domaine, on n'aurait alors plus d'agent de récupération pour ce fichier... (si on s'y reconnecte, on retrouve notre agent de récupération)

```
E:\data>efsinfo /r
E:\data\
pierre.doc: Encrypted
Recovery Agents:
Unknown (OU=EFS File Encryption Certificate, L=EFS, CN=Administrateur)
```

### Exportation Import de certificat :

Pour pouvoir faire en sorte que paul puisse modifier le fichiers cryptés par pierre, il faut exporter le certificat de pierre, et l'importer pour paul

## Exportation du certificat de pierre sur disquette

Ayant une session pour pierre, on crée une mmc certificats

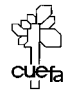

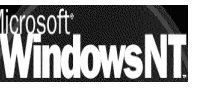

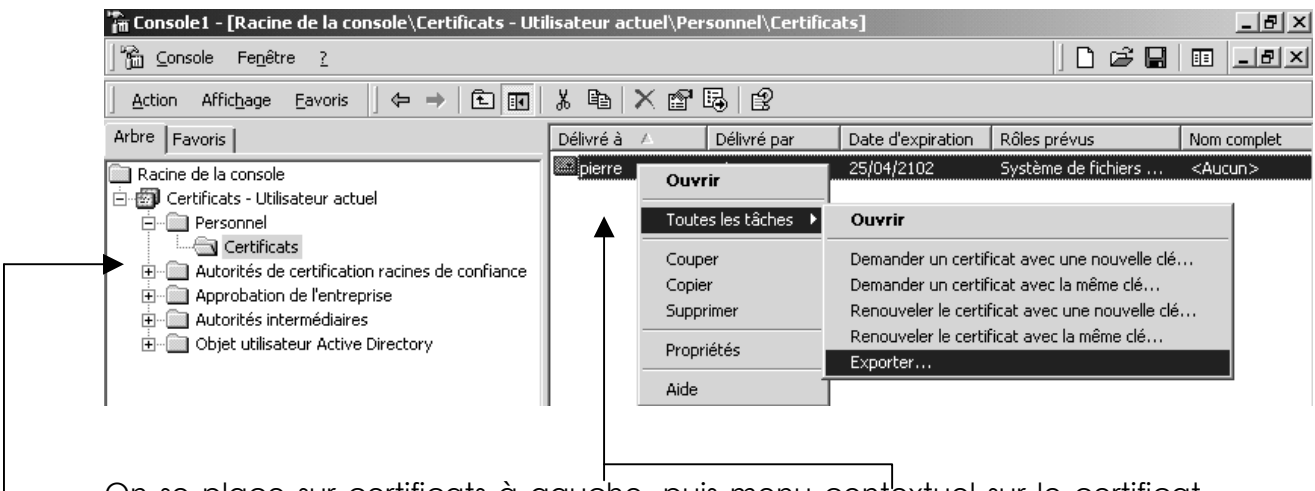

On se place sur certificats à gauche, puis menu contextuel sur le certificat de pierre

Dans laquelle on va enclencher l'exportation de certificat avec la clé privée de Pierre

Les étapes sont claires

| 4 | ssistant Exportation de certificat                                                                                                    | × |
|---|----------------------------------------------------------------------------------------------------|---|
|   | Exportation de la clé privée<br>Vous pouvez choisir d'exporter la clé privée avec le certificat.                                                                              |   |
|   | Les clés privées sont protégées par mot de passe. Pour pouvoir exporter la clé privée<br>avec le certificat, vous devez entrer son mot de passe dans une des pages suivantes. |   |
|   | Voulez-vous exporter la clé privée avec le certificat ?                                                                                                    |   |
|   | Oui, exporter la dé privée                                                                                                    |   |
|   | C Non, ne pas exporter la clé privée                                                                                                    |   |
|   |                                                                                                    |   |

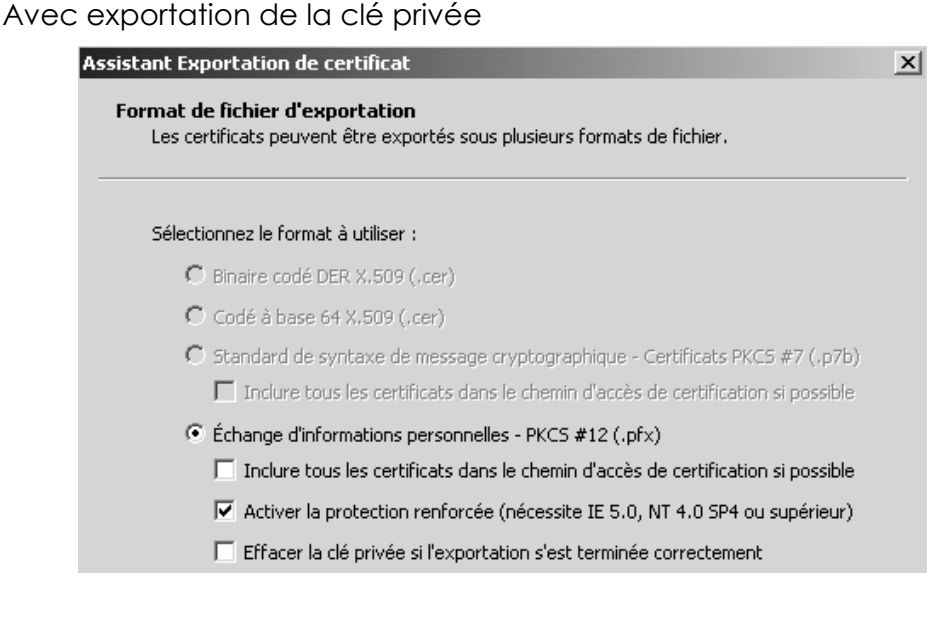

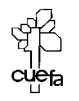

| Assista | ant Exportation de certificat                                                                           |               | x |
|---------|----------------------------------------------------------------------------------------------------|---------------|---|
| Mo      | <b>t de passe</b><br>Pour maintenir la sécurité, vous devez protéger la clé privée en utilisa<br>passe. | int un mot de |   |
|         | Entrez et confirmez le mot de passe.                                                                    |               |   |
|         | Mot de passe :                                                                                          |               |   |
|         |                                                                                                    |               |   |
|         | Confirmer le mot de passe :                                                                             |               |   |
|         |                                                                                                    |               |   |
|         |                                                                                                    |               |   |
|         |                                                                                                    |               |   |
| Assista | nt Exportation de certificat                                                                            |               | × |
| Fic     | n <b>ier à exporter</b><br>Spécifiez le nom du fichier à exporter                                       |               |   |
|         | Nom du fichier :                                                                                        |               | _ |
|         | a:\pierre                                                                                               | Parcourir     |   |

A partir de là, on dispose du certificat de pierre (et de sa clé privée) sur une disquette. Il reste à le donner à paul...

## Importation du certificat de pierre dans paul

Ayant une disquette contenant le certificat de pierre,

| Disquette 31/2 (A:)                                         |            |
|-------------------------------------------------------------|------------|
| <b>pierre.pfx</b><br>Échange d'informations<br>personnelles | pierre.pfx |
| Modifié le: 19/05/2002 10:59                                |            |
| Taille : 1,71 Ko                                            |            |

et ayant ouvert une session pour paul, on crée une mmc certificats

| 🛗 Console Fenêtre ?                                                                                                    |                                       |                            |                   | ) D 🖨 日                         | •                       |
|----------------------------------------------------------------------------------------------------|---------------------------------------|----------------------------|-------------------|---------------------------------|-------------------------|
| Action Affichage Eavoris                                                                                                    | ⇔ →   € 💽   💼   🔮                     | 5                          |                   |                                 |                         |
| Arbre Favoris                                                                                                    | Délivré à 🔺                           | Délivré par                | Date d'expiration | Rôles prévus                    | Nom co                  |
| Racine de la console     Gertificats - Utilisateur actuel     Gertificats - Utilisateur actuel     Gertificats                                        | [≌] paul                              | paul                       | 25/04/2102        | Système de fichiers de cryptage | <aucur< td=""></aucur<> |
| <ul> <li>⊕ ··· → Autorités de c</li> <li>⊕ ··· → Approbation d</li> <li>⊕ ··· → Autorités inter</li> <li>Autorités inter</li> <li>Nouvelle</li> </ul> | es tâches 🔹 🕨<br>e 🔹 kan bartir d'ici | Demander un no<br>Importer | ouveau certificat |                                 |                         |

on va enclencher l'importation de certificat avec la clé privée de Pierre...

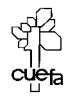

| Assistant Importation de certificat                                                               | × |
|---------------------------------------------------------------------------------------------------|---|
| Fichier à importer                                                                                |   |
| Spécifiez le fichier à importer.                                                                  |   |
|                                                                                                   |   |
| Nom du fichier :                                                                                  |   |
| A:\pierre.pfx Parcourir                                                                           |   |
| Remarque : plusieurs certificats peuvent être stockés dans un seul fichier aux formats suivants : |   |
| Échange d'informations personnelles - PKCS #12 (.PFX,.P12)                                        |   |
| Standard de syntaxe de message cryptographique - Certificats PKCS #7 (.p7b)                       |   |
| Magasin de certificats sérialisés Microsoft (.sst)                                                |   |

| Assistant Importation de certificat                                                                                                    | x |
|----------------------------------------------------------------------------------------------------|---|
| Mot de passe                                                                                                    |   |
| Pour maintenir la sécurité, la clé privée a été protégée avec un mot de passe.                                                                                             |   |
| Entrez le mot de passe de la clé privée.                                                                                                    |   |
| Mot de passe :                                                                                                    |   |
|                                                                                                    |   |
| Activer la protection renforcée de clés privées. La clé<br>privée vous sera demandée chaque fois qu'elle est utilisée<br>par une application si vous activez cette option. |   |
| Marquer la clé privée comme étant exportable                                                                                                    |   |

Lorsque l'assistant se termine on devrait avoir

| Arbre Favoris                                                                           | Délivré à 🔺 | Délivré par | Date d'expiration | Rôles prévus                    |
|-----------------------------------------------------------------------------------------|-------------|-------------|-------------------|---------------------------------|
| Racine de la console     Gertificats - Utilisateur actuel     Personnel     Gertificats | 🖼 paul      | paul        | 25/04/2102        | Système de fichiers de cryptage |
|                                                                                         | 🔛 pierre    | pierre      | 25/04/2102        | Système de fichiers de cryptage |

et paul peut désormais modifier les documents de pierre

## Annulation non rétro-active de l'import de certificat

Le temps passe, et paul se fâche avec pierre, comment peut on empêcher paul d'accéder aux fichiers de pierre ?

Il faut ouvrir une session en tant que Paul, aller dans les certificats...

| Arbre Favoris                    | Délivré à 🔺        | Délivré par    | Date d'expiration        | Rôles prévus                                                       |
|----------------------------------|--------------------|----------------|--------------------------|--------------------------------------------------------------------|
| Certificats - Utilisateur actuel | 🔤 paul<br>🔛 pierre | paul<br>pierre | 25/04/2102<br>25/04/2102 | Système de fichiers de cryptage<br>Système de fichiers de cryptage |
| Personnel                        | 1                  |                |                          |                                                                    |

et supprimer le certificat de pierre dans sa liste de certificats...

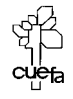

Pourquoi Pierre peut il toujours modifier les documents déjà existant de pierre ? car s'il les a déjà ouvert, leur champs liste DRF (liste des agents récupérateurs) inclus l'utilisateur Pierre comme personne habilité à les gérer.

Par contre, si maintenant Paul crée d'autres documents, ceux-ci sont inutilisables à Pierre

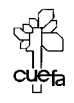

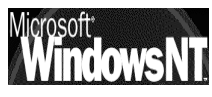

# **EFS – SECURISER UN POSTE**

#### Vol d'un poste (portable ?) :

Si on a compris le principe de la sécurisation, on a compris que sur une machine, par défaut le Compte de l'Agent de récupération par défaut est celui de l'Administrateur de Domaine (dans le cas d'une machine faisant partie d'un domaine) ou le compte de l'Administrateur Local...

Si on sécurise le dossier mes documents par exemple, le seul compte permettant de visualiser tous les fichiers est donc celui de l'agent de récupération...

Pour sécuriser au maximum une machine, il suffit d'exporter le certificat du compte de l'agent de récupération, en exportant sa clé privée en un endroit sûr, par exemple une disquette que l'on stockera en un lieur sur !

A partir de la , l'agent de récupération n'existe plus !!!!! il faut pour le « reconstruire » que l'on importe le certificat et sa clé privée, ce qui suppose d'avoir accès à la disquette ....

### Export du certificat de l'agent de récupération d'un poste autonome :

Le poste étant autonome (hors Domaine), il faut ouvrir une session en tant qu'administrateur local...

| 🎢 certificats - [Racine de la console\Certificats - Ul                                                                                                    | tilisateur actuel\Pei            | rsonnel\Certificat:              | 5]                       | _ 12                                                       |
|----------------------------------------------------------------------------------------------------|----------------------------------|----------------------------------|--------------------------|------------------------------------------------------------|
| ∫ 🊰 ⊆onsole Fe <u>n</u> être <u>?</u>                                                                                                    |                                  |                                  |                          | ] 🗋 🖨 🔚 🔲 💶                                                |
| Action Affichage Eavoris $\rightarrow$ $\leftarrow$ $\rightarrow$ $\bigcirc$ $\blacksquare$ $\checkmark$ $\textcircled{B}$ $\times$ $\textcircled{B}$ $\textcircled{B}$ |                                  |                                  |                          |                                                            |
| Arbre Favoris                                                                                                    | Délivré à 🔺                      | Délivré par                      | Date d'expiration        | Rôles prévus                                               |
| Racine de la console     Gertificats - Utilisateur actuel     Gertificats - Utilisateur actuel     Gertificats                                                          | Administrateur<br>Administrateur | Administrateur<br>Administrateur | 26/04/2102<br>26/04/2102 | Récupération de fichier<br>Système de fichiers de cryptage |

et demander d'exporter

dans l'assistant il faut indiquer alors

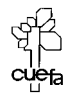

|                       | Assistant Exportation de certificat                                                                                                    | x |
|-----------------------|----------------------------------------------------------------------------------------------------|---|
|                       | Exportation de la clé privée<br>Vous pouvez choisir d'exporter la clé privée avec le certificat.                                                                                          |   |
|                       | Les clés privées sont protégées par mot de passe. Pour pouvoir exporter la clé privée<br>avec le certificat, vous devez entrer son mot de passe dans une des pages suivantes.             |   |
|                       | Voulez-vous exporter la clé privée avec le certificat ?                                                                                                    |   |
|                       | <ul> <li>Oui, exporter la cle privée</li> <li>Non, ne pas exporter la clé privée</li> </ul>                                                                                               |   |
| et surtout            |                                                                                                    |   |
|                       | Assistant Exportation de certificat                                                                                                    | × |
| Sinon la clé est      | Format de fichier d'exportation<br>Les certificats peuvent être exportés sous plusieurs formats de fichier.                                                                               |   |
| laissée<br>localement | Sélectionnez le format à utiliser :                                                                                                    |   |
|                       | C Binaire codé DER X.509 (.cer)                                                                                                    |   |
|                       | 🖸 Codé à base 64 X.509 (.cer)                                                                                                    |   |
| I                     | <ul> <li>Standard de syntaxe de message cryptographique - Certificats PKCS #7 (,p7b)</li> <li>Inclure tous les certificats dans le chemin d'accès de certification si possible</li> </ul> |   |
|                       | Échange d'informations personnelles - PKCS #12 (.pfx)                                                                                                    |   |
|                       | 🦳 Inclure tous les certificats dans le chemin d'accès de certification si possible                                                                                                    |   |
|                       | 🔽 Activer la protection renforcée (nécessite IE 5.0, NT 4.0 SP4 ou supérieur)                                                                                                    |   |
|                       | Effacer la clé privée si l'exportation s'est terminée correctement                                                                                                    |   |

Vérifier que désormais l'administrateur n'est plus agent de récupération (ou plutôt il est toujours agent de récupération, mais ne dispose plus de la clé privée...)

### Import du certificat de l'agent de récupération d'un poste autonome :

En cas de problème, on ouvre une session en tant qu'administrateur et on demande d'importer la clé

| 🐂 certificats - [Racine de la console\Certificats - U   | tilisateur actuel\Pe                                                                                                    | rsonnel\Certifical    | :s]               | _ 6                             | X                 |
|---------------------------------------------------------|----------------------------------------------------------------------------------------------------|-----------------------|-------------------|---------------------------------|-------------------|
| ∫∰ <u>C</u> onsole Fe <u>n</u> être <u>?</u>            |                                                                                                    |                       |                   | ] D 🗳 🖬 💷 💷                     | ١×                |
| _ <u>A</u> ction Affic <u>h</u> age Eavoris ↓ ← →   🗈 🖬 | Image: A marked and a marked and a marked |                       |                   |                                 |                   |
| Arbre Favoris                                           | Délivré à 🔺                                                                                                    | Délivré par           | Date d'expiration | Rôles prévus                    | Nom               |
| Racine de la console                                    | 🔤 Administrateur                                                                                                    | Administrateur        | 26/04/2102        | Récupération de fichier         | <al< td=""></al<> |
| 🗄 🝘 Certificats - Utilisateur actuel                    | 🕮 Administrateur                                                                                                    | Administrateur        | 26/04/2102        | Système de fichiers de cryptage | <au< td=""></au<> |
| 🛱 📲 Personnel                                           |                                                                                                    |                       |                   |                                 |                   |
| Certificats                                             |                                                                                                    |                       |                   |                                 |                   |
| 🕀 💼 Autorités de c 👘 Toutes les tâches                  | Demand                                                                                                    | ler un nouveau certif | icat              |                                 |                   |
| Approbation c     Affichage                             | Importe                                                                                                    | r                     |                   |                                 |                   |

depuis la disquette...

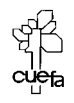

| Assistant Importation de certificat                                                               | x |
|---------------------------------------------------------------------------------------------------|---|
| Fichier à importer                                                                                |   |
| Spécifiez le fichier à importer.                                                                  |   |
|                                                                                                   |   |
| Nom du fichier :                                                                                  |   |
| A:\adminserveur1.pfx Parcourir                                                                    |   |
| Remarque : plusieurs certificats peuvent être stockés dans un seul fichier aux formats suivants : |   |
| Échange d'informations personnelles - PKC5 #12 (.PFX,.P12)                                        |   |
| Standard de syntaxe de message cryptographique - Certificats PKCS #7 (.p7b)                       |   |
| Magasin de certificats sérialisés Microsoft (.sst)                                                |   |

N.B : pour que cela marche, la clé ne suffit pas, il faut la réimporter dans le compte qui est agent de récupération par défaut... (ici administrateur local). Ainsi une tentative d'import de la clé dans un autre compte quelconque du poste, se solderait par un échec de la lecture des fichiers cryptés !

donc deux choses importantes :

le compte administrateur (agent de récupération) la clé privée exportée dans la disquette

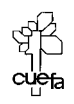

# **SESSION TERMINAL SERVER**

#### Analyser une session TS :

on veut savoir actuellement quelles sont les sessions en cours via Terminal Server, on peut sur le serveur ou TS est installé lancer la mmc **Gestionnaire de services Terminal Server** 

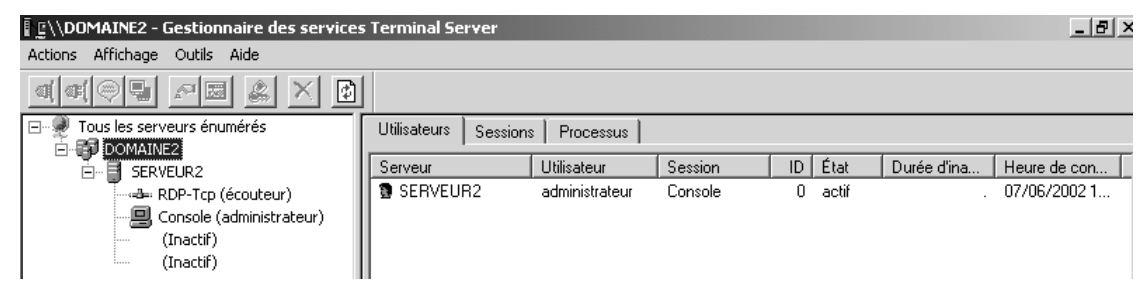

Soit un utilisateur boby, pour lequel on a donné les autorisations nécessaires... Regardons à travers le gestionnaire des services Terminal server, une session depuis le poste **client2kp8**, d'un utilisateur **boby** lançant **wordpad** sur le serveur2...

Lorsque boby sur le client demande une session Terminal Server, avant même qu'il ait pu s'identifier, le simple fait de demander

Démarrer / Programmes puis Client Terminal Server donne dans le gestionnaire de service

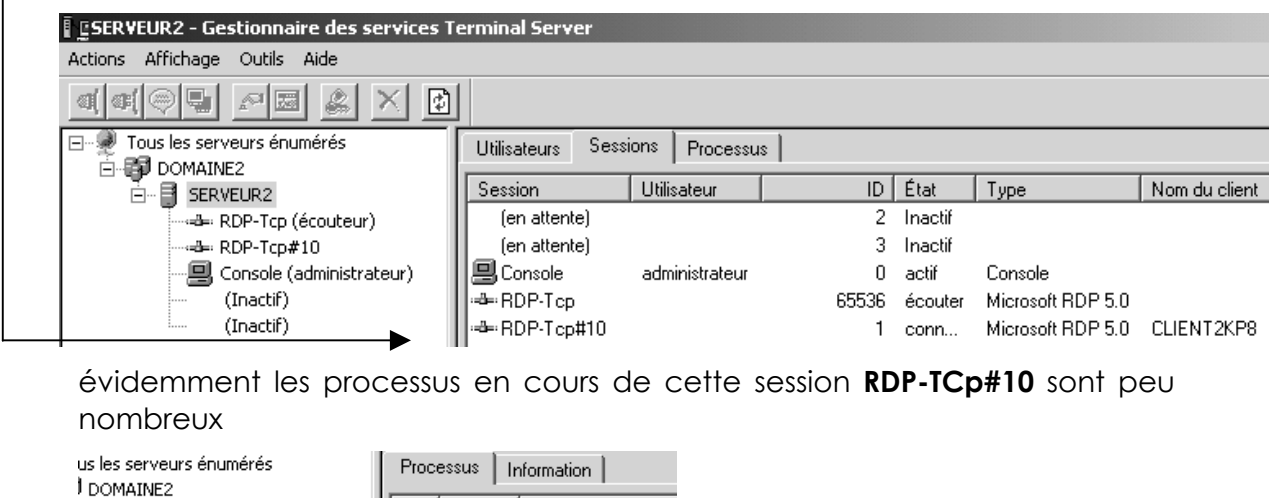

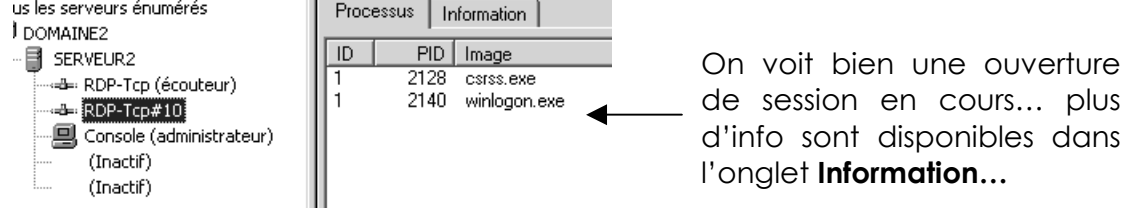

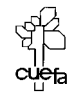

rosott

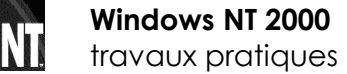

Cabaré Michel Page 89 C.U.E.F.A. S4 T.P. v1.4 lorsque boby s'identifie correctement sur le client, on peut alors voir

| sa session                                            |                    |                |       |         |                   |               |  |  |
|-------------------------------------------------------|--------------------|----------------|-------|---------|-------------------|---------------|--|--|
| ESERVEUR2 - Gestionnaire des services Terminal Server |                    |                |       |         |                   |               |  |  |
| Actions Affichage Outils Aide                         |                    |                |       |         |                   |               |  |  |
|                                                       |                    |                |       |         |                   |               |  |  |
| Tous les serveurs énumérés                            | Utilisateurs Sessi | ions Processu  | s     |         |                   |               |  |  |
|                                                       | Session            | Utilisateur    | ID    | État    | Туре              | Nom du client |  |  |
| RDP-Tcp (écouteur)                                    | (en attente)       |                | 2     | Inactif |                   |               |  |  |
| RDP-Tcp#10 (boby)                                     | (en attente)       |                | 3     | Inactif |                   |               |  |  |
| Console (administrateur)                              | 🖳 Console          | administrateur | 0     | actif   | Console           |               |  |  |
| ···· (Inactif)                                        | - RDP-Tcp          |                | 65536 | écouter | Microsoft RDP 5.0 |               |  |  |
| (Inactif)                                             | ⊶ RDP-Tcp#10       | boby           | 1     | actif   | Microsoft RDP 5.0 | CLIENT2KP8    |  |  |
|                                                       | ' 🗡                |                |       |         |                   |               |  |  |

Une vue des session en cours pour le domaine ou le serveur est disponible :

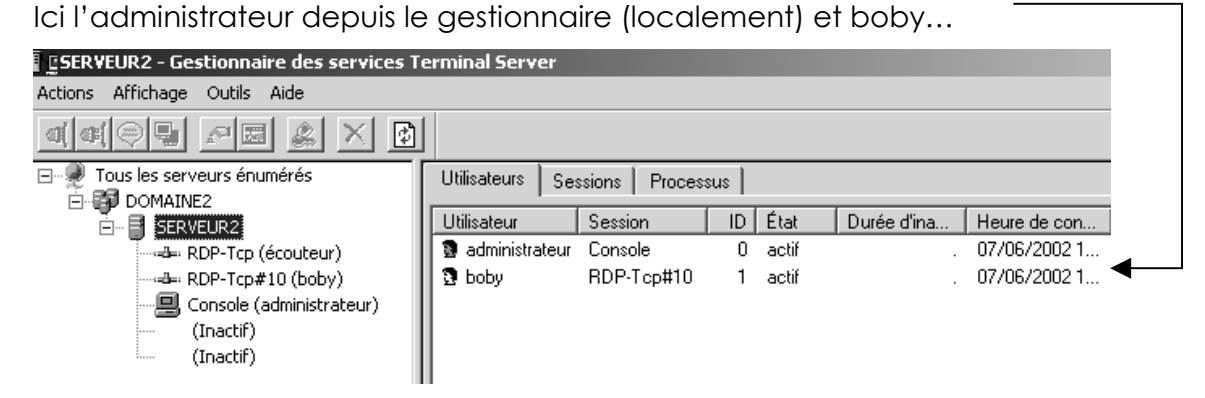

On peut suivre précisément ce que fait boby par les processus qu'il lance

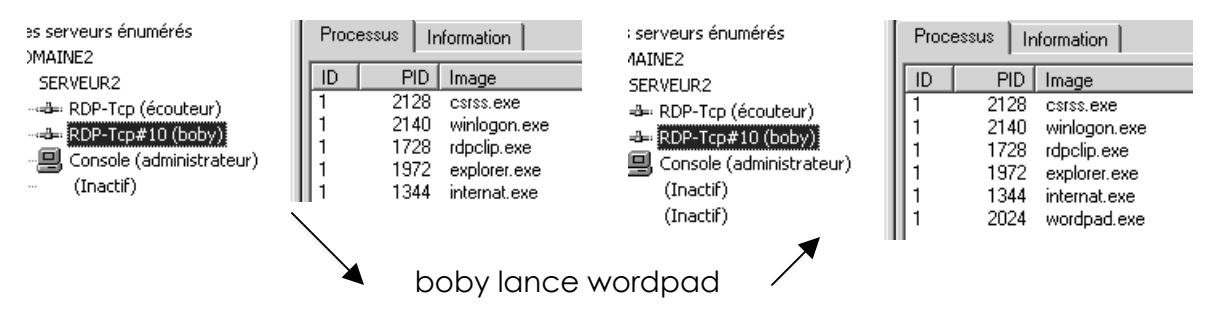

Puis boby commet l'erreur classique de fermer sa fenêtre , donc il se **déconnecte**, mais **ses processus tournent toujours**..

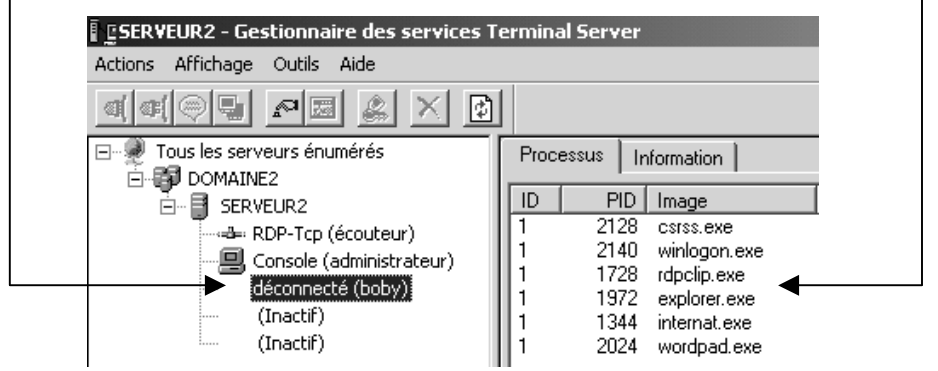

Si ici boby se reconnecte, il retrouve son environnement , et toutes ses applications...

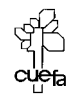

rosott

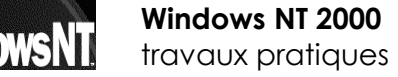

IT 2000 Cabaré Michel atiques C.U.E.F.A. S4 T.P. v1.4

| $\sim$        |         |             | • •  |    |               |    | •         |       |           |
|---------------|---------|-------------|------|----|---------------|----|-----------|-------|-----------|
| ()n           | noutcur | la carva ir | VOIL | 20 | nrocassi is c |    | 2001020   | decor | nnactaac  |
| $\sim$ $\sim$ |         |             |      | 63 |               | 10 | 303310113 | accor | 111001003 |
|               |         |             |      |    |               |    |           |       |           |

| SERVEUR2 - Gestionnaire des services T | erminal Server     |                  |          |      |              | _ 8 ×    |
|----------------------------------------|--------------------|------------------|----------|------|--------------|----------|
| Actions Affichage Outils Aide          |                    |                  |          |      |              |          |
|                                        |                    |                  |          |      |              |          |
| 🖃 👰 Tous les serveurs énumérés         | Litilisateurs   Se | ssions Processus |          |      |              |          |
| 🗄 🗊 DOMAINE2                           |                    |                  | <u> </u> |      |              |          |
|                                        | Utilisateur        | Session          | ID       | PID  | Image        | <u> </u> |
| BDP-Tcp (écouteur)                     | System             | Console          | 0        | 792  | dfssvc.exe   |          |
| Console (administrateur)               | System             | Console          | 0        | 812  | topsvos.exe  |          |
|                                        | System             | Console          | 0        | 840  | svchost.exe  |          |
| deconnecte (boby)                      | System             | Console          | 0        | 852  | ismserv.exe  |          |
| (Inactif)                              | System             | Console          | 0        | 868  | llssrv.exe   |          |
| i (Inactif)                            | System             | Console          | 0        | 904  | ntfrs.exe    |          |
|                                        | System             | Console          | 0        | 948  | regsvc.exe   |          |
|                                        | System             | Console          | 0        | 960  | locator.exe  |          |
|                                        | System             | Console          | 0        | 976  | mstask.exe   |          |
|                                        | System             | Console          | 0        | 1028 | termsrv.exe  |          |
|                                        | System             | Console          | 0        | 1092 | lserver.exe  |          |
|                                        | System             | Console          | 0        | 1172 | winmgmt.exe  |          |
|                                        | System             | Console          | 0        | 1192 | dns.exe      |          |
|                                        | System             | Console          | 0        | 1220 | inetinfo.exe |          |
|                                        | System             | Console          | 0        | 1820 | svchost.exe  |          |
|                                        | System             | (en attente)     | 3        | 1996 | winlogon.exe |          |
|                                        | System             | (en attente)     | 3        | 1296 | csrss.exe    |          |
|                                        | System             | (en attente)     | 2        | 1888 | winlogon.exe |          |
|                                        | System             | (en attente)     | 2        | 1600 | CSISS.exe    |          |
|                                        | System             | Déconnecté       | 1        | 2140 | winlogon.exe |          |
|                                        | System             | Déconnecté       | 1        | 2128 | CSISS.exe    |          |
|                                        | administrateur     | Console          | 0        | 1080 | wordpad.exe  |          |
|                                        | administrateur     | Console          | 0        | 2088 | snagit32.exe |          |
|                                        | administrateur     | Console          | 0        | 1328 | tsadmin.exe  |          |
|                                        | administrateur     | Console          | 0        | 368  | internat.exe |          |
|                                        | administrateur     | Console          | 0        | 2052 | explorer.exe |          |
|                                        | boby               | Déconnecté       | 1        | 1728 | rdpclip.exe  |          |
|                                        | boby               | Déconnecté       | 1        | 1972 | explorer.exe |          |
| F                                      | boby               | Déconnecté       | 1        | 1344 | internat.exe |          |
|                                        | boby               | Déconnecté       | 1        | 2024 | wordpad.exe  | _        |
|                                        |                    |                  |          |      |              | <b>•</b> |

Si boby se reconnecte, et demande **démarrer /arreter / fermer la session** tout rentre dans l'ordre

Mais on peut aussi depuis le serveur « faire le ménage »

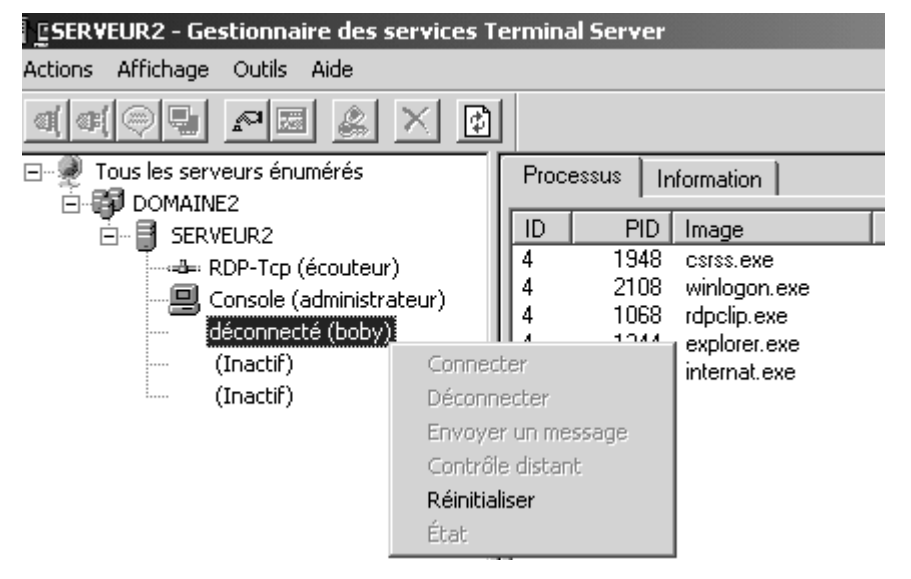

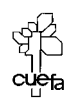

# **TEST DE DUPLICATION D'AD**

#### Créer un 2° CD sur notre Domaine :

Dans un domaine **dom1.com** on doit se créer un 2° CD à partir d'un serveur 2000 nommé **S2**.... pour venir épauler notre premier CD nommé **S1**.

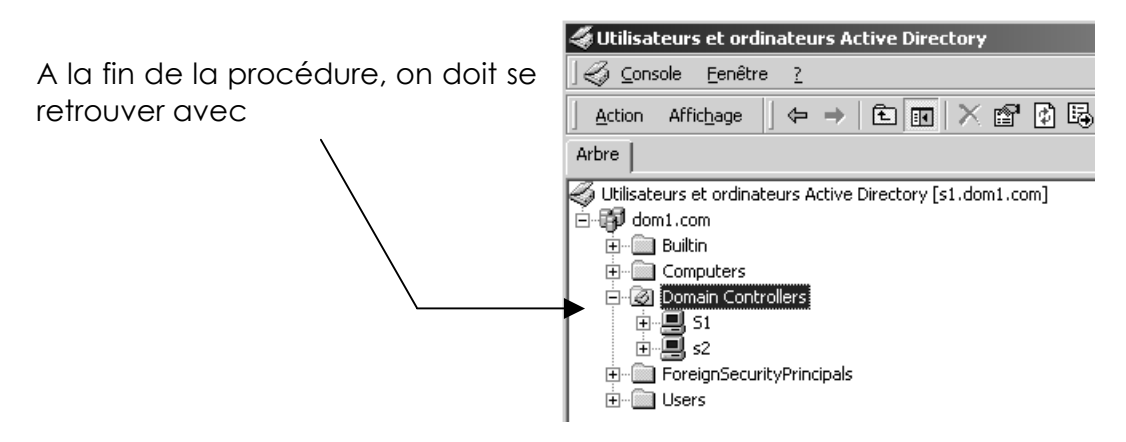

Un fois le 2° Contrôleur de Domaine opérationnel, par exemple **\$2**, on crée sur ce serveur un compte **Nouveau**, mot de passe **n**.

Essayez d'ouvrir un session avec ce compte **Nouveau** depuis une machine du domaine: bien sûr cela marche !

Revenons sur le premier serveur **\$1**, le compte utilisateur Nouveau n'apparaît pas. Il n'apparaîtra que dans un délais d'environ **5 mn** !

### Visualisation du trafic de duplication :

Visualiser le trafic entre 2 nos CPD et forcer la mise a jour sans attendre les 5 mn, pour vérifier à des fins de test que la réplication est bien opérationnelle.

Le fichier sur le CD se trouve dans les **SUPPORT\TOOLS\SETUPEXE** et se nomme **repimon.exe.** 

Une fois l'installation effectuée on lance Active Directory Replication Monitor

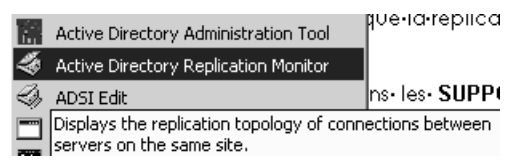

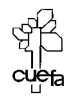

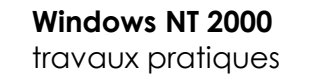

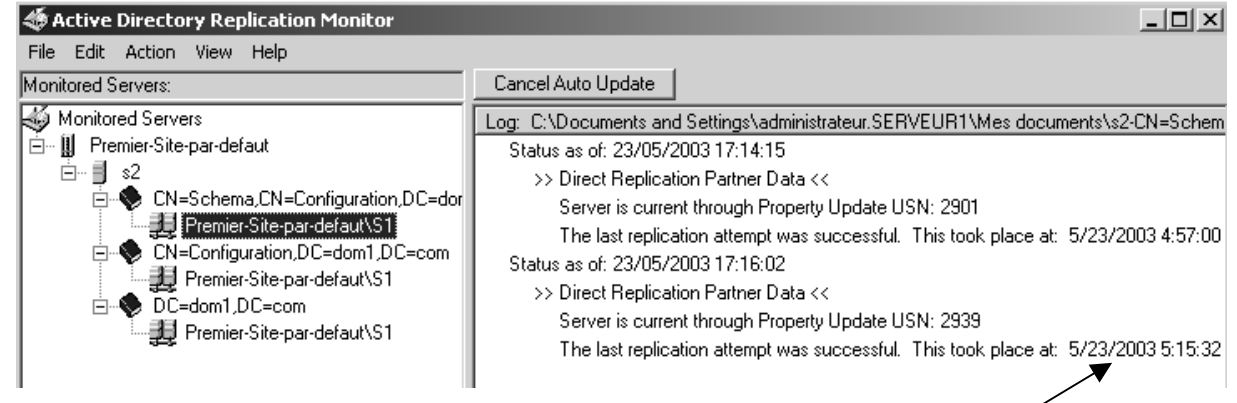

on voit que la dernière synchronisation s'est faite le 23/05 à 5h15:32

on se place sur l'ensemble des 3 composants Schéma-Configuration-Domaine et on clique avec le bouton contextuel, **Synchronize...** ou via le menu **Action / Replication partner / Synchronise with...** 

| 🍜 Active Directory Replication Monitor |                                     |
|----------------------------------------|-------------------------------------|
| File Edit Action View Help             |                                     |
| Monitored Servers:                     | Cancel Auto Update                  |
| Monitored Servers                      | Log: C:\Documents and Settings      |
| 🖻 🏢 Premier-Site-par-defaut            | Status as of: 23/05/2003 17:1       |
| ⊡… <b>]</b> s2                         | >> Direct Replication Partn         |
| CN=Schema,CN=Configuration,DC=dor      | Server is current throug            |
| CN=Configuration DC=dom1 Synchro       | onize with this Replication Partner |
| message de confirmation apparaît       |                                     |

## UN MESSAGE DE CONTIFMATION APPARAII Active Directory Replication Monitor

| • | Synchronization queued successfully. Note that Active Directory Replication Monitor<br>only requested that the synchronization be initiated. Refresh the statistics to verify if<br>replication completed successfully. |
|---|----------------------------------------------------------------------------------------------------|
|   |                                                                                                    |

et si on demande de rafraîchir via le menu view refresh

| 🍜 Active Directory Replication Monitor                                                                                                    | _ 🗆 🗵                                                                                                    |
|----------------------------------------------------------------------------------------------------|----------------------------------------------------------------------------------------------------|
| File Edit Action View Help                                                                                                    |                                                                                                    |
| Monitored Servers:                                                                                                    | Cancel Auto Update                                                                                                    |
| Monitored Servers<br>Monitored Servers<br>S2<br>CN=Schema,CN=Configuration,DC=dor<br>Premier-Site-par-defaut\S1<br>CN=Configuration,DC=dom1,DC=com<br>Premier-Site-par-defaut\S1<br>C=-<br>Premier-Site-par-defaut\S1 | Log: C:\Documents and Settings\administrateur.SERVEUR1\Mes documents\s2-CN=Schem<br>Status as of: 23/05/2003 17:14:15<br>>> Direct Replication Partner Data <<<br>Server is current through Property Update USN: 2901<br>The last replication attempt was successful. This took place at: 5/23/2003 4:57:00<br>Status as of: 23/05/2003 17:16:02<br>>> Direct Replication Partner Data <<<br>Server is current through Property Update USN: 2939<br>The last replication attempt was successful. This took place at: 5/23/2003 5:15:32<br>Status as of: 23/05/2003 17:21:07<br>>> Direct Replication Partner Data <<<br>Server is current through Property Update USN: 2963<br>The last replication Attempt was successful. This took place at: 5/23/2003 5:20:26 |
|                                                                                                    | ٩ 🔪 ۲                                                                                                    |
|                                                                                                    | 23/05/2003 17:21                                                                                                    |

on voit que la dernière synchronisation s'est faite le 23/05 à 5h20:26

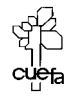

Υl

# **REPLICATION INTER-SITE**

#### Créons 2 sites distants de 62 machines maximum relié par RNIS:

Soit pour nous par exemple une **adresse privée réseau de classe** C **192.168.1.xx**, si on veut créer des sous réseau dans cette adresse, il va falloir poser un masque de sous réseau autre que 255.255.255.0

Si on veut **2 sous réseaux** comportant chacun **62 machines maximum**, on pourra prendre alors comme masque de sous réseau **255.255.255.192** 

• Id réseau

pour trouver les ld réseau je dois trouver toutes les combinaisons de **2 bits** de 11 à 00 en laissant tomber les valeurs n'ayant que des 0 ou que des 1 (non autorisée).J'obtient 10-01-soit en décimal 128-64.

que je rajoute à mon ld réseau d'origine 192.168.1.xx soit donc les ld réseau suivantes :

192.168.1.**128** 192.168.1.**64** 

• Id hôte valide un petit calcul nous donne :

| sous-réseau           | 1° adresse IP | dernière adresse IP |
|-----------------------|---------------|---------------------|
| 192.168.1. <b>64</b>  | 192.168.1.65  | 192.168.1.127       |
| 192.168.1. <b>128</b> | 192.168.1.129 | 192.168.1.191       |

#### Créer les sites nécessaires :

Dans la mmc Sites et services Active Directory on crée le site distant (puisque le premier site par défaut existe déjà)

| uvel objet                 | - Site                           |                                                           |                    |             |
|----------------------------|----------------------------------|-----------------------------------------------------------|--------------------|-------------|
|                            | Créer dans :                     | domaine2.edu/Configuratio                                 | on/Sites           |             |
| Nom :                      | distant                          |                                                           |                    |             |
| Sélectionne<br>dans le cor | ez un objet lie<br>Iteneur Trans | n de site pour ce site. Les o<br>ports sites/inter-sites. | bjets lien de site | sont situés |
| Nom du li                  | en                               |                                                           | Transport          |             |
| BBBBBB                     | и тирентски                      | NIZ.                                                      | ID                 |             |

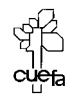

#### Définir un sous -réseau :

Dans la mmc Sites et cervies Active Directory

Pour créer les deux sous-réseaux nécessaires, il faut se mettre sur le dossier **Subnets** 

et demander clic droit Nouveau / subnet

| Nouvel objet - Subnet                                                                                                    | X Nouvel objet - Subnet                                                                                                    |
|----------------------------------------------------------------------------------------------------|----------------------------------------------------------------------------------------------------|
| Créer dans : domaine2.edu/Configuration/Sites/Subnets                                                                                                    | Créer dans : domaine2.edu/Configuration/Sites/Subnets                                                                                                    |
| Adresse : 192.168.1.64                                                                                                    | Adresse : 192.168.1.128                                                                                                    |
| Masque : 255 . 255 . 192                                                                                                    | Masque : 255 . 255 . 192                                                                                                    |
| Nom : 192.168.1.64/26                                                                                                    | Nom : 192.168.1.128/26                                                                                                    |
| Entrez l'adresse et le masque de sous-réseau, qui seront traduits automatiquement<br>en un nom de sous-réseau de la forme réseau/bits masqués.<br>Exemple : l'adresse 10.14.209.14 avec le masque 255.255.240.0 deviendra le<br>sous-réseau 10.14.208.0/20. | Entrez l'adresse et le masque de sous-réseau, qui seront traduits automatiquement<br>en un nom de sous-réseau de la forme réseau/bits masqués.<br>Exemple : l'adresse 10.14.209.14 avec le masque 255.255.240.0 deviendra le<br>sous-réseau 10.14.208.0/20. |
| Sélectionnez un objet du site pour ce sous-réseau.                                                                                                    | Sélectionnez un objet du site pour ce sous-réseau.                                                                                                    |
| Nom de site                                                                                                    | Nom de site                                                                                                    |
| distant                                                                                                    | 🗒 distant                                                                                                    |
| # Premier-Site-par-defaut                                                                                                    | 🗒 Premier-Site-par-defaut                                                                                                    |

De manière à obtenir

| 🔣 Sites et services Active Directory                                                                                                    |                                           |                                    |                  |  |  |  |  |  |
|----------------------------------------------------------------------------------------------------|-------------------------------------------|------------------------------------|------------------|--|--|--|--|--|
| Sing ⊆onsole Eenêtre ?                                                                                                    |                                           |                                    |                  |  |  |  |  |  |
| Action Affichage $4 \Rightarrow 1$ $1$ $1$ $1$ $1$ $1$ $1$ $1$ $1$ $1$                                                                                                    |                                           |                                    |                  |  |  |  |  |  |
| Arbre                                                                                                    | Nom                                       | Site                               | Туре             |  |  |  |  |  |
| Sites et services Active Directory [serveur2.domaine2.edu]<br>Sites<br>Inter-Site Transports<br>SMTP<br>SMTP<br>Premier-Site-par-defaut<br>Subnets<br>192.168.1.128/26<br> | ]⊞ 192.168.1.64/26<br>]⊞ 192.168.1.128/26 | Premier-Site-par-defaut<br>distant | Subnet<br>Subnet |  |  |  |  |  |

### Associer un sous -réseau à un site:

On vérifie que l'on a bien

| Propriétés de 192.168.1.64/26          | Propriétés de 192.168.1.128/26         |
|----------------------------------------|----------------------------------------|
| Sous-réseau Emplacement Objet Sécurité | Sous-réseau Emplacement Objet Sécurité |
| 192.168.1.64/26                        | 192.168.1.128/26                       |
| Description :                          | Description :                          |
| Site : Premier-Site-par-defaut         | Site : distant 💌                       |
| Réseau: 192.168.1.64                   | Réseau: 192.168.1.128                  |
| Masque : 255.255.192                   | Masque : 255.255.192                   |
|                                        |                                        |

Cabaré Michel

C.U.E.F.A. S4 T.P. v1.4

Page 95

Windows NT 2000

travaux pratiques

#### Création des liens de site:

Il faut créer un lien de site entre notre **premier-site-par-defaut** et notre site **distant.** On se place sur le protocole IP

| 🚮 Si | tes et services Active Directory [serveur2.domaine2.edu] |    |                 |
|------|----------------------------------------------------------|----|-----------------|
| ė@   | Sites                                                    |    |                 |
| Ē    | 🛄 Inter-Site Transports                                  |    |                 |
|      |                                                          |    |                 |
|      |                                                          | N. |                 |
|      | Nouvel objet - Site Link                                 | X  |                 |
|      |                                                          |    |                 |
|      | Créer dans : domaine2.edu/Configuration/Sites/Inter-Si   |    |                 |
|      |                                                          |    | On nomme notre  |
|      |                                                          |    | liaison         |
|      | Nom : liaison numeris                                    |    |                 |
|      | Sitos obsents do os lien Sitos présente dons co          |    | liaison numeris |
|      | de sites : Sites presents dans de                        |    |                 |
|      | distant                                                  |    |                 |
|      | Premier-Site-par-defaut                                  |    |                 |
|      |                                                          |    |                 |
|      | Ajouter >>                                               |    |                 |
|      | Les Compétent                                            |    |                 |
|      | << subbutter                                             |    |                 |
|      |                                                          |    |                 |
|      |                                                          |    |                 |
|      |                                                          |    |                 |
|      | Une liaison de sites doit contenir au moins deux sites.  |    |                 |
|      |                                                          |    |                 |

et dans les propriétés on planifie quelques économies...

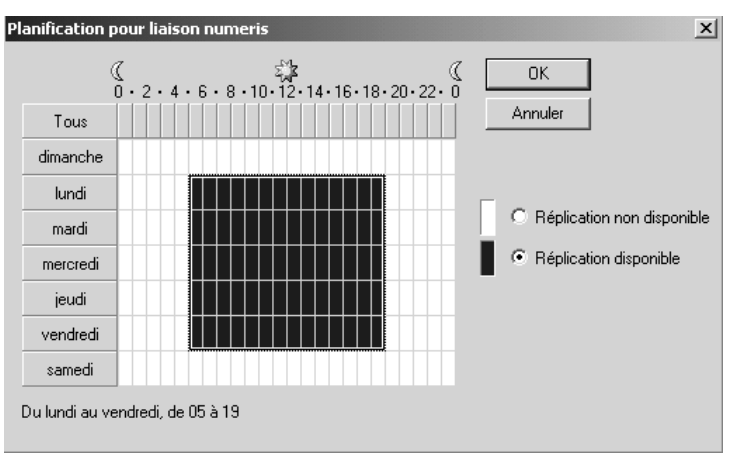

### On oublie pas de poser un Contrôleur de domaine dans chaque site:

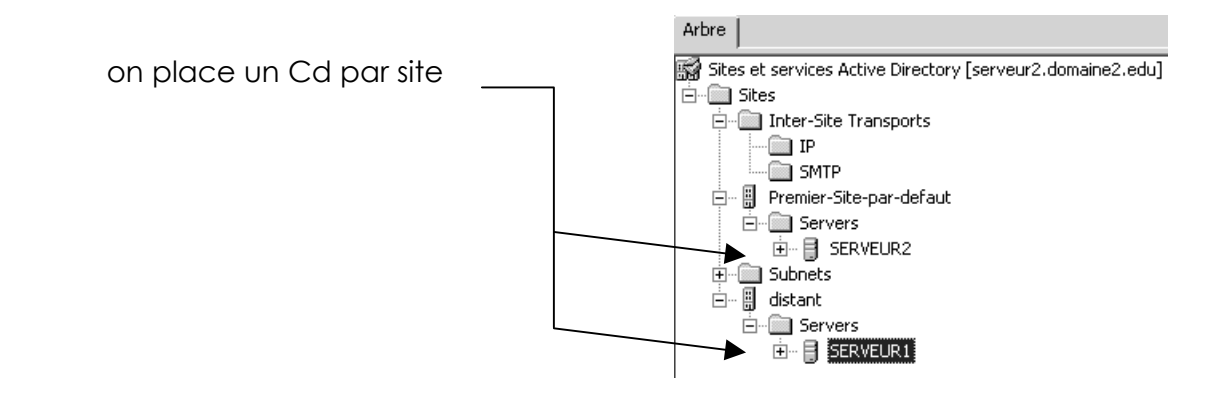

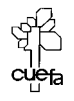

Windows NT 2000 travaux pratiques

# TRANSFERT DE MAITRE D'OPERATION

### **Objectif**:

Imaginons par exemple le transfert de l'Emulateur CPD depuis un contrôleur nommé serveur2 vers un contrôleur nommé serveur1.

On est sur le CD serveur 2

Dans la mmc **Utilisateurs et ordinateurs Active Directory** on essaye déjà de se connecter sur le serveur sur lequel on souhaite effectuer le transfert, c'est à dire pour nous **serveur1** 

| 🐗 Utilisateurs et ordinateurs Active Directory                                                                                                    |                                              |
|----------------------------------------------------------------------------------------------------|----------------------------------------------|
| 🛛 🥪 Console Eenêtre ?                                                                                                    |                                              |
| $ \begin{tabular}{ c c c c } \hline \underline{Action} & Affichage \\ \hline \hline \underline{Action} & \hline \hline \underline{C} \\ \hline \underline{C} \\ \underline{C} \\ \hline \underline{C} \\ \underline{C} \\ C$ | 整 🎽 🏹 🍕 🗑                                    |
| Arbre                                                                                                    | Utilisateurs et ordinateurs Active Directory |
| Utilisateurs et ordinateurs Active Directory [serveur2.domaine2.edu]                                                                                                    | Nom T                                        |
| i∰ domaine2.edu                                                                                                    | Se connecter au domaine                      |
| 🕀 📖 Builtin                                                                                                    | Se connecter au contrôleur de domaine        |
|                                                                                                    | Maîtres d'opérations                         |
| on obtient alors                                                                                                    |                                              |
| Se connecter au contrôleur de domaine                                                                                                    |                                              |
| Domaine : domaine2.edu                                                                                                    |                                              |
| Contrôleur de domaine actuel : serveur2.domaine2.edu                                                                                                    |                                              |
| Remplacer par : serveur1.domaine2.edu                                                                                                    |                                              |
| Contrôleurs disponibles dans domaine2.edu :                                                                                                    |                                              |
| Nom                                                                                                    | Tous les CD du                               |
| serveur1.domaine2.edu Premier-Site-par-defaut                                                                                                    | Domaine                                      |
| serveur2.domaine2.edu Premier-Site-par-defaut                                                                                                    | — apparaissent                               |
| Tout contrôleur de domaine ouv                                                                                                    | • •                                          |
|                                                                                                    |                                              |

étant maintenant placé sur le CD sur lequel on souhaite transférer le maître d'opération

| ∫ ⊈onsole Eenêtre ?                                     | ,                                     |              |
|---------------------------------------------------------|---------------------------------------|--------------|
| $ $ Action Affichage $ $ $\leftarrow \rightarrow  $ $ $ | ] 喝 😰 🛛 🥶 塑 🎽 🖓 🍕 💆                   |              |
| Arbre                                                   | Utilisateurs et ordinateurs Ac        |              |
| Utilisateurs et ordinateurs Active Directory [serve     | sur1.domaine2.edu]                    | On demande   |
| 🗄 🗊 domaine2.edu                                        | Se connecter au domaine               | Maîtroo      |
|                                                         | Se connecter au contrôleur de domaine | Maines       |
|                                                         | Maîtres d'opérations                  | d'opérations |

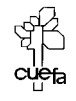

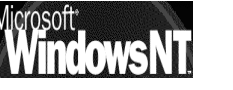

Windows NT 2000 travaux pratiques Cabaré Michel C.U.E.F.A. S4 T.P. v1.4 On vérifie bien ce que l'on veut faire, .... Et on demande Modifier

| Maître d'opérations                                                                                                    | 1       |
|----------------------------------------------------------------------------------------------------|---------|
| RID CDP Infrastructure                                                                                                    |         |
| Le maître d'opérations émule les fonctions d'un contrôleur de domaine<br>principal pour les clients fonctionnant avec une version antérieure à<br>Windows 2000. Un seul serveur du domaine remplit ce rôle.<br>Maître d'opérations : |         |
| serveur2.domaine2.edu                                                                                                    |         |
| Pour transférer le rôle de Maître d'opérations à Modifier<br>l'ordinateur suivant, cliquez sur Modifier.                                                                                                    | ┫ ╺━━━━ |
| serveur1.domaine2.edu                                                                                                    |         |

Un fois l'opération réalisée, refaite là dans l'autre sens pour retrouver la situation initiale

Essayez pour le contrôleur de schéma !

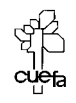

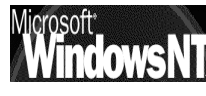

# **CREATION D'UN DOMAINE ENFANT**

### Création du C.D. "enfant.dom1.com" sur serveur S4 :

Il faut bien sûr que l'on ait de la connectivité IP et que l'on ait comme adresse de serveur DNS un serveur DNS du domaine parent...

#### Ensuite on peut lancer le **DCpromo**

| $\wedge$               |
|------------------------|
| H.                     |
| ntrôleur               |
|                        |
| de domaine<br>Jomaine. |
|                        |
|                        |

#### ici on demande

|            | Assistant Installation de Active Directory                                                                                                    | x                  |
|------------|----------------------------------------------------------------------------------------------------|--------------------|
|            | Créer une arborescence ou un domaine enfant<br>Vous pouvez créer une nouvelle arborescence de domaine ou un nouveau c                                                                                                    | domaine enfant.    |
|            | Voulez-vous créer une nouvelle arborescence de domaine ou un nouveau do<br>enfant dans une arborescence de domaine existante ?                                                                                                    | omaine             |
|            | C Créer une nouvelle arborescence de domaine                                                                                                    |                    |
|            | Si vous ne voulez pas que le nouveau domaine soit enfant d'un domaine<br>sélectionnez cette option. Cela créera une nouvelle arborescence de don<br>séparée de toute arborescence existante.                                                    | existant,<br>naine |
|            | Vous pourrez alors choisir de placer la nouvelle arborescence de domaine<br>forêt existante, ou de créer une nouvelle forêt.                                                                                                    | e dans une         |
|            | O Oréer un nouveau domaine enfant dans une arborescence de domaine es                                                                                                    | xistante           |
|            | Si vous voulez que le nouveau domaine soit enfant d'un domaine existant<br>sélectionnez cette option. Par exemple, vous pourriez créer un nouveau o<br>appelé siege.exemple.microsoft.com qui serait un enfant du domaine<br>monentreprise.com. | t,<br>Jomaine      |
|            | Assistant Installation de Active Directory                                                                                                    | ×                  |
|            | Informations d'identification réseau<br>Fournissez un nom d'utilisateur réseau et un mot de passe.                                                                                                    |                    |
|            | Entrez le nom d'utilisateur, le mot de passe et le domaine d'utilisateur du comp<br>que vous souhaitez utiliser pour cette opération.                                                                                                    | ite réseau         |
| On précise | e Nom d' <u>u</u> tilisateur : administrateur                                                                                                    |                    |
| domaine    | Mot de passe :                                                                                                    |                    |
| "parent"   | Domaine : dom1.com                                                                                                    |                    |
|            | Morosoft                                                                                                    | ichel Page 9       |

travaux pratiques

C.U.E.F.A. S4 T.P. v1.4

et on donne ensuite le nom du domaine "enfant"

| Ir | Istallation d'un domaine enfant<br>Sélectionnez le domaine parent et spécifiez un nom pour le nouveau domaine enfant. |
|----|----------------------------------------------------------------------------------------------------|
|    | Entrez le nom DNS complet du domaine parent (par exemple :<br>siege.exemple.microsoft.com).                           |
|    | Domaine parent :                                                                                                    |
|    | dom1.com Parcourir                                                                                                    |
|    | Entrez le nom du nouveau domaine enfant (par exemple : ventes).                                                       |
|    | Domaine enfant :                                                                                                    |
|    | enfant                                                                                                    |
| -  | Non DNS complet du nouveau domaine :                                                                                  |
|    |                                                                                                    |

#### un nom netbios va être proposé,

| Nom de domaine NetBIUS                                                                        |                                                                                                    | $\sim$                                                                                                    |
|-----------------------------------------------------------------------------------------------|----------------------------------------------------------------------------------------------------|----------------------------------------------------------------------------------------------------|
| Spécifiez un nom NetBIOS pou                                                                  | ur le nouveau domaine.                                                                                          | 1. Ale and the second second s |
| Ceci est le nom que les utilisate<br>identifier le nouveau domaine.<br>entrez un nouveau nom. | eurs de versions précédentes de Windows utiliseront pour<br>Cliquez sur Suivant pour accepter le nom affiché ou |                                                                                                    |
|                                                                                               |                                                                                                    |                                                                                                    |

et tout l'assistant depromo est désormais classique pour aboutir au résumé final....

| Assistant Installation de Active Directory                                                                                                    | x |
|----------------------------------------------------------------------------------------------------|---|
| Résumé<br>Vérifiez et confirmez les options que vous avez sélectionnées.                                                                                    |   |
| Vous avez choisi de :                                                                                                    |   |
| Configurer ce serveur en tant que premier contrôleur de domaine dans un nouveau<br>domaine.                                                                 |   |
| Le nom du nouveau domaine est "enfant.dom1.com"                                                                                                    |   |
| Le nom NetBIOS du domaine est "ENFANT"                                                                                                    |   |
| Ce nouveau domaine est un domaine enfant du domaine "dom1.com"                                                                                              |   |
| Emplacement de la base de données : C:\WIN2000\NTDS<br>Emplacement du fichier journal : C:\WIN2000\NTDS<br>Emplacement du dossier Sysvol :C:\WIN2000\SYSVDL |   |
| Pour modifier une option, cliquez sur Précédent. Pour continuer, cliquez sur Suivant.                                                                       |   |

la création du domaine enfant se fait de manière automatique,

- ce serveur devient CD,
- et les relations d'approbations entre le domaine enfant et le domaine parent sont automatiquement construites., à savoir :
  - o le domaine enfant approuve le domaine parent
  - o le domaine parent approuve le domaine enfant

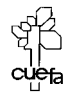

#### Vérification des relations d'approbations :

si tout se passe bien, lorsqu l'on ouvre la session sur le serveur CD du domaine enfant, on peut ouvrir la session sur un des deux domaines existants...

## on peut vérifie dans outils d'administration / Domaines et approbations active directory

| <sup>4</sup> Domaines et approbations Active Directo                | ory       |
|---------------------------------------------------------------------|-----------|
| $]$ Action Affichage $] \leftarrow \rightarrow  $ im $\blacksquare$ | 8 Ø B   2 |
| Arbre                                                               | Nom       |

### SI on demande les propriétés de dom1.com

|            | Comaines et a       | approbations Active Direct  | tory             |           |
|------------|---------------------|-----------------------------|------------------|-----------|
|            | Action Afficha      | ige  ] ⇐ ⇒   🗄 💽            | r 5.   2         |           |
|            | Arbre               |                             | Nom              | Туре      |
|            | ିଞ୍ଚ Domaines et ap | probations Active Directory | Penfant.dom1.com | domainDNS |
|            | enfani              | Gérer                       |                  |           |
|            |                     | Affichage 🕨 🕨               |                  |           |
|            |                     | Exporter la liste           |                  |           |
|            |                     | Propriétés                  |                  |           |
| <b>V</b> ∣ |                     | Aide                        |                  |           |

| naines approuvés pa                                        | ir ce domaine :                       |                  |                                  |                                                                                                    |
|------------------------------------------------------------|---------------------------------------|------------------|----------------------------------|----------------------------------------------------------------------------------------------------|
| Nom de domaine                                             | Relation                              | Transitif        |                                  | Ce domaine : dom1.com                                                                                                    |
| enfant.dom1.com                                            | Enfant                                | Oui              | Ajouter                          | Domaine Enfant : enfant.dom1.com                                                                                                    |
|                                                            |                                       |                  | Modifier                         | Type d'approbation : Parent-enfant                                                                                                    |
|                                                            |                                       |                  | Supprimer                        | Direction de l'approbation :                                                                                                    |
|                                                            |                                       |                  |                                  |                                                                                                    |
|                                                            |                                       |                  |                                  | Bidirectionnel : les utilisateurs de ce domaine peuvent s'authentifi                                                                                                    |
| )omaines qui approuver                                     | nt ce domaine :                       |                  |                                  | Bidirectionnel : les utilisateurs de ce domaine peuvent s'authentifi<br>l'autre domaine et les utilisateurs de l'autre domaine peuvent s'aut<br>dans ce domaine.                                                                                                    |
| omaines qui approuver<br>Nom de domaine                    | nt ce domaine :<br>Relation           | Transitif        |                                  | Bidirectionnel : les utilisateurs de ce domaine peuvent s'authentifi<br>l'autre domaine et les utilisateurs de l'autre domaine peuvent s'aut<br>dans ce domaine.                                                                                                    |
| omaines qui approuver<br>Nom de domaine<br>enfant.dom1.com | nt ce domaine :<br>Relation<br>Enfant | Transitif<br>Oui | Ajouter                          | Bidirectionnel : les utilisateurs de ce domaine peuvent s'authentifi<br>l'autre domaine et les utilisateurs de l'autre domaine peuvent s'aut<br>dans ce domaine.<br>Transitivité de l'approbation :                                                                                                    |
| omaines qui approuver<br>Nom de domaine<br>enfant.dom1.com | nt ce domaine :<br>Relation<br>Enfant | Transitif<br>Oui | Ajouter<br>Modifier              | Bidirectionnel : les utilisateurs de ce domaine peuvent s'authentifi<br>l'autre domaine et les utilisateurs de l'autre domaine peuvent s'aut<br>dans ce domaine.<br>Transitivité de l'approbation :<br>Cette relation d'approbation est transitive. Les utilisateurs de dom<br>approuvés indirectement au sein de l'entreprise peuvent s'authen<br>auprès du domaine qui approuve.  |
| omaines qui approuver<br>Nom de domaine<br>enfant.dom1.com | nt ce domaine :<br>Relation<br>Enfant | Transitif<br>Oui | Ajouter<br>Modifier<br>Supprimer | Bidirectionnel : les utilisateurs de ce domaine peuvent s'authentifi<br>l'autre domaine et les utilisateurs de l'autre domaine peuvent s'aut<br>dans ce domaine.<br>Transitivité de l'approbation :<br>Cette relation d'approbation est transitive. Les utilisateurs de doma<br>approuvés indirectement au sein de l'entreprise peuvent s'authen<br>auprès du domaine qui approuve. |

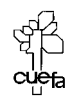

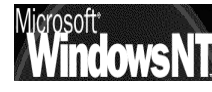

Windows NT 2000 travaux pratiques Cabaré Michel C.U.E.F.A. S4 T.P. v1.4 Annuler

Appliquer

ΟK

#### Gestion de zone DNS :

Maintenant réfléchissons : on a un domaine enfant, mais ce domaine ne dispose pas de son propre serveur DNS, il utilise le serveur DNS du domaine parent....

Ce qui pose un certain problème de fiabilité, ou de dépendance...

| தீ DNS                                                |
|-------------------------------------------------------|
| 🚊 <u>2</u> , <u>C</u> onsole <u>F</u> enêtre <u>?</u> |
| Action Affichage $4 \Rightarrow 1$                    |
| Arbre                                                 |
| 훗, DNS                                                |
| 🖻 📑 51                                                |
| 🚊 💷 Zones de recherche directes                       |
|                                                       |
| 🖻 👘 dom1.com                                          |
| 📺 🧰 msdcs                                             |
|                                                       |
| tcp                                                   |
| udp                                                   |
|                                                       |
|                                                       |
|                                                       |
|                                                       |
|                                                       |
| The Cones de recherche inversée                       |

Pour délégué une zone vers un serveur DNS du domaine enfant, il va falloir suivre un mode opératoire précis :

- 1. Création d'une délégation pour le domaine enfant sur le serveur racine (parent)
- 2. Installation d'un serveur enfant dans le domaine enfant
- 3. Création d'une zone appropriée sur ce serveur
- 4. Reparamétrage du serveur DNS enfant

### Création d'une délégation sur le serveur DNS racine :

Sur le serveur DNS parent, que l'on appelle également serveur racine (à ne pas confondre avec la zone DNS racine ".") il faut créer une délégation correspondant au domaine enfant.

Cela correspond à une zone que l'on ne souhaite plus prendre en charge, car elle va être gérée a terme sur le

serveur DNS du domaine enfant.

On se place sur notre zone parent et on demande via le menu contextuel Nouvelle délégation....

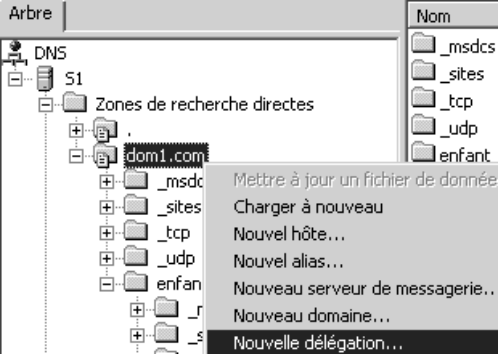

Un assistant déclenche se et demande le nom du domaine enfant

|                                                                                                    | Assistant Nouvelle délégation                                                                                                    | x |
|----------------------------------------------------------------------------------------------------|----------------------------------------------------------------------------------------------------|---|
| and the second                                                                                                | Nom du domaine délégué<br>Spécifiez le nom du domaine que vous voulez créer.                                                                                             |   |
| puis il taut donner<br>l'adresse IP du<br>serveur DNS qui va<br>héberger la zone<br>enfant via <b>Ajouter</b> | L'autorité pour le domaine que vous créez sera déléguée à une zone différente.<br>Domaine délégué :<br>enfant<br>Nom de domaine pleinement qualifié :<br>enfant.dom1.com |   |

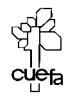

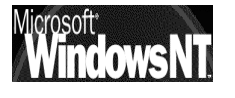

Windows NT 2000 travaux pratiques

Cabaré Michel C.U.E.F.A. S4 T.P. v1.4

|                                                                    | Assistant Nouvelle délégation                                   |                                                                   | x           | l          |
|--------------------------------------------------------------------|-----------------------------------------------------------------|-------------------------------------------------------------------|-------------|------------|
|                                                                    | Serveurs de noms<br>Vous pouvez sélectionner un o<br>déléguée.  | ou plusieurs serveurs de noms pour héberger la z                  | zone        |            |
|                                                                    | Spécifiez les noms ou les adre:<br>comme hôte pour la zone délé | sses IP de tous les serveurs DNS que vous voul<br>guée.           | ez utiliser |            |
|                                                                    | Nom de serveur                                                  | Adresse IP                                                        |             |            |
|                                                                    | Ajouter Modifier                                                | Supprimer                                                         |             |            |
|                                                                    |                                                                 | Nouvel enregistrement de ressource<br>Serveur de noms (NS)        | -           | <u>?</u> × |
| Il faut rentrer ici un<br>du serveur DNS, on<br>trouver (résoudre) | nom adresse IP<br>ne peut pas le<br>                            | Nom du serveur :<br>s4<br>Adresse IP :<br>192 .168 .1 .34 Ajouter | Parcourir   | Résoudre   |

de manière à obtenir

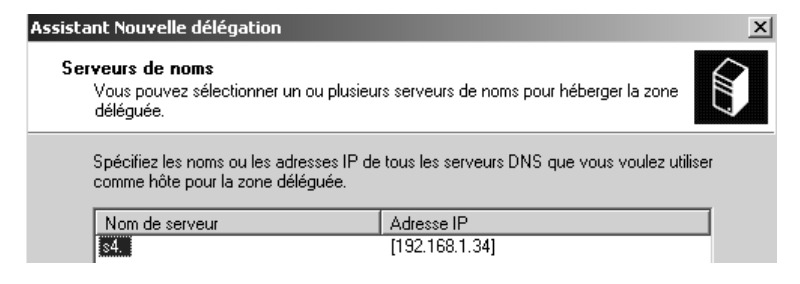

Lorsque l'on valide ensuite l'assistant, après rafraîchissement de notre serveur DNS on obtient

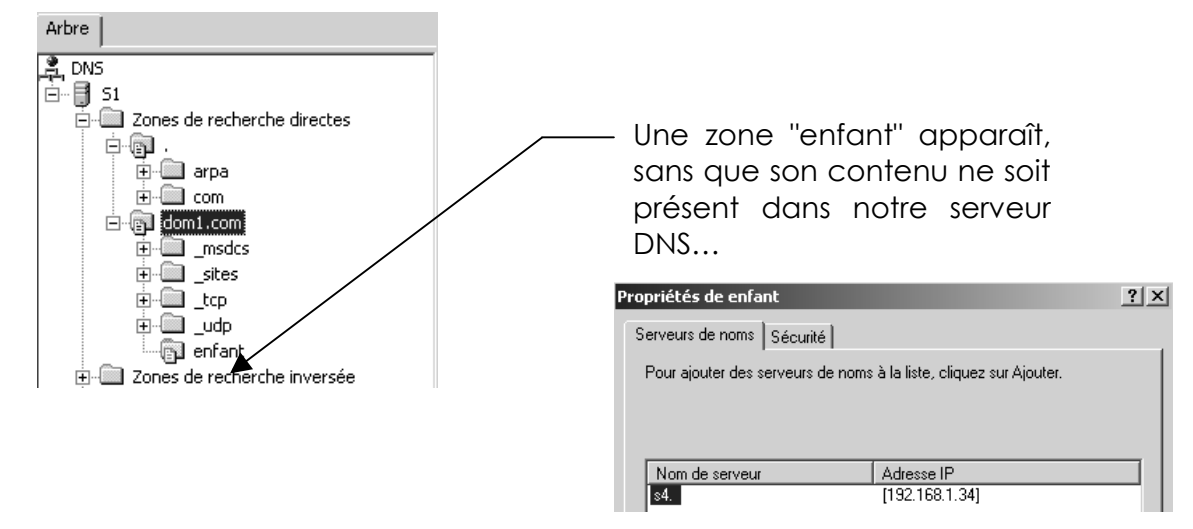

Désormais, à ce niveau, on ne tient plus compte de ce qui se trouve dans la zone enfant, celle-ci étant gérée sur un autre serveur DNS (pour nous ici S4), on ne fait que renvoyer les demandes de résolution. On dit que notre serveur **ne fait plus autorité pour cette zone**...

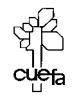

#### Installation du serveur DNS enfant :

Sur le serveur CD de la zone enfant, (pour nous S4), il faut donc installer un serveur DNS **faisant autorité** pour la zone enfant...

• L'installation d'un serveur DNS est classique, et la création d'une nouvelle zone aussi

| Arbre                          |          |        |
|--------------------------------|----------|--------|
| P, DNS<br>⊡… 📑 S4              |          | 🤃      |
| Zones de recherche directes    |          |        |
| 🗄 💼 Zones de recherche inversé | Nouvelle | e zone |

on demande de créer une **zone principale**, en spécifiant bien son nom complet...(pour nous **enfant.dom1.com**)

| Assistant Nouvelle zone                                              | × |
|----------------------------------------------------------------------|---|
| Nom de la zone<br>Quel nom voulez-vous donner à la nouvelle zone ?   |   |
| Entrez le nom de la zone (par exemple, ''exemple.microsoft.com.'') : |   |
| Nom : enfant.dom1.com                                                |   |

le reste se valide avec les options par défaut classiques.

 La zone étant crée, il va falloir lui autoriser les mises à jour dynamique, et l'intégrée à Active Directory...

| Arbre                                                           |                                              |
|-----------------------------------------------------------------|----------------------------------------------|
| DNS<br>54<br>54<br>54<br>54<br>54<br>54<br>54<br>54<br>54<br>54 | Nom de fichier zone :<br>enfant.dom1.com.dns |
|                                                                 | jour dynamiques ?                            |

• Il faut ensuite modifier le serveur s4 pour qu'il se référence lui-même comme étant son propre serveur DNS...(adresse IP DNS...)

A l'heure actuelle, notre serveur DNS va prendre en charge tous les enregistrement de la zone enfant, mais il ignore tout de la zone parent...

 Il faut ensuite indiquer au serveur DNS enfant l'adresse du serveur DNS parent comme redirecteur à utiliser...

| Propriétés de 54                                                      |                                          | ? ×                   | 1 |                                  |                                |                     |
|-----------------------------------------------------------------------|------------------------------------------|-----------------------|---|----------------------------------|--------------------------------|---------------------|
| Indications de racine<br>Interfaces                                   | Enregistrement An<br>Redirecteurs        | alyse Sécurité Avancé |   | ll faut                          | donner                         | ici                 |
| Les redirecteurs aident à<br>n'a pas répondu.                         | résoudre les requêtes DNS a<br>s         | uxquelles ce serveur  |   | l'adresse<br>DNS de<br>parent, p | du serv<br>e la za<br>pour nou | veur<br>one<br>s S1 |
| Pour ajouter un redire<br>Ajouter.<br>Adresse IP :<br>192 .168 .1 .30 | cteur, entrez son adresse IP,<br>Ajouter | puis cliquez sur      |   |                                  |                                |                     |

#### puis redémarrer...

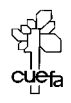

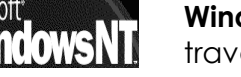

#### test des zones DNS parent et enfant :

Si on se résume,

### On a un **domaine parent**, nommé **dom1.com**.

le serveur DNS installé sur une machine nommée S1 d'adresse 192.168.1.30 a une zone principale intégrée à active directory

Sur cette zone on a une délégation pour une zone nommé **enfant** 

on a un **domaine enfant**, nommé **enfant.dom1.com.** 

le serveur DNS installé sur une machine nommée S4 d'adresse 192.168.1.34 a une zone principale intégrée à active directory

Sur ce serveur on a des redirecteurs actifs, pointant vers le serveur DNS parent en 192.168.1.30

### Tests sur la zone parent

On peut déjà tester le fonctionnement du serveur DNS via l'onglet Analyse...

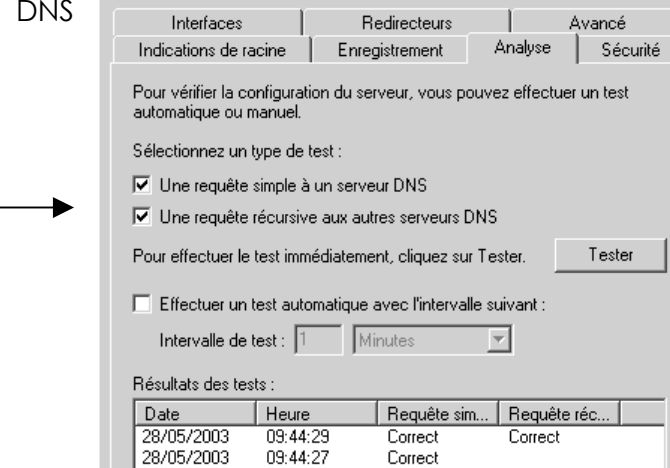

Propriétés de S1

Puis on va utiliser nslookup

la résolution de S1 sur lui-même devrait donner

> s1 s1 Serveur : s1.dom1.com Addresses: 192.168.3.1, 192.168.1.30 Nom : s1.dom1.com Addresses: 192.168.3.1, 192.168.1.30

la résolution de S2 (autre machine du domaine dom1.com) devrait donner

| > s2 s1<br>Serveur :<br>Addresses: | s1.dom1.com<br>192.168.3.1, | 192.168.1.30 |
|------------------------------------|-----------------------------|--------------|
| Nom : s<br>Address: :              | 2.dom1.com<br>192.168.1.32  |              |

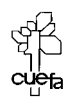

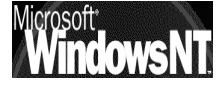

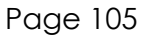

| Arbre                                 |                                                                                                    |
|---------------------------------------|----------------------------------------------------------------------------------------------------|
| <b>₽</b> , DNS<br>∃ <b>  </b> :<br>□( | 51         → Canes de recherche directe:         → Canes         → Canes |

| Arbre                                                                                                    |
|----------------------------------------------------------------------------------------------------|
| DNS<br>54<br>- Diversity State<br>- Diversity State<br>- Di |

? ×

par contre il est normal que si on tente de résoudre S4 l'on ait ...

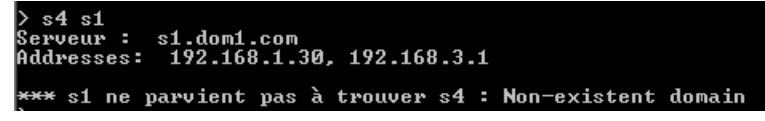

il faut tester S4.enfant ou S4.enfant.dom1.com (en spécifiant le domaine)

| > s4.enfant s1<br>Serveur : s1.dom1.com<br>Addresses: 192.168.3.1, 192.168.1.30        | On d |
|----------------------------------------------------------------------------------------|------|
| R'ponse ne faisant pas autorit'ÿ:<br>Nom : s4.enfant.dom1.com<br>Address: 192.168.1.34 | auqu |

On a cette info depuis un serveur auquel on a délégué...

### Tests sur la zone enfant

On peut tester le fonctionnement du serveur DNS via l'onglet Analyse...

Puis on peut utiliser nslookup

la résolution de S4 sur lui-même devrait donner

| > s4 s4<br>Serveur : s4.enfant.dom1.com<br>Address: 192.168.1.34 |  |
|------------------------------------------------------------------|--|
| Nom : s4.enfant.dom1.com<br>Address: 192.168.1.34                |  |

par contre il est normal que si on tente de résoudre **S2** (une machine du domaine parent) l'on ait tout de suite la réponse. (on utilise un système de redirection pour tout appel non résolu...)

| > s2 s4<br>Serveur : s4.enfant.dom1.com<br>Address: 192.168.1.34                |
|---------------------------------------------------------------------------------|
| R'ponse ne faisant pas autorit'ÿ:<br>Nom : s2.dom1.com<br>Address: 192.168.1.32 |

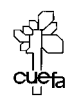

# CREATION D'UN DOMAINE DANS LA FORET

### Création du C.D. "dans la forêt dom2.com" sur serveur S5:

Il faut bien sûr que l'on ait de la connectivité IP et que l'on ait comme adresse de serveur DNS un serveur DNS du domaine voisin...

Lors de l'assistant DC promo, on réponds alors ainsi :

| ssistant Inst                 | tallation de Active Directory                                                                                                    | × |
|-------------------------------|----------------------------------------------------------------------------------------------------|---|
| <b>Créer une</b><br>Vous p    | arborescence ou un domaine enfant<br>ouvez créer une nouvelle arborescence de domaine ou un nouveau domaine enfant.                                                                                                    |   |
| Voulez-<br>enfant (           | vous créer une nouvelle arborescence de domaine ou un nouveau domaine<br>dans une arborescence de domaine existante ?                                                                                                    |   |
| Créi                          | er une nouvelle arborescence de domaine                                                                                                    |   |
| Si v<br>séle<br>sép           | vous ne voulez pas que le nouveau domaine soit enfant d'un domaine existant,<br>ectionnez cette option. Cela créera une nouvelle arborescence de domaine<br>arée de toute arborescence existante.                                            |   |
| Vou<br>forê                   | us pourrez alors choisir de placer la nouvelle arborescence de domaine dans une<br>it existante, ou de créer une nouvelle forêt.                                                                                                    |   |
| O Cré                         | er un nouveau domaine enfant dans une arborescence de domaine existante                                                                                                    |   |
| Si v<br>séle<br>app<br>mor    | vous voulez que le nouveau domaine soit enfant d'un domaine existant,<br>actionnez cette option. Par exemple, vous pourriez créer un nouveau domaine<br>velé siege exemple microsoft.com qui serait un enfant du domaine<br>nentreprise.com. |   |
| ssistant Inst                 | tallation de Active Directory                                                                                                    | × |
| <b>Créer ou r</b><br>Spécifie | ejoindre une forêt<br>ez l'emplacement du nouveau domaine.                                                                                                    |   |
| Voulez-                       | vous créer une nouvelle forêt ou rejoindre une forêt existante ?                                                                                                    |   |
| O Cré                         | er une nouvelle forêt d'arborescences de domaines                                                                                                    |   |
| Sélé<br>si vi<br>com          | ectionnez cette option si ceci est le premier domaine dans votre organisation ou<br>ous voulez que la nouvelle arborescence de domaine que vous créez soit<br>nplètement indépendante de votre forêt actuelle.                               |   |
| Place                         | cer cette nouvelle arborescence de domaine dans une forêt existante                                                                                                    |   |
| Sélé<br>arbo<br>dom           | ectionnez cette option si vous voulez que les utilisateurs dans la nouvelle<br>orescence de domaine aient accès aux ressources des arborescences de<br>naine existantes, et vice versa.                                                      |   |

Evidemment il faut connaître un compte d'administrateur du domaine racine de la forêt

| Assistant Installation de                    | Active Directory                                                                                      | x |
|----------------------------------------------|----------------------------------------------------------------------------------------------------|---|
| Informations d'identi<br>Fournissez un nom o | <b>fication réseau</b><br>l'utilisateur réseau et un mot de passe.                                    |   |
| Entrez le nom d'utilis<br>que vous souhaitez | ateur, le mot de passe et le domaine d'utilisateur du compte réseau<br>utiliser pour cette opération. |   |
| Nom d'utilisateur :                          | administrateur                                                                                        |   |
| Mot de passe :                               | NHNH                                                                                                  |   |
| Domaine :                                    | dom1.com                                                                                              |   |

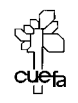

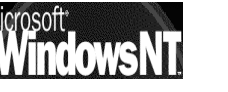

Windows NT 2000 travaux pratiques Cabaré Michel C.U.E.F.A. S4 T.P. v1.4

| Nouvelle arb<br>Spécifiez l' | <b>prescence de domaine</b><br>Implacement et le nom de la nouvelle arborescence de domaine. | A. |
|------------------------------|----------------------------------------------------------------------------------------------|----|
| Entrez le no                 | m DNS complet de la nouvelle arborescence :                                                  |    |
| dom2.com                     |                                                                                              |    |
| Le nom DN<br>siege.exem      | S du nouveau domaine doit être un nom DNS complet, tel que<br>ole:microsoft.com.             |    |
|                              |                                                                                              |    |
|                              | tion de Astive Diverteur.                                                                    |    |

| ous avez choisi de :<br>`onfigurer ce serveur en tant que premier contrôleur de domaine d'une nouvelle                                                      |   |  |
|----------------------------------------------------------------------------------------------------|---|--|
| rborngarer de servour en rain que prenner connoieur de dontaine d'une nouveile<br>rborescence de domaines.                                                  | Ē |  |
| e nom du nouveau domaine est "dom2.com"                                                                                                    |   |  |
| e nom NetBIOS du domaine est "DOM2"                                                                                                    |   |  |
| e nouveau domaine a un lien de confiance avec le domaine "dom1.com"                                                                                         |   |  |
| implacement de la base de données : C:\WIN2000\NTDS<br>implacement du fichier journal : C:\WIN2000\NTDS<br>implacement du dossier Sysvol :C:\WIN2000\SYSVDL |   |  |
|                                                                                                    | - |  |

le reste est tout à fait standard...

la création du domaine dans la même forêt se fait de manière automatique,

- ce serveur devient CD
- et les relations d'approbations entre les deux domaines de la forêt sont automatiquement construites., à savoir :
  - o le domaine racine approuve le domaine parent
  - o le domaine parent approuve le domaine enfant
- le serveur ayant le rôle de contrôleur de schéma et de Maître d'attribution de nom de domaine est "dupliqué" sur le nouveau CD du nouveau domaine (mais l'original reste sur le CD d'origine...)

### Vérifions les relations d'approbation :

Depuis un CD du domaine racine, on peut voir

on peut vérifier dans outils d'administration / Domaines et approbations active directory

| Comaines et approbations Active Directory |            |           |  |  |  |
|-------------------------------------------|------------|-----------|--|--|--|
| Action Affichage ← →   mm mm   mm         | " 🗗 🖧 😰    |           |  |  |  |
| Arbre                                     | Nom        | Туре      |  |  |  |
| Comaines et approbations Active Directory | 🗊 dom2.com | domainDNS |  |  |  |
| dom2.com                                  | 🗊 dom1.com | domainDNS |  |  |  |
| dom1.com                                  |            |           |  |  |  |

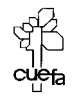
SI on demande les propriétés de dom1.com

| omanioo approar                     | és par ce domaine :             |             | Ce domaine : dom1.com                                                                                                    |
|-------------------------------------|---------------------------------|-------------|----------------------------------------------------------------------------------------------------|
| Nom de domaine                      | Relation                        | Transiti    |                                                                                                    |
| Jom2.com                            | Racine d'arborescence           | Oui Ajouter | Autre domaine : dom2.com                                                                                                    |
|                                     |                                 | Modifier    | Type d'approbation : Racine d'arborescence                                                                                                    |
|                                     |                                 | Supprimer   | Direction de l'approbation :                                                                                                    |
| omaines qui appro<br>Nom de domaine | ouvent ce domaine :<br>Relation |             | l'autre domaine et les utilisateurs de l'autre domaine peuvent s'authentif<br>dans ce domaine.<br>Transitivité de l'approbation :                                                      |
| lom2.com                            | Racine d'arborescence           | Ajouter     | Cette relation d'approbation est transitive. Les utilisateurs de domaines<br>approuvés indirectement au sein de l'entreprise peuvent s'authentifier<br>auprès du domaine qui approuve. |
|                                     |                                 |             | Pour vérifier et, le cas échéant, réinitialiser<br>cette relation d'approbation, cliquez sur Vérifier.                                                                                 |

# Localisation des maîtres d'opération :

On se trouve dans le cas où on a une forêt à 2 domaines, par conséquent

- les 2 rôles Contrôleur de schéma et Maître d'attribution de nom de domaine doivent <u>être restés sur le 1° CD du domaine</u> (serveur \$1) racine de la forêt dom1.com
- les 3 rôles Emulateur CPD, RID et maître d'infrastructure pour le domaine dom1.com <u>n'ont pas bougé</u> du serveur 1° CD du domaine (serveur S1)
- les 3 rôles **Emulateur CPD**, **RID** et **maître d'infrastructure** ont <u>étés crées</u> sur le 1° CD du domaine (**serveur \$5**) qui a rejoint la forêt...

Vérifions :

le rôle **Contrôleur de schéma** <u>depuis le CD sur S5 (par exemple)</u> pour le nouveau domaine rallié dans la forêt, on exécute la mmc **Schéma Active directory** 

| /●<br>/í而 Console1                                                                                                    | Changer le contrôleur de schéma                                                                                                    | ? X |
|----------------------------------------------------------------------------------------------------|----------------------------------------------------------------------------------------------------|-----|
| 🗍 Console Fenêtre ? 🗍 🗋 🚔 🔚 💷                                                                                                    | Traitement en cours :                                                                                                    |     |
| 🖮 Racine de la console                                                                                                    | s1.dom1.com                                                                                                    | _   |
| Action     Affichage     Eavoris     ←     →     Im     Im     Im       Arbre     Favoris     Nom       Racine de la console     ■© Schéma Active Directory       □ g     Schéma Active Directory | Maître d'opérations actuel<br>Le contrôleur de schéma gère les modifications du schéma.<br>Seul un serveur de l'entreprise peut jouer ce rôle. |     |
| Changer de controleur de domaine     Changer de controleur de domaine     Maître d'opérations                                                                                                    | Le serveur est actuellement en ligne                                                                                                    |     |
|                                                                                                    | s1.dom1.com                                                                                                    |     |

# on constate qu'il est toujours sur **S1**

(et pour le transférer il faut appartenir au groupe maître de schéma)

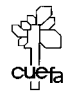

# le rôle Maître d'attribution <u>depuis le CD sur S5 (par exemple)</u> on exécute la mmc Domaine et approbation Active Directory

| Commaines et approbations Active Directory                                                                                                    |                                                                                                    |
|----------------------------------------------------------------------------------------------------|----------------------------------------------------------------------------------------------------|
| $\underline{A}$ ction Affichage $\underline{A} \leftarrow \rightarrow \underline{B}$ $\underline{B}$ $\underline{B}$                                                                                                    |                                                                                                    |
| Arbre     Nom       Image: Second constraints     Image: Second constraints       Image: Second constraints     Image: Second constraints       Image: Second constraints     Image: Second constraints       Image: Second constraints     Image: Second constraints       Image: Second constraints     Image: Second constraints       Image: Second constraints     Image: Second constraints       Image: Second constraints     Image: Second constraints | aine                                                                                                    |
| on constate qu'il est toujours sur <b>S1</b>                                                                                                    | Modifier le maître d'opérations       ? ×         Le maître des opérations d'attribution de noms de domaine vérifie que les noms de domaines sont uniques. Seul le contrôleur de domaine dans l'entreprise prend ce rôle en charge.       Maître des opérations d'attribution de noms de domaine :         Maître des opérations d'attribution de noms de domaine :       \$1.dom1.com |
| (on pourrait le transférer)                                                                                                    | Pour transférer le rôle de maître d'attribution de noms de Modifier domaine à l'ordinateur suivant, cliquez sur Modifier.  s5.dom2.com  Fermer                                                                                                    |

les 3 rôles **Emulateur CPD**, **RID** et **maître d'infrastructure** pour le domaine **dom2.com** on exécute <u>depuis le CD sur S5</u> la mmc **Utilisateur et ordinateur Active Directory** 

| 🐗 Utilisateurs et ordinateurs Active Directory                                                                                                    |                                                                                                    |                                                                                                    |
|----------------------------------------------------------------------------------------------------|----------------------------------------------------------------------------------------------------|----------------------------------------------------------------------------------------------------|
| ] 🧔 <u>C</u> onsole <u>F</u> enêtre <u>?</u>                                                                                                    | Maître d'opérations                                                                                            | Maître d'opérations                                                                                          |
| Action     Affichage       ↓ ↔     ↓       ▲rbre                                                                                                    | RID         CDP         Infrastructure           Le maître d'opérations gère l'allocation des pools            | RID CDP Infrastructure Le maître d'opérations émule les                                                      |
| Utilisateurs et ordinateurs Active Directory [s5.dom2.com]     Délégation de contrôle     Rechercher     Se connecter au domaine     Se connecter au constrôleur de demaine | controleurs de domaine. Un seul serveur du dom<br>Maître d'opérations :<br>s5.dom2.com                         | principal pour les clients fonction<br>Windows 2000. Un seul serveur<br>Maître d'opérations :<br>s5.dom2.com |
| Maîtres d'opérations                                                                                                    | Pour transférer le rôle de Maître d'opérations à<br>l'ordinateur suivant, cliquez sur Modifier.<br>s5.dom2.com | Pour transférer le rôle de Maître (<br>l'ordinateur suivant, cliquez sur M<br>s5.dom2.com                    |
| on constate qu'ils sont crées sur <b>S5</b>                                                                                                    |                                                                                                    |                                                                                                    |

les 3 rôles **Emulateur CPD**, **RID** et **maître d'infrastructure** pour le domaine **dom1.com** on exécute <u>depuis le CD sur S1</u> la mmc **Utilisateur et ordinateur Active Directory** 

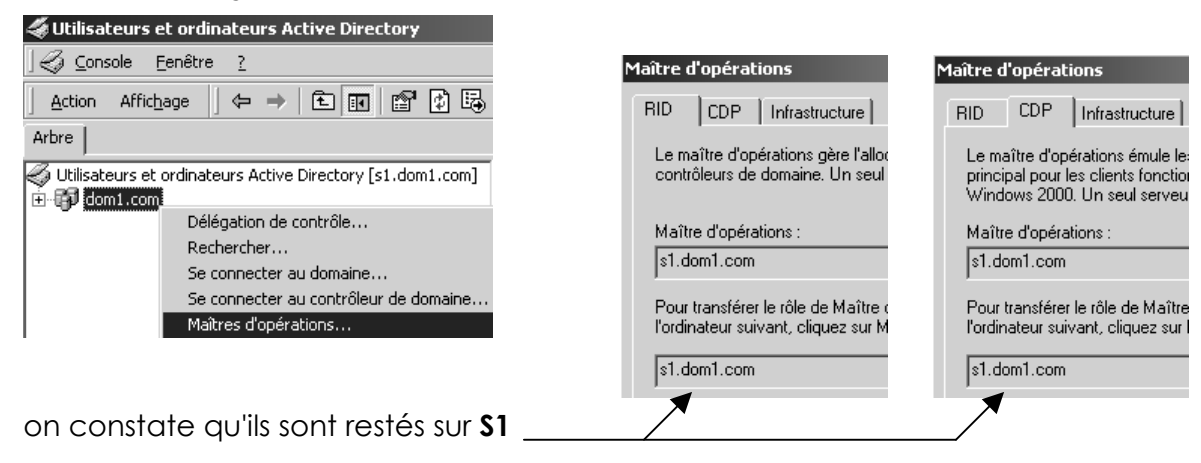

R N

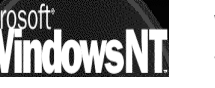

Windows NT 2000 travaux pratiques Cabaré Michel C.U.E.F.A. S4 T.P. v1.4

Page 110

# L'UTILITAIRE DCDIAG

# Récupération de l'utilitaire dcdiag :

On récupère cet utilitaire dans un fichier

Gudiag\_setup.exe 188 Ko Application

puis on l'installe en l'auto-décompressant, ce qui amène un éxécutable et une notice d'installation ...

| Nom 🛆                         | Taille | Туре               |
|-------------------------------|--------|--------------------|
| dcdiag.exe                    | 213 Ko | Application        |
| 🗒 dcdiag_license.txt          | 13 Ko  | Texte seulement    |
| 🚰 dcdiag_setup.exe            | 188 Ko | Application        |
| SupportToolDownloadReadme.htm | 7 Ko   | Microsoft HTML Doc |

#### **Quelques test possibles :**

Voici quelques test possibles à imaginer avec cet utilitaire...

Création du premier Contrôleur de domaine dans une nouvelle forêt Active Directory

#### dcdiag /test:dcpromo /dnsdomain:example.microsoft.com /newforest

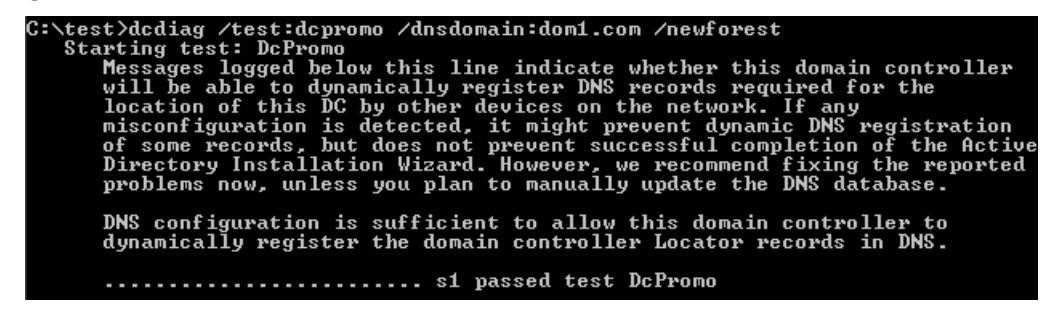

Test de l'enregistrement DNS dynamique

dcdiag /test:registerindns /dnsdomain:example.microsoft.com

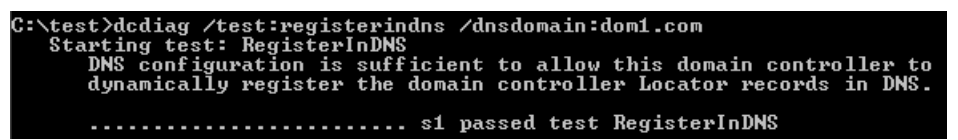

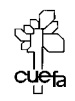

Ajout d'un contrôleur de domaine supplémentaire à un domaine existant (réplique du contrôleur de domaine)

#### dcdiag /test:dcpromo /dnsdomain:example.microsoft.com /replicadc

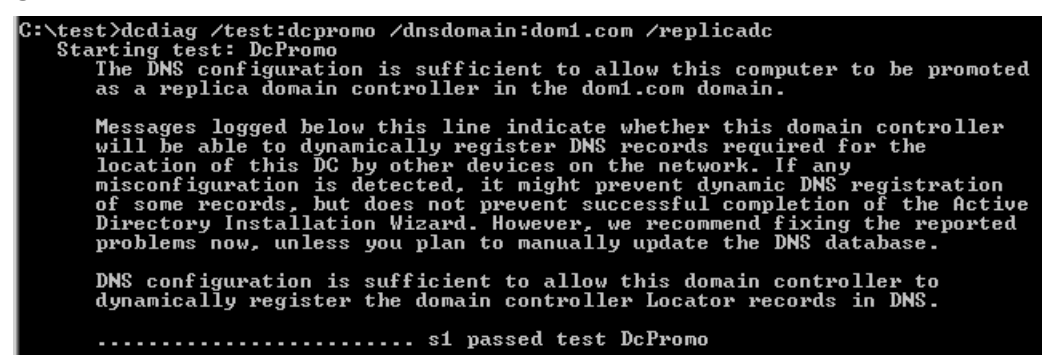

Ajout d'un domaine enfant à un arbre dans une forêt Active Directory existante

#### dcdiag /test:dcpromo /dnsdomain:test.example.microsoft.com /childdomain

Ajout d'un nouvel arbre de domaine à une forêt Active Directory existante

dcdiag /test:dcpromo /dnsdomain:test.example.microsoft.com /newtree forestroot:example.microsoft.com

C:\test>dcdiag /test:dcpromo /dnsdomain:dom2.com /newtree /forestroot:dom1.com Starting test: DcPromo The DNS configuration is sufficient to allow this computer to be promoted as the first DC in the dom2.com Active Directory domain.
Messages logged below this line indicate whether this domain controller will be able to dynamically register DNS records required for the location of this DC by other devices on the network. If any misconfiguration is detected, it might prevent dynamic DNS registration of some records, but does not prevent successful completion of the Active Directory Installation Wizard. However, we recommend fixing the reported problems now, unless you plan to manually update the DNS database.
This domain controller cannot register domain controller Locator DNS records. This is because it cannot locate a DNS server authoritative for the zone dom2.com. This is due to one of the following:

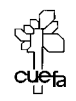

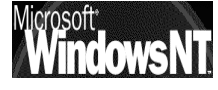

# **INSTALLATION MUETTE DEPUIS CD**

### **Objectifs et fonctionnalités :**

On veut réaliser une installation de Windows NT 2000 Professionnel à l'aide du CD mais sans que aucune question ne se pose à "l'installateur".

On va par conséquent créer un fichier winnt.sif et winnt.bat via le programme Setup manager wizard

On l'exécutera ensuite par le biais de winnt.bat

Il faut qu'aucune question ne se pose lors de l'installation, et que la configuration donnée au final à notre poste Nt2000 soit la suivante :

| • | personnalisation au nom de :       | cabaré – tormation             |
|---|------------------------------------|--------------------------------|
| • | nom machine :                      | postentauto                    |
| • | mot de passe de l'administrateur : | zk29                           |
| • | paramètres TCP-IP par défaut :     | (client DHCP +, rés microsoft) |
| • | connexion Groupe de Travail :      | Formation                      |
| • | heure :                            | Greenwich                      |
|   |                                    |                                |

Serait il difficile de laisser en libre saisie uniquement le nom machine ?

# Réponse :

Le mode Masquer les pages convient

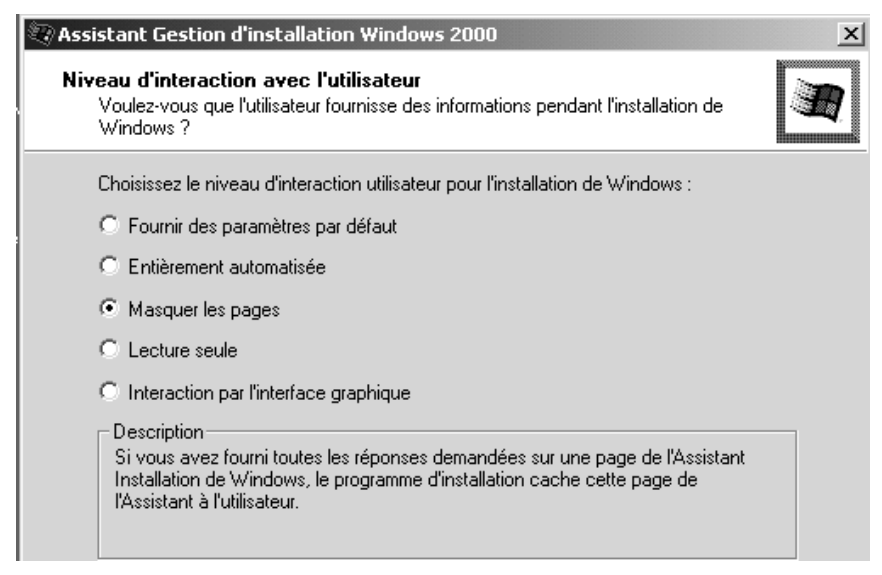

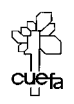

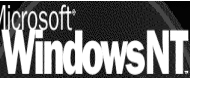

en prenant soin de ne pas renseigner la boite de dialogue Noms des ordinateurs lors de la création du fichier winnt.sif

| Assistant Gestion d'installation Windows 2000                                                              | ×               |
|----------------------------------------------------------------------------------------------------|-----------------|
| Noms des ordinateurs<br>Assigner un nom à chaque ordinateur de destination.                                |                 |
| Entrez le nom de chaque ordinateur de destination, puis cliquez sur Aj                                     | outer.          |
| Pour importer les noms d'ordinateurs à partir d'un fichier texte (1 nom d<br>ligne), cliquez sur Importer. | 'ordinateur par |
| Nom de l'ordinateur :                                                                                      |                 |
|                                                                                                    | Ajouter         |
| Ordinateurs à installer :                                                                                  |                 |
|                                                                                                    | Importer        |
|                                                                                                    | Supprimer       |
|                                                                                                    |                 |
| Créer automatiquement les noms d'ordinateurs en utilisant le nom d                                         | l'organisation  |

Attention à bien indiquer le bon nom de fichier

| 🔍 As | sistant Gestion d'installation Windows 2000                                                                                                    |
|------|----------------------------------------------------------------------------------------------------|
| N    | om du fichier de réponse<br>Le fichier de destination est sauvegardé sous le nom et l'emplacement que vous<br>avez spécifiés.                                                                                                    |
|      | L'Assistant Gestion de configuration a créé un fichier de réponse avec les paramètres<br>que vous avez fournis. Entrez un emplacement et un nom pour ce fichier de réponse.                                                             |
|      | Emplacement et nom de fichier :                                                                                                    |
|      | A:\winnt.sif Parcourir                                                                                                    |
|      | Si plusieurs noms d'ordinateur ont été spécifiés, l'Assistant crée un fichier .udf. Selon le<br>type de fichier de réponse créé, l'Assistant peut aussi créer un exemple de fichier .bat.                                               |
|      | Si le fichier de réponse est destiné à être utilisé pour effectuer une installation sans<br>assistance en démarrant directement à partir du CD-ROM de Windows, le fichier doit<br>être nommé winnt.sif et être placé sur une disquette. |

Et à vérifier dans winnt.bat le chemin du CD sur la machine de destination...

|   | 🔊 winnt.bat - Bloc-notes                               |  |
|---|--------------------------------------------------------|--|
|   | Fichier Edition Format ?                               |  |
|   | \$et AnswerFile=.\winnt.sif<br>set SetupFiles=H:\i386  |  |
| → | H:\i386\winnt32 /s:%SetupFiles% /unattend:%AnswerFile% |  |

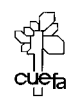